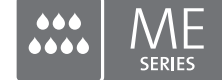

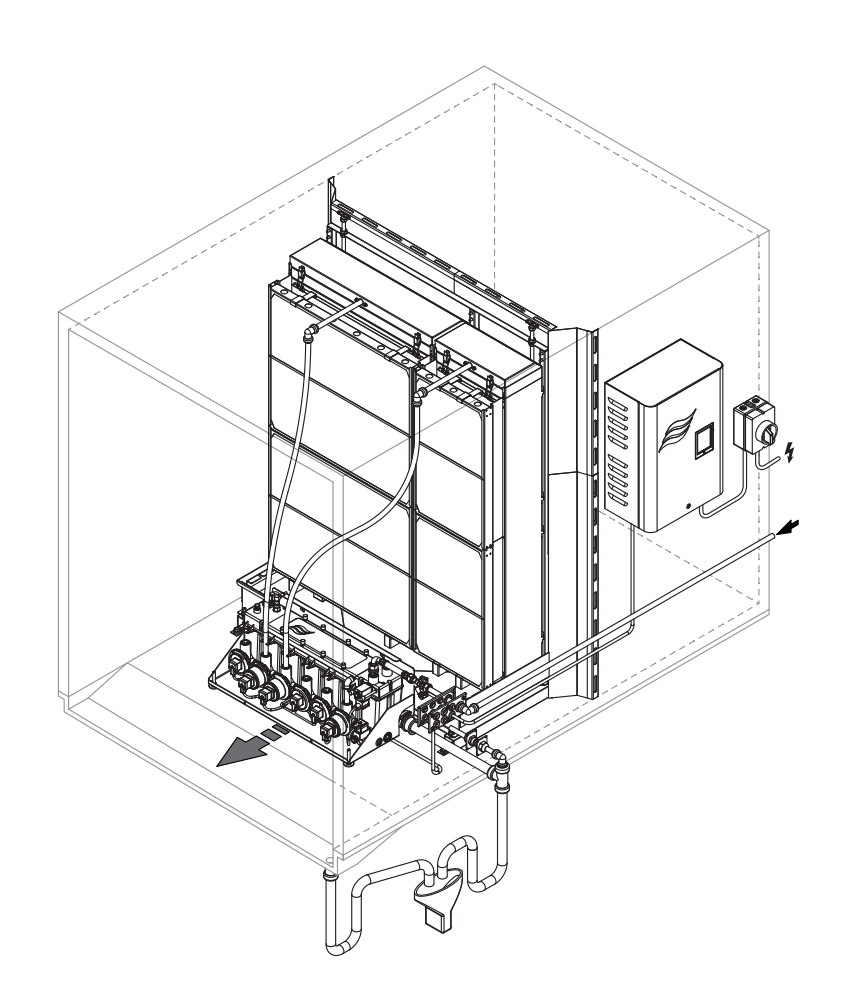

## Diese Anleitung lesen und aufbewahren

# BETRIEBSANLEITUNG

Adiabatisches Luftbefeuchtungs-/Luftkühlungssystem Condair **ME Control** 

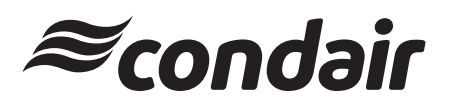

Luftbefeuchtung und Verdunstungskühlung

## Wir danken Ihnen, dass Sie Condair gewählt haben

Installationsdatum (TT/MM/JJJJ):

Inbetriebnahmedatum (TT/MM/JJJJ):

Aufstellungsort:

Modell:

Serienummer:

#### Eigentumsrechte

Dieses Dokument und die darin enthaltenen Informationen sind Eigentum von Condair Plc. Die Weitergabe und Vervielfältigung der Anleitung (auch auszugsweise) sowie die Verwertung und Weitergabe ihres Inhaltes an Dritte sind ohne schriftliche Genehmigung des Herstellers nicht gestattet. Zuwiderhandlungen sind strafbar und verpflichten zu Schadenersatz.

#### Haftung

Condair Plc haftet nicht für Schäden aufgrund von mangelhaft ausgeführten Installationen, unsachgemässer Bedienung oder durch Verwendung von Komponenten oder Ausrüstung, die nicht durch Condair Plc zugelassen sind.

#### **Copyright-Vermerk**

© Condair Plc, alle Rechte vorbehalten

Technische Änderungen vorbehalten

## Inhaltsverzeichnis

| 1.1     Ganz zu Beginn!     5       1.2     Hinweise zur Betriebsanieltung     5       2     Zu Ihrer Sicherheit     7       3     Produktübersicht     10       3.1     Modellübersicht     10       3.2     Kennzeichnung des Gerätemodells / Welches Modell haben Sie     11       3.3     Aufbau der System Komponenten     12       3.3.1     Aufbau des Verdunstermoduls     12       3.3.2     Aufbau des Verdunstermoduls     13       3.3.4     Systemübersichten / Funktionsbeschreibung     14       3.4.1     Typisches Condair ME Control System (Innenmontage)     14       3.4.2     Typisches Condair ME Control System (Aussenmontage)     15       4     Betrieb     18       4.1     Wichtige Hinweise zum Betrieb     18       4.2     Erste Inbetriebnahme     19       4.3     Anzeige- und Bedienelemente     22       4.4     Inbetriebnahme nach einem Betriebsunterbruch     23       4.5.2     Betriebs- und Störungsfernmeldung     24       4.5.4     Manuelle Entleerung des Wassertanks     25       5.5     Arbeiten mit der Condair ME Steuersoftware     28       5.1     Betriebsanzeigen     29       5.2     Konfiguration     26       5.3 <td< th=""><th>1</th><th>Einleitung</th><th>5</th></td<>                                                              | 1              | Einleitung                                                 | 5        |
|----------------------------------------------------------------------------------------------------|----------------|------------------------------------------------------------|----------|
| 1.2     Hinweise zur Betriebsanleitung     5       2     Zu Ihrer Sicherheit     7       3     Produktübersicht     10       3.1     Modelübersicht     10       3.2     Kennzeichnung des Gerätemodells / Welches Modell haben Sie     11       3.3     Aufbau der System Komponenten     12       3.3.1     Aufbau des Verdunstermoduls     12       3.3.2     Aufbau des System Komponenten     12       3.3.4     Systemübersichten / Funktionsbeschreibung     14       3.4.1     Typisches Condair ME Control System (Innenmontage)     14       3.4.2     Typisches Condair ME Control System (Aussenmontage)     15       4     Betrieb     18       4.1     Wichtige Hinweise zum Betrieb     18       4.2     Erste Inbetriebnahme     19       4.3     Anzeige- und Bedienelemente     22       4.4     Inbetriebnahme nach einem Betriebsunterbruch     23       4.5.2     Eetriebs- und Störungsfernmeldung     24       4.5.3     Empfohlene regelmässige Kontrollen während dem Betrieb     24       4.5.4     Manuelle Entieerung des Wassentwisk     25       4.5.5     Spülung der Verdunsterkassetten durchführen     26       4.6     Ausserbetriebnahme     27       5     Arbeiten mit der Condair ME                                                                            | 1.1            | Ganz zu Beginn!                                            | 5        |
| 2     Zu Ihrer Sicherheit     7       3     Produktübersicht     10       3.1     Modellübersicht     10       3.2     Kennzeichnung des Gerätemodells / Welches Modell haben Sie     11       3.3     Aufbau der System Komponenten     12       3.3.1     Aufbau des Verdunstermoduls     13       3.4     Systemübersichten / Funktionsbeschreibung     14       3.4.1     Typisches Condair ME Control System (Innenmontage)     14       3.4.2     Typisches Condair ME Control System (Aussenmontage)     15       4     Betrieb     18       4.1     Wichtige Hinweise zum Betrieb     18       4.1     Wichtige Hinweise zum Betrieb     19       4.3     Anzeige- und Bedienelemente     22       4.4     Inbetriebnahme nach einem Betriebsunterbruch     23       4.5.1     Wichtige Hinweise zum Betrieb     24       4.5.2     Betriebs- und Storungsfermmeldung     24       4.5.3     Empfohlene regelmässige Kontrollen während dem Betrieb     24       4.5.4     Manuelle Entleerung des Wassertanks     25       4.5.5     Spülung der Verdunsterkassetten durchführen     26       4.6     Ausserbetriebnahme     29       5.1     Standardbetriebsanzeige     28       5.1.1     Betriebsatusanzeigen </th <th>1.2</th> <th>Hinweise zur Betriebsanleitung</th> <th>5</th>        | 1.2            | Hinweise zur Betriebsanleitung                             | 5        |
| 3       Produktübersicht       10         3.1       Modellübersicht       10         3.2       Kennzeichnung des Gerätemodells / Welches Modell haben Sie       11         3.3       Aufbau der System Komponenten       12         3.3.1       Aufbau des Verdunstermoduls       13         3.2       Aufbau des Hydraulikmoduls       13         3.4       Systemübersichten / Funktionsbeschreibung       14         3.4.1       Typisches Condair ME Control System (Innermontage)       14         3.4.2       Typisches Condair ME Control System (Aussenmontage)       15         4       Betrieb       18         4.1       Wichtige Hinweise zum Betrieb       18         4.2       Erste Inbetriebnahme       19         4.3       Anzeige- und Bedienelemente       22         4.4       Inbetriebnahme nach einem Betriebsunterbruch       23         4.5.1       Wichtige Hinweise zum Betrieb       24         4.5.2       Betriebs- und Störungsfernmeldung       24         4.5.3       Empfohlene regelmässige Kontrollen während dem Betrieb       24         4.5.4       Manuelle Entieerung des Wassertanks       25         5.5       Spülung der Verdunsterkassetten durchführen       26         5.1                                                                            | 2              | Zu Ihrer Sicherheit                                        | 7        |
| 3.1     Modellübersicht     10       3.2     Kennzeichnung des Gerätemodells / Welches Modell haben Sie     11       3.3     Aufbau der System Komponenten     12       3.3.1     Aufbau des Verdunstermoduls     13       3.3.2     Aufbau des Hydraulikmoduls     13       3.4     Systemübersichten / Funktionsbeschreibung     14       3.4.1     Typisches Condair ME Control System (Innenmontage)     14       3.4.2     Typisches Condair ME Control System (Aussenmontage)     15       Verdinstermoduls       4     Betrieb       4       Betrieb       4       Anzeige- und Bedienelemente       4.1       Inveise zum Betrieb       4.4       Inbetriebnahme nach einem Betriebsunterbruch       4.3       Anzeige- und Bedienelemente       4.4       Inbetriebnahme nach einem Betriebsunterbruch       4.4       Inbetriebnahme nach einem Betriebsunterbruch       4.5       Arysiente Verdunsterkassetten durchführen       4.5       Stitting colspan="2">Anzeige       5.5       Arysiente                                                                                                    | 3              | Produktübersicht                                           | 10       |
| 3.2       Kennzeichnung des Gerätemodells / Welches Modell haben Sie       11         3.3       Aufbau der System Komponenten       12         3.3.1       Aufbau des Verdunstermoduls       13         3.2       Aufbau des Hydraulikmoduls       13         3.4       Systemübersichten / Funktionsbeschreibung       14         3.4.1       Typisches Condair ME Control System (Innenmontage)       14         3.4.2       Typisches Condair ME Control System (Aussenmontage)       15         4       Betrieb       18         4.1       Wichtige Hinweise zum Betrieb       18         4.2       Erste Inbetriebnahme       19         4.3       Anzeige- und Bedienelemente       22         4.4       Inbetriebnahme nach einem Betriebsunterbruch       23         4.5.1       Wichtige Hinweise zum Betrieb       24         4.5.1       Wichtige Kontrollen während dem Betrieb       24         4.5.2       Betriebs- und Störungsfernmeldung       24         4.5.3       Empfohlene regelmässige Kontrollen während dem Betrieb       24         4.5.4       Manuelle Entleerung des Wassertanks       25         4.5.5       Spülung der Verdunsterkassetten durchführen       26         5.1       Standardbetriebsanzeige       28<                                                  | 3.1            | Modellübersicht                                            | 10       |
| 3.3       Aufbau der System Komponenten       12         3.3.1       Aufbau des Verdunstermoduls       12         3.3.2       Aufbau des Hydraulikmoduls       13         3.4       Systemübersichten / Funktionsbeschreibung       14         3.4.1       Typisches Condair ME Control System (Innenmontage)       14         3.4.2       Typisches Condair ME Control System (Aussenmontage)       15         4       Betrieb       18         4.1       Wichtige Hinweise zum Betrieb       18         4.2       Erste Inbetriebnahme       19         4.3       Anzeige- und Bedienelemente       22         4.4       Inbetriebnahme nach einem Betriebsunterbruch       23         4.5.1       Wichtige Hinweise zum Betrieb       24         4.5.1       Wichtige Hinweise zum Betrieb       24         4.5.2       Betriebs- und Störungsfernmeldung       24         4.5.3       Empfohlene regelmässige Kontrollen während dem Betrieb       24         4.5.4       Manuelle Entleerung des Wassertanks       25         4.5.5       Spülung der Verdunsterkassetten durchführen       26         5.6       Arbeiten mit der Condair ME Steuersoftware       28         5.1       Standardbetriebsanzeige       28                                                                           | 3.2            | Kennzeichnung des Gerätemodells / Welches Modell haben Sie | 11       |
| 3.3.1     Aufbau des Verdunstermoduls     12       3.3.2     Aufbau des Hydraulikmoduls     13       3.4     Systemübersichten / Funktionsbeschreibung     14       3.4.1     Typisches Condair ME Control System (Innenmontage)     14       3.4.2     Typisches Condair ME Control System (Aussenmontage)     15       4     Betrieb     18       4.1     Wichtige Hinweise zum Betrieb     18       4.2     Erste Inbetriebnahme     19       4.3     Anzeige- und Bedienelemente     22       4.4     Inbetriebnahme nach einem Betriebsunterbruch     23       4.5.1     Wichtige Hinweise zum Betrieb     24       4.5.2     Betriebs- und Störungsfernmeldung     24       4.5.3     Empfohlene regelmässige Kontrollen während dem Betrieb     24       4.5.4     Manuelle Entleerung des Wassertanks     25       4.5.5     Spülung der Verdunsterkassetten durchführen     26       4.6     Ausserbetriebnahme     29       5.1     Standardbetriebsanzeige     28       5.1.1     Betriebsatusanzeigen     29       5.1.2     Wartungs-/Störungsanzeigen     30       5.2     Arbeiten mit der Condair ME Steuersoftware     31       5.3     Informationsfunktionen     32       5.4     Konfiguration                                                                                     | 3.3            | Aufbau der System Komponenten                              | 12       |
| 3.3.2     Aufbau des Hydraulikmoduls     13       3.4     Systemübersichten / Funktionsbeschreibung     14       3.4.1     Typisches Condair ME Control System (Innermontage)     14       3.4.2     Typisches Condair ME Control System (Aussenmontage)     15       4     Betrieb     18       4.1     Wichtige Hinweise zum Betrieb     18       4.2     Erste Inbetriebnahme     19       4.3     Anzeige- und Bedienelemente     22       4.4     Inbetriebnahme nach einem Betriebsunterbruch     23       4.5.5     Hinweise zum Betrieb     24       4.5.1     Wichtige Hinweise zum Betrieb     24       4.5.2     Betriebs- und Störungsfernmeldung     24       4.5.3     Empfohlene regelmässige Kontrollen während dem Betrieb     24       4.5.4     Manuelle Entleerung des Wassertanks     25       4.5.5     Spülung der Verdunsterkassetten durchführen     26       4.6     Ausserbetriebnahme     27       5     Arbeiten mit der Condair ME Steuersoftware     28       5.1     Standardbetriebsanzeige     28       5.1.1     Betriebsztatsanzeigen     29       5.2     Navigation/Bedienung der Condair ME Steuersoftware     31       5.3.1     Supportinformationen abfragen     32       5.3.2 <t< td=""><td>3.3.1</td><td>Aufbau des Verdunstermoduls</td><td>12</td></t<> | 3.3.1          | Aufbau des Verdunstermoduls                                | 12       |
| 3.4       Systemübersichten / Funktionsbeschreibung       14         3.4.1       Typisches Condair ME Control System (Innenmontage)       14         3.4.2       Typisches Condair ME Control System (Aussenmontage)       15         4       Betrieb       18         4.1       Wichtige Hinweise zum Betrieb       18         4.2       Erste Inbetriebnahme       19         4.3       Anzeige- und Bedienelemente       22         4.4       Inbetriebnahme nach einem Betriebsunterbruch       23         4.5.1       Wichtige Hinweise zum Betrieb       24         4.5.2       Betriebs- und Störungsfernmeldung       24         4.5.3       Empfohlene regelmässige Kontrollen während dem Betrieb       24         4.5.4       Manuelle Entleerung des Wassertanks       25         4.5.5       Spülung der Verdunsterkassetten durchführen       26         4.6       Ausserbetriebnahme       27         5       Arbeiten mit der Condair ME Steuersoftware       28         5.1.1       Betriebsatusanzeige       28         5.1.2       Wartungs-/Störungsanzeigen       30         5.2       Navigation/Bedienung der Condair ME Steuersoftware       31         5.3.1       Informationen abfragen       32                                                                            | 3.3.2          | Aufbau des Hydraulikmoduls                                 | 13       |
| 3.4.1       Typisches Condair ME Control System (Innenmontage)       14         3.4.2       Typisches Condair ME Control System (Aussenmontage)       15         4       Betrieb       18         4.1       Wichtige Hinweise zum Betrieb       18         4.2       Erste Inbetriebnahme       19         4.3       Anzeige- und Bedienelemente       22         4.4       Inbetriebnahme nach einem Betriebsunterbruch       23         4.5       Hinweise zum Betrieb       24         4.5.1       Wichtige Hinweise zum Betrieb       24         4.5.2       Betriebs- und Störungsfernmeldung       24         4.5.3       Empfohlene regelmässige Kontrollen während dem Betrieb       24         4.5.4       Manuelle Entleerung des Wassertanks       25         4.5.5       Spülung der Verdunsterkassetten durchführen       26         4.6       Ausserbetriebnahme       27         5       Arbeiten mit der Condair ME Steuersoftware       28         5.1       Standardbetriebsanzeige       28         5.1.2       Wartungs-/Störungsanzeigen       30         5.2       Navigation/Bedienung der Condair ME Steuersoftware       31         5.3.1       Supportinformationen abfragen       32         5.3                                                                            | 3.4            | Systemübersichten / Funktionsbeschreibung                  | 14       |
| 4       Betrieb       18         4.1       Wichtige Hinweise zum Betrieb       18         4.2       Erste Inbetriebnahme       19         4.3       Anzeige- und Bedienelemente       22         4.4       Inbetriebnahme nach einem Betriebsunterbruch       23         4.5       Hinweise zum Betrieb       24         4.5.1       Wichtige Hinweise zum Betrieb       24         4.5.2       Betriebs- und Störungsfernmeldung       24         4.5.3       Empfohlene regelmässige Kontrollen während dem Betrieb       24         4.5.4       Manuelle Entieerung des Wassertanks       25         4.5.5       Spülung der Verdunsterkassetten durchführen       26         4.6       Ausserbetriebnahme       27         5       Arbeiten mit der Condair ME Steuersoftware       28         5.1       Standardbetriebsanzeige       28         5.1.2       Wartungs-/Störungsanzeigen       30         5.2       Navigation/Bedienung der Condair ME Steuersoftware       31         5.3.1       Supportinformationen abfragen       32         5.3.2       Betriebszustände abfragen       32         5.3.1       Supportinformationen abfragen       32         5.3.2       Betriebszustände abfragen <td>3.4.1</td> <td>Typisches Condair ME Control System (Innenmontage)</td> <td>14</td>  | 3.4.1          | Typisches Condair ME Control System (Innenmontage)         | 14       |
| 4Betrieb184.1Wichtige Hinweise zum Betrieb184.2Erste Inbetriebnahme194.3Anzeige- und Bedienelemente224.4Inbetriebnahme nach einem Betriebsunterbruch234.5Hinweise zum Betrieb244.5.1Wichtige Hinweise zum Betrieb244.5.2Betriebs- und Störungsfernmeldung244.5.3Empfohlene regelmässige Kontrollen während dem Betrieb244.5.4Manuelle Entleerung des Wassertanks254.5.5Spülung der Verdunsterkassetten durchführen264.6Ausserbetriebnahme275Arbeiten mit der Condair ME Steuersoftware285.1Standardbetriebsanzeige285.1.1Betriebsstatusanzeigen295.2Navigation/Bedienung der Condair ME Steuersoftware315.3Informationen abfragen325.4Konfiguration365.1.3Supportinformationen abfragen325.2Betriebszustände abfragen325.3.1Supportinformationen abfragen325.4Konfiguration365.4.1Aufruf des Untermenüs "Konfiguration"365.4.2Regeleinstellungen – Untermenü "Steuersignale"375.4.3Basiseinstellungen – Untermenü "Kommunikation"40                                                                                                    | 3.4.2          | Typisches Condair ME Control System (Aussenmontage)        | 15       |
| 4.1       Wichtige Hinweise zum Betrieb       18         4.2       Erste Inbetriebnahme       19         4.3       Anzeige- und Bedienelemente       22         4.4       Inbetriebnahme nach einem Betriebsunterbruch       23         4.5       Hinweise zum Betrieb       24         4.5.1       Wichtige Hinweise zum Betrieb       24         4.5.2       Betriebs- und Störungsfernmeldung       24         4.5.3       Empfohlene regelmässige Kontrollen während dem Betrieb       24         4.5.4       Manuelle Entleerung des Wassertanks       25         4.5.5       Spülung der Verdunsterkassetten durchführen       26         4.6       Ausserbetriebnahme       27         5       Arbeiten mit der Condair ME Steuersoftware       28         5.1.1       Betriebsanzeige       28         5.1.2       Wartungs-/Störungsanzeigen       29         5.1.2       Wartungs-/Störungsanzeigen       30         5.2       Navigation/Bedienung der Condair ME Steuersoftware       31         5.3       Informationsfunktionen       32         5.3.1       Supportinformationen abfragen       32         5.3.2       Betriebszustände abfragen       32         5.3.2       Betriebszustände abfr                                                                                     | 4              | Betrieb                                                    | 18       |
| 4.2       Erste Inbetriebnahme       19         4.3       Anzeige- und Bedienelemente       22         4.4       Inbetriebnahme nach einem Betriebsunterbruch       23         4.5       Hinweise zum Betrieb       24         4.5.1       Wichtige Hinweise zum Betrieb       24         4.5.2       Betriebs- und Störungsfernmeldung       24         4.5.3       Empfohlene regelmässige Kontrollen während dem Betrieb       24         4.5.4       Manuelle Entleerung des Wassertanks       25         4.5.5       Spülung der Verdunsterkassetten durchführen       26         4.6       Ausserbetriebnahme       27         5       Arbeiten mit der Condair ME Steuersoftware       28         5.1.1       Betriebsanzeige       28         5.1.2       Wartungs-/Störungsanzeigen       29         5.1.2       Wartungs-/Störungsanzeigen       30         5.2       Navigation/Bedienung der Condair ME Steuersoftware       31         5.3       Informationsfunktionen       32         5.3.1       Supportinformationen abfragen       32         5.3.2       Betriebszustände abfragen       32         5.3.4       Konfiguration       36         5.4.4       Konfiguration       36 <td>4.1</td> <td>Wichtige Hinweise zum Betrieb</td> <td>18</td>                                  | 4.1            | Wichtige Hinweise zum Betrieb                              | 18       |
| 4.3       Anzeige- und Bedienelemente       22         4.4       Inbetriebnahme nach einem Betriebsunterbruch       23         4.5       Hinweise zum Betrieb       24         4.5.1       Wichtige Hinweise zum Betrieb       24         4.5.2       Betriebs- und Störungsfernmeldung       24         4.5.3       Empfohlene regelmässige Kontrollen während dem Betrieb       24         4.5.4       Manuelle Entleerung des Wassertanks       25         4.5.5       Spülung der Verdunsterkassetten durchführen       26         4.6       Ausserbetriebnahme       27         5       Arbeiten mit der Condair ME Steuersoftware       28         5.1       Standardbetriebsanzeige       28         5.1.2       Wartungs-/Störungsanzeigen       30         5.2       Navigation/Bedienung der Condair ME Steuersoftware       31         5.3       Informationsfunktionen       32         5.3.1       Supportinformationen abfragen       32         5.3.2       Betriebszustände abfragen       32         5.3.4       Konfiguration       36         5.4.4       Konfiguration       36         5.4.2       Regeleinstellungen – Untermenü "Steuersignale"       37         5.4.3       Basiseinstellu                                                                                     | 4.2            | Erste Inbetriebnahme                                       | 19       |
| 4.4Inbetriebnahme nach einem Betriebsunterbruch234.5Hinweise zum Betrieb244.5.1Wichtige Hinweise zum Betrieb244.5.2Betriebs- und Störungsfernmeldung244.5.3Empfohlene regelmässige Kontrollen während dem Betrieb244.5.4Manuelle Entleerung des Wassertanks254.5.5Spülung der Verdunsterkassetten durchführen264.6Ausserbetriebnahme275Arbeiten mit der Condair ME Steuersoftware285.1Standardbetriebsanzeige285.1.1Betriebsstatusanzeigen295.2Wartungs-/Störungsanzeigen305.2Navigation/Bedienung der Condair ME Steuersoftware315.3Informationsfunktionen325.3.1Supportinformationen abfragen325.3.2Betriebszustände abfragen325.4Konfiguration365.4.4Kommunikationgen – Untermenü "Steuersignale"375.4.3Basiseinstellungen – Untermenü "Kommunikation"40                                                                                                    | 4.3            | Anzeige- und Bedienelemente                                | 22       |
| 4.5Hinweise zum Betrieb244.5.1Wichtige Hinweise zum Betrieb244.5.2Betriebs- und Störungsfernmeldung244.5.3Empfohlene regelmässige Kontrollen während dem Betrieb244.5.4Manuelle Entleerung des Wassertanks254.5.5Spülung der Verdunsterkassetten durchführen264.6Ausserbetriebnahme275Arbeiten mit der Condair ME Steuersoftware285.1Standardbetriebsanzeige285.1.1Betriebsstatusanzeigen295.2Navigation/Bedienung der Condair ME Steuersoftware315.3Informationsfunktionen325.3.1Supportinformationen abfragen325.3.2Betriebszustände abfragen325.4.4Konfiguration365.4.2Regeleinstellungen – Untermenü "Steuersignale"375.4.3Basiseinstellungen – Untermenü "Kommunikation"41                                                                                                    | 4.4            | Inbetriebnahme nach einem Betriebsunterbruch               | 23       |
| 4.5.1Wichtige Hinweise zum Betrieb244.5.2Betriebs- und Störungsfernmeldung244.5.3Empfohlene regelmässige Kontrollen während dem Betrieb244.5.4Manuelle Entleerung des Wassertanks254.5.5Spülung der Verdunsterkassetten durchführen264.6Ausserbetriebnahme275Arbeiten mit der Condair ME Steuersoftware285.1Standardbetriebsanzeige285.1Standardbetriebsanzeigen295.2Navigation/Bedienung der Condair ME Steuersoftware315.3Informationsfunktionen325.4Konfiguration325.3.1Supportinformationen abfragen325.3.2Betriebszustände abfragen325.4Konfiguration365.4.1Aufruf des Untermenüs "Konfiguration"365.4.2Regeleinstellungen – Untermenü "Steuersignale"375.4.3Basiseinstellungen – Untermenü "Kommunikation"41                                                                                                    | 4.5            | Hinweise zum Betrieb                                       | 24       |
| 4.5.2Betriebs- und Störungsfernmeldung244.5.3Empfohlene regelmässige Kontrollen während dem Betrieb244.5.4Manuelle Entleerung des Wassertanks254.5.5Spülung der Verdunsterkassetten durchführen264.6Ausserbetriebnahme275Arbeiten mit der Condair ME Steuersoftware285.1Standardbetriebsanzeige285.1.1Betriebsstatusanzeigen295.2Wartungs-/Störungsanzeigen305.3Informationsfunktionen325.3Supportinformationen abfragen325.3.1Supportinformationen abfragen325.3.2Betriebszustände abfragen325.4Konfiguration365.4.1Aufruf des Untermenüs "Konfiguration"365.4.2Regeleinstellungen – Untermenü "Steuersignale"375.4.3Basiseinstellungen – Untermenü "Kommunikation"41                                                                                                    | 4.5.1          | Wichtige Hinweise zum Betrieb                              | 24       |
| 4.5.3Empfohlene regelmässige Kontrollen während dem Betrieb244.5.4Manuelle Entleerung des Wassertanks254.5.5Spülung der Verdunsterkassetten durchführen264.6Ausserbetriebnahme275Arbeiten mit der Condair ME Steuersoftware285.1Standardbetriebsanzeige285.1.1Betriebsstatusanzeigen295.2Vartungs-/Störungsanzeigen305.2Navigation/Bedienung der Condair ME Steuersoftware315.3Informationsfunktionen325.3.1Supportinformationen abfragen325.3.2Betriebszustände abfragen325.4.4Konfiguration365.4.1Aufruf des Untermenüs "Konfiguration"365.4.2Regeleinstellungen – Untermenü "Steuersignale"375.4.4Kommunikationseinstellungen – Untermenü "Kommunikation"41                                                                                                    | 4.5.2          | Betriebs- und Störungsfernmeldung                          | 24       |
| 4.5.4Manuelle Entleerung des Wassertanks254.5.5Spülung der Verdunsterkassetten durchführen264.6Ausserbetriebnahme275Arbeiten mit der Condair ME Steuersoftware285.1Standardbetriebsanzeige285.1.1Betriebsstatusanzeigen295.1.2Wartungs-/Störungsanzeigen305.2Navigation/Bedienung der Condair ME Steuersoftware315.3Informationsfunktionen325.3.1Supportinformationen abfragen325.3.2Betriebszustände abfragen325.4Konfiguration365.4.1Aufruf des Untermenüs "Konfiguration"365.4.2Regeleinstellungen – Untermenü "Steuersignale"375.4.3Basiseinstellungen – Untermenü "Kommunikation"41                                                                                                    | 4.5.3          | Empfohlene regelmässige Kontrollen während dem Betrieb     | 24       |
| 4.0.3Spulling der Verdunsterkassetten durchnumen204.6Ausserbetriebnahme275Arbeiten mit der Condair ME Steuersoftware285.1Standardbetriebsanzeige285.1.1Betriebsstatusanzeigen295.1.2Wartungs-/Störungsanzeigen305.2Navigation/Bedienung der Condair ME Steuersoftware315.3Informationsfunktionen325.3.1Supportinformationen abfragen325.3.2Betriebszustände abfragen325.3.4Konfiguration365.4.1Aufruf des Untermenüs "Konfiguration"365.4.2Regeleinstellungen – Untermenü "Steuersignale"375.4.3Basiseinstellungen – Untermenü "Kommunikation"41                                                                                                    | 4.5.4          | Manuelle Entieerung des Wassertanks                        | 25       |
| 4.0Adsserbetriebhanme275Arbeiten mit der Condair ME Steuersoftware285.1Standardbetriebsanzeige285.1.1Betriebsstatusanzeigen295.1.2Wartungs-/Störungsanzeigen305.2Navigation/Bedienung der Condair ME Steuersoftware315.3Informationsfunktionen325.3.1Supportinformationen abfragen325.3.2Betriebszustände abfragen325.4Konfiguration365.4.1Aufruf des Untermenüs "Konfiguration"365.4.2Regeleinstellungen – Untermenü "Steuersignale"375.4.3Basiseinstellungen – Untermenü "Allgemein"405.4.4Kommunikationseinstellungen – Untermenü "Kommunikation"41                                                                                                    | 4.5.5          |                                                            | 20       |
| 5Arbeiten mit der Condair ME Steuersoftware285.1Standardbetriebsanzeige285.1.1Betriebsstatusanzeigen295.1.2Wartungs-/Störungsanzeigen305.2Navigation/Bedienung der Condair ME Steuersoftware315.3Informationsfunktionen325.3.1Supportinformationen abfragen325.3.2Betriebszustände abfragen325.4Konfiguration365.4.1Aufruf des Untermenüs "Konfiguration"365.4.2Regeleinstellungen – Untermenü "Steuersignale"375.4.3Basiseinstellungen – Untermenü "Kommunikation"41                                                                                                    | 4.0            | Ausserbetriebhanme                                         | 21       |
| 5.1Standardbetriebsanzeige285.1.1Betriebsstatusanzeigen295.1.2Wartungs-/Störungsanzeigen305.2Navigation/Bedienung der Condair ME Steuersoftware315.3Informationsfunktionen325.3.1Supportinformationen abfragen325.3.2Betriebszustände abfragen325.4Konfiguration365.4.1Aufruf des Untermenüs "Konfiguration"365.4.2Regeleinstellungen – Untermenü "Steuersignale"375.4.3Basiseinstellungen – Untermenü "Kommunikation"41                                                                                                    | 5              | Arbeiten mit der Condair ME Steuersoftware                 | 28       |
| 5.1.1Betriebsstatusanzeigen295.1.2Wartungs-/Störungsanzeigen305.2Navigation/Bedienung der Condair ME Steuersoftware315.3Informationsfunktionen325.3.1Supportinformationen abfragen325.3.2Betriebszustände abfragen325.4Konfiguration365.4.1Aufruf des Untermenüs "Konfiguration"365.4.2Regeleinstellungen – Untermenü "Steuersignale"375.4.3Basiseinstellungen – Untermenü "Allgemein"405.4.4Kommunikationseinstellungen – Untermenü "Kommunikation"41                                                                                                    | 5.1            | Standardbetriebsanzeige                                    | 28       |
| 5.1.2Wartungs-/Störungsanzeigen305.2Navigation/Bedienung der Condair ME Steuersoftware315.3Informationsfunktionen325.3.1Supportinformationen abfragen325.3.2Betriebszustände abfragen325.4Konfiguration365.4.1Aufruf des Untermenüs "Konfiguration"365.4.2Regeleinstellungen – Untermenü "Steuersignale"375.4.3Basiseinstellungen – Untermenü "Allgemein"405.4.4Kommunikationseinstellungen – Untermenü "Kommunikation"41                                                                                                    | 5.1.1          | Betriebsstatusanzeigen                                     | 29       |
| 5.2Navigation/Bedienung der Condair ME Steuersoftware315.3Informationsfunktionen325.3.1Supportinformationen abfragen325.3.2Betriebszustände abfragen325.4Konfiguration365.4.1Aufruf des Untermenüs "Konfiguration"365.4.2Regeleinstellungen – Untermenü "Steuersignale"375.4.3Basiseinstellungen – Untermenü "Allgemein"405.4.4Kommunikationseinstellungen – Untermenü "Kommunikation"41                                                                                                    | 5.1.2          | Wartungs-/Störungsanzeigen                                 | 30       |
| 5.3Informationsfunktionen325.3.1Supportinformationen abfragen325.3.2Betriebszustände abfragen325.4Konfiguration365.4.1Aufruf des Untermenüs "Konfiguration"365.4.2Regeleinstellungen – Untermenü "Steuersignale"375.4.3Basiseinstellungen – Untermenü "Allgemein"405.4.4Kommunikationseinstellungen – Untermenü "Kommunikation"41                                                                                                    | 5.2            | Navigation/Bedienung der Condair ME Steuersoftware         | 31       |
| 5.3.1Supportinformationen abfragen325.3.2Betriebszustände abfragen325.4Konfiguration365.4.1Aufruf des Untermenüs "Konfiguration"365.4.2Regeleinstellungen – Untermenü "Steuersignale"375.4.3Basiseinstellungen – Untermenü "Allgemein"405.4.4Kommunikationseinstellungen – Untermenü "Kommunikation"41                                                                                                    | 5.3            | Informationsfunktionen                                     | 32       |
| 5.3.2Betriebszustande abfragen325.4Konfiguration365.4.1Aufruf des Untermenüs "Konfiguration"365.4.2Regeleinstellungen – Untermenü "Steuersignale"375.4.3Basiseinstellungen – Untermenü "Allgemein"405.4.4Kommunikationseinstellungen – Untermenü "Kommunikation"41                                                                                                    | 5.3.1          | Supportinformationen abfragen                              | 32       |
| 5.4Konfiguration365.4.1Aufruf des Untermenüs "Konfiguration"365.4.2Regeleinstellungen – Untermenü "Steuersignale"375.4.3Basiseinstellungen – Untermenü "Allgemein"405.4.4Kommunikationseinstellungen – Untermenü "Kommunikation"41                                                                                                    | 5.3.2          | Betriebszustande abfragen                                  | 32       |
| 5.4.1Autril des Ontermenus Komguration365.4.2Regeleinstellungen – Untermenü "Steuersignale"375.4.3Basiseinstellungen – Untermenü "Allgemein"405.4.4Kommunikationseinstellungen – Untermenü "Kommunikation"41                                                                                                    | 5.4            | Konfiguration                                              | 36       |
| 5.4.2Regelenstellungen – Untermenü "Allgemein"575.4.3Basiseinstellungen – Untermenü "Allgemein"405.4.4Kommunikationseinstellungen – Untermenü "Kommunikation"41                                                                                                    | 5.4.1<br>5.4.2 | Aurur des Untermenus Konfiguration                         | 36       |
| 5.4.4 Kommunikationseinstellungen – Untermenü "Kommunikation" 41                                                                                                    | 543            | Basiseinstellungen – Untermenü "Allgemein"                 | ۵۲<br>۵۱ |
|                                                                                                    | 5.4.4          | Kommunikationseinstellungen – Untermenü "Kommunikation"    | 41       |

| 5.5   | Wartungsfunktionen                                                                                        | 44 |
|-------|----------------------------------------------------------------------------------------------------|----|
| 5.5.1 | Aufruf des Untermenüs "Wartung"                                                                           | 44 |
| 5.5.2 | Wartungsfunktionen ausfuhren – Untermenu "Wartung"<br>Diagnosofunktionen im Untermenü "Diagnoso Eingänge" | 44 |
| 5522  | Relaisdiagnose im Untermenü "Diagnose Relais"                                                             | 47 |
| 5.6   | Administratorfunktionen                                                                                   | 50 |
| 5.6.1 | Aufruf des Untermenüs "Administrator"                                                                     | 50 |
| 5.6.2 | Administrationsfunktionen – Untermenü "Administrator"                                                     | 50 |
| 6     | Wartung                                                                                                   | 52 |
| 6.1   | Wichtige Hinweise zur Wartung                                                                             | 52 |
| 6.2   | Wartungsintervalle                                                                                        | 53 |
| 6.3   | Wartungsplan                                                                                              | 53 |
| 6.4   | Ausbau und Wiedereinbau der Komponenten für die Wartung                                                   | 55 |
| 6.4.1 | Aus- und Wiedereinbau des Verdunstermoduls                                                                | 56 |
| 6.5   | Liste der Verbrauchsmaterialien                                                                           | 56 |
| 6.6   | Gesundheits- und Sicherheitsanforderungen                                                                 | 57 |
| 6.7   | Routinemässige Wasserprobenentnahme und Prüfung                                                           | 58 |
| 6.8   | Reinigung und Desinfektion                                                                                | 59 |
| 6.9   | Reinigungs- und Desinfektionsverfahren                                                                    | 60 |
| 6.10  | Wartungszähler zurücksetzen                                                                               | 62 |
| 6.11  | Software- und Firmware-Aktualisierungen durchführen                                                       | 63 |
| 7     | Störungsbehebung                                                                                          | 64 |
| 7.1   | Störungsmeldungen                                                                                         | 64 |
| 7.2   | Störungsliste                                                                                             | 65 |
| 7.3   | Störungs- und Wartungsereignislisten auf einen USB-Speicherstick speichern                                | 71 |
| 7.4   | Störungen ohne Störungsanzeige                                                                            | 71 |
| 7.5   | Hinweise zur Störungsbehebung                                                                             | 72 |
| 7.6   | Fehleranzeige zurücksetzen                                                                                | 72 |
| 7.7   | Austausch der Sicherungen und der Stützbatterie in der Steuereinheit                                      | 73 |
| 8     | Ausserbetriebsetzung/Entsorgung                                                                           | 74 |
| 8.1   | Ausserbetriebsetzung                                                                                      | 74 |
| 8.2   | Entsorgung/Recycling                                                                                      | 74 |
| 9     | Produktspezifikationen                                                                                    | 75 |
| 9.1   | Technische Daten                                                                                          | 75 |
| 10    | Anhang                                                                                                    | 76 |
| 10.1  | Anschlussschema Condair ME Control                                                                        | 76 |

### 1.1 Ganz zu Beginn!

Wir danken Ihnen, dass Sie sich für den Verdunstungs-Luftbefeuchter-/Luftkühler Condair ME Control entschieden haben (kurz: Condair ME Control).

Um einen sicheren, sachgerechten und wirtschaftlichen Betrieb des Condair ME Control zu gewährleisten, beachten und befolgen Sie sämtliche Angaben und Sicherheitshinweise in dieser Dokumentation und in den Anleitungen zu den im Befeuchtungssystem verbauten Komponenten. Die unsachgemässe Benutzung des Condair ME Control kann zur Gefährdung des Benutzers oder von Drittpersonen führen und/oder können Sachwerte beschädigt werden.

Wenn Sie nach dem Lesen dieser Dokumentation Fragen haben, nehmen Sie bitte mit Ihrem lokalen Condair-Vertreter Kontakt auf. Man wird Ihnen gerne weiterhelfen.

## 1.2 Hinweise zur Betriebsanleitung

#### Abgrenzungen

**Gegenstand dieser Betriebsanleitung ist der Verdunstungs-Luftbefeuchter-/Luftkühler Condair ME Control**. Optionen und Zubehör sind nur soweit beschrieben, wie dies für den sachgemässen Betrieb notwendig ist. Weitere Informationen zu den Optionen und Zubehörteilen entnehmen Sie bitte den jeweiligen Anleitungen.

Die Ausführungen in dieser Betriebsanleitung beschränken sich auf die Inbetriebnahme, den Betrieb, die Wartung und die Störungsbehebung des Condair ME Control und richten sich an entsprechend ausgebildetes und für die jeweilige Arbeit ausgebildetes und ausreichend qualifiziertes Fachpersonal.

Bitte beachten Sie, dass einige Abbildungen in dieser Betriebsanleitung Optionen und Zubehör zeigen, welche in Ihrem Land möglicherweise nicht als Standardausrüstung mitgeliefert werden. Bezüglich der Verfügbarkeit und Spezifikationsdetails dieser Komponenten wenden Sie sich bitte an Ihren Condair-Vertreter.

Die Betriebsanleitung wird ergänzt durch verschiedene weitere Dokumentationen (wie z.B. die Montageanleitung), die ebenfalls im Lieferumfang enthalten sind. Wo nötig finden sich in der Betriebsanleitung entsprechende Querverweise auf diese Publikationen.

#### Verwendete Symbole

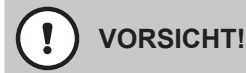

Das Signalwort "VORSICHT" zusammen mit dem Gefahrensymbol im Kreis kennzeichnet Hinweise in dieser Betriebsanleitung, deren Missachtung eine **Beschädigung und/oder eine Fehlfunktion des Gerätes oder anderer Sachwerte** zur Folge haben können.

## 

Das Signalwort "WARNUNG" zusammen mit dem allgemeinen Gefahrensymbol kennzeichnet Sicherheits- und Gefahrenhinweise in dieser Betriebsanleitung, deren Missachtung **Verletzungen von Personen zur Folge** haben können.

## GEFAHR!

Das Signalwort "GEFAHR" zusammen mit dem allgemeinen Gefahrensymbol kennzeichnet Sicherheitsund Gefahrenhinweise in dieser Betriebsanleitung, deren Missachtung **schwere Verletzungen einschliesslich den Tod** von Personen zur Folge haben können.

#### Aufbewahrung

Die Betriebsanleitung ist an einem sicheren Ort aufzubewahren, wo sie jederzeit zur Hand ist. Falls die Anlage den Besitzer wechselt, ist die Betriebsanleitung dem neuen Betreiber zu übergeben.

Bei Verlust der Betriebsanleitung wenden Sie sich bitte an Ihren Condair-Vertreter.

#### Sprachversionen

Diese Betriebsanleitung ist in verschiedenen Sprachen erhältlich. Nehmen Sie diesbezüglich bitte mit Ihrem Condair-Vertreter Kontakt auf.

#### Allgemeines

Jede Person, die mit Arbeiten am Condair ME Control beauftragt ist, muss die Betriebsanleitung vor Beginn der Arbeiten am Gerät gelesen und verstanden haben.

Die Kenntnis des Inhalts der Betriebsanleitung ist eine Grundvoraussetzung, das Personal vor Gefahren zu schützen, fehlerhafte Bedienung zu vermeiden und somit den Condair ME Control sicher und sachgerecht zu betreiben.

Alle an den Komponenten des Condair ME Control angebrachten Piktogramme, Schilder und Beschriftungen sind zu beachten und in gut lesbarem Zustand zu halten.

#### Personalqualifikation

Sämtliche in dieser Betriebsanleitung beschriebenen Arbeiten dürfen **nur durch ausgebildetes und ausreichend qualifiziertes sowie vom Betreiber autorisiertes Fachpersonal** durchgeführt werden. Eingriffe darüber hinaus dürfen aus Sicherheits- und Gewährleistungsgründen nur durch Fachpersonal mit annerkannten Qualifikationen im Industriebereich oder entsprechend geschultes Fachpersonal ausgeführt werden.

Es wird vorausgesetzt, dass alle Personen die mit Arbeiten am Condair ME Control betraut sind, die Vorschriften über Arbeitssicherheit und Unfallverhütung kennen und einhalten.

Der Condair ME Control ist nicht dafür bestimmt durch Personen (einschliesslich Kinder), mit eingeschränkten physischen, sensorischen oder geistigen Fähigkeiten oder mangels Erfahrung und/oder mangels Wissen benutzt zu werden, es sei denn sie werden durch eine für ihre Sicherheit zuständige Person beaufsichtigt oder erhielten von ihr Anweisungen wie das System zu benutzen ist. Kinder sollten beaufsichtigt werden, um sicherzustellen, dass sie nicht mit dem Condair ME Control spielen.

#### Bestimmungsgemässe Verwendung

Der Condair ME Control ist ausschliesslich zur Luftbefeuchtung und Luftkühlung in einem Luftkanal oder einem Lüftungsgerät (Monoblock) innerhalb der spezifizierten Betriebsbedingungen bestimmt. Jeder andere Einsatz ohne schriftliche Genehmigung des Herstellers gilt als nicht bestimmungsgemäss und kann dazu führen, dass der Condair ME Control gefahrbringend wird. Zur bestimmungsgemässen Verwendung gehören auch die Beachtung aller Informationen in dieser Anleitung (insbesondere aller Sicherheits- und Gefahrenhinweise). Gefahren, die vom Condair ME Control ausgehen können

#### GEFAHR! Stromschlaggefahr

Die Steuereinheit des Condair ME Control (und das optionale Eintauch UV-System) arbeiten mit Netzspannung. Bei geöffneter Steuereinheit (oder geöffneter Anschlussbox des optionalen Eintauch UV-Systems) können stromführende Teile berührt werden. Die Berührung stromführender Teile kann zu schweren Verletzungen oder zum Tod führen.

**Daher:** Vor Beginn von Arbeiten am Condair ME Control, die Steuereinheit ausschalten, über den Netztrennschalter vom Stromnetz trennen und Netztrennschalter gegen unbeabsichtigtes Einschalten sichern.

## GEFAHR!

🔟 Gesundheitsgefährdung durch ungenügende Hygiene

Unsachgemäss betriebene oder schlecht gewartete adiabatische Luftbefeuchtungs/Luftkühlungssysteme können die Gesundheit gefährden. Bei unsachgemässen Betrieb oder ungenügender Wartung können sich im Wassersystem und in der Verdunstereinheit des Condair ME Control krankmachende Keime (wie zum Beispiel Legionellen, die die Legionärskrankheit verursachen) vermehren und in die Luft des Luftkanals/Lüftungsgeräts gelangen.

**Daher:** Der Condair ME Control muss zwingend wie in dieser Anleitung beschrieben, betrieben und gewartet werden.

## 

Einige Verdunstermaterialen sind aus Glasfaser hergestellt. Obwohl dieses Material nicht als gesundheitsgefährdend eingestuft ist, empfehlen wir zum Schutz des Benutzers bei der Handhabung dieser Materialien das Tragen von persönlicher Schutzausrüstung, wie zum Beispiel Handschuhe, Schutzbekleidung und Schutzbrille. Falls während der Handhabung Staub entsteht, empfehlen wir zudem das Tragen eins Atemschutzes.

### Korrekter Umgang mit schweren Lasten

Das Heben und Handhaben der Systemkomponenten ist mit bestimmten Risiken verbunden und darf deshalb nur von geschultem und dafür qualifiziertem Personal ausgeführt werden. Es ist sicherzustellen, dass die Hebevorgänge richtig geplant und mögliche Gefahren beurteilt wurden und dass die verwendete Ausrüstung von einem ausgewiesenen und kompetenten Gesundheits- und Sicherheitstverantwortlichen geprüft wurde.

Es liegt in der Verantwortung des Kunden, sicherzustellen, dass das Personal für die Handhabung schwerer Gegenstände ausgebildet ist und dass die geltenden Hebevorschriften eingehalten werden.

#### Vermeidung von gefährlichen Betriebssituationen

Wenn anzunehmen ist, dass ein **gefahrloser und hygienischer Betrieb nicht mehr möglich** ist, ist der Condair ME Control gemäss <u>Kapitel 4.6</u> ausser Betrieb zu setzen und gegen unbeabsichtigtes Einschalten zu sichern. Dies kann unter folgenden Umständen der Fall sein:

wenn der Condair ME Control beschädigt ist

- wenn der Condair verunreinigt ist
- wenn elektrische Installationen beschädigt sind
- wenn der Condair ME Control nicht mehr korrekt arbeitet
- wenn Anschlüsse oder Leitungen undicht sind.

Alle mit Arbeiten am Condair ME Control betrauten Personen sind verpflichtet, Veränderungen am System, welche die Sicherheit beeinträchtigen, umgehend der verantwortlichen Stelle des Betreibers zu melden.

#### Unzulässige Gerätemodifikationen

Ohne schriftliche Genehmigung des Herstellers dürfen am Condair ME Control **keine An- oder Umbauten** vorgenommen werden.

Für den Austausch defekter Gerätekomponenten **ausschliesslich Original Zubehör- und Ersatzteile** von Ihrem Condair-Vertreter verwenden.

## 3 Produktübersicht

## 3.1 Modellübersicht

Die Standardversion des Condair ME Control besteht aus:

- Verdunstermodul (mit einer Effizienz von 75%, 85 % oder 95 % abhängig vom Kassettentyp)
- Hydraulikmodul (innerhalb oder ausserhalb des Kanals montiert)
- Steuereinheit mit integriertem Kontroller mit Touchpanel

Abhängig von Ihrer Bestellung kann der Condair ME Control mit folgenden Optionen ausgerüstet sein:

- Tropfenabscheider
- Abdichtbleche zu Verdunstermodul
- Abdeckung Hydraulikmodul
- Betriebs- und Störungsfernmeldung
- BTL zertifizierte BACnet-Anschlussfähigkeit
- LonWorks-Anschlussfähigkeit
- Gefrierschutz-Thermostat
- Leckageüberwachung
- Leitfähigkeitüberachung
- Eintauch UV-System oder Inline UV-System
- Pumpenfehlerüberwachung
- PureFlo Ag+
- Dosierpumpe
- Desinfectionspumpe
- Montageset

## 3.2 Kennzeichnung des Gerätemodells / Welches Modell haben Sie

Die Kennzeichnung des Produktes sowie die wichtigsten Gerätedaten (z.B. Serienummer, Produktschlüssel Verdunstermodul, etc.) finden sich auf dem Typenschildern, die vorne am Verdunstermodul und auf der rechten Seite der Steuereinheit angebracht sind.

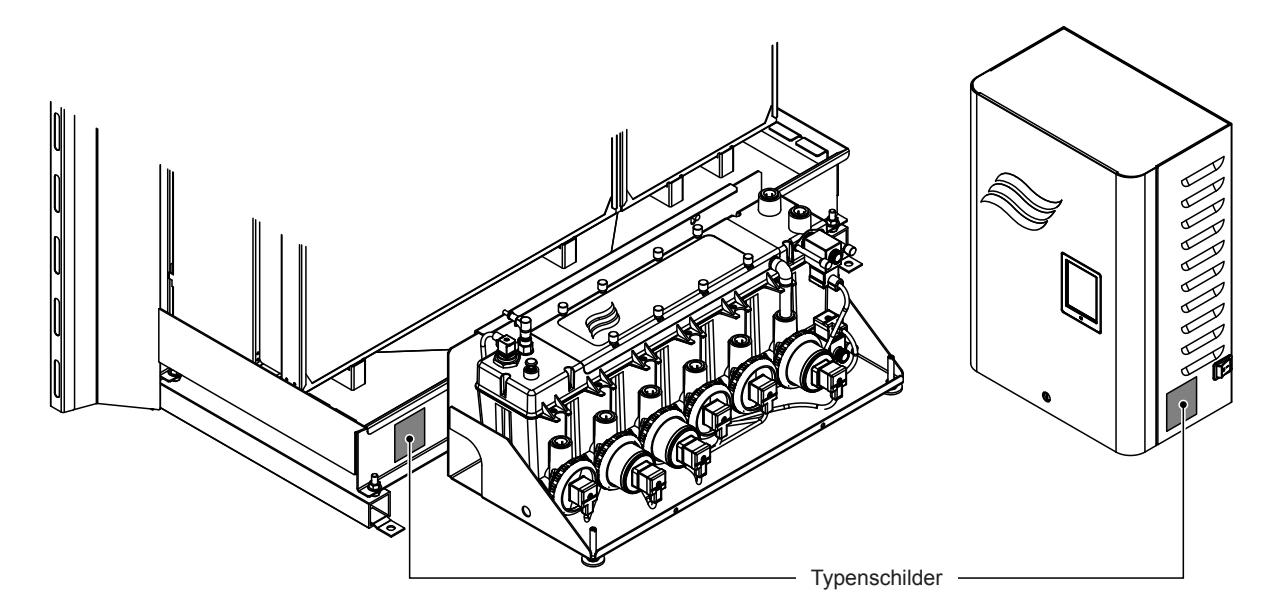

Abb. 1: Position der Typenschilder

#### Produktschlüssel Verdunstermodul

|                                                                                                | ME-CL0900S-1125-F95X |
|------------------------------------------------------------------------------------------------|----------------------|
| Produktidentifikation                                                                          |                      |
| Position des Tankanschlusses:<br><b>C</b> = Zentral<br><b>L</b> = Links<br><b>R</b> = Rechts   |                      |
| Durchmesser Tankanschluss:<br><b>S</b> = Klein = ø50 mm<br><b>L</b> = Gross = ø54 mm (ø2.125") |                      |
| Breite Verdunstermodul in mm                                                                   |                      |
| Tanktyp:                                                                                       |                      |
| Zeigt eine länderspezifische Variation an:                                                     |                      |

Beispiel:

## 3.3 Aufbau der System Komponenten

### 3.3.1 Aufbau des Verdunstermoduls

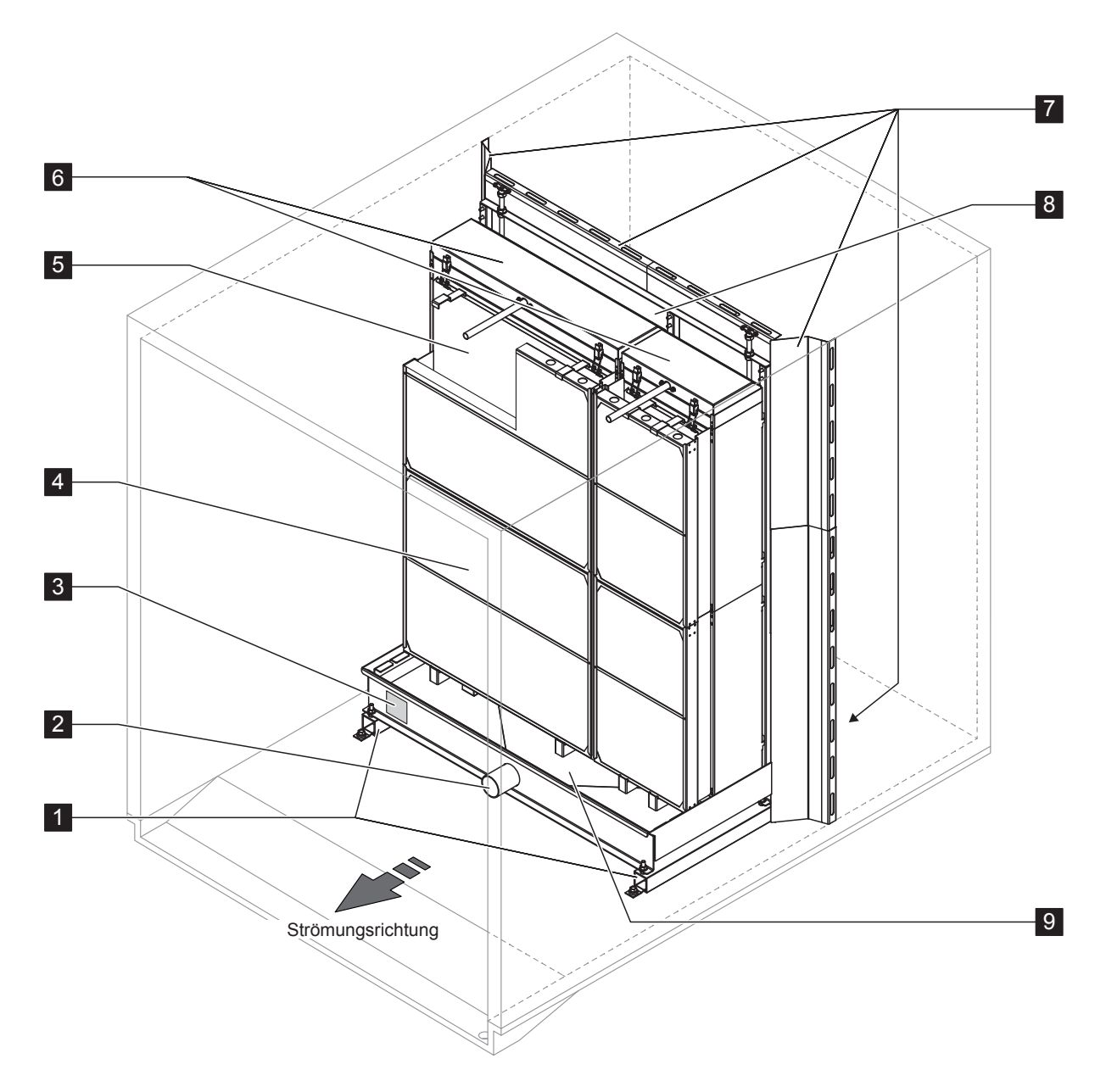

- 1 Tankprofile
- 2 Tankanschluss ø50 mm oder ø54 mm (2.125") wie zutreffend
- 3 Typenschild
- 4 Tropfenabscheider, zwingend für hohe Luftanströmgeschwindigkeiten (erlaubt Luftanströmgeschwindigkeiten bis 4.5 m/s (886 fpm))

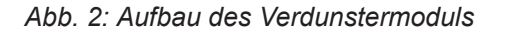

- 5 Verdunsterkassetten (F75, F85, F95, P85, P95, C85 oder C95)
- 6 Verteilaufsatz
- 7 Abdichtbleche (Option)
- 8 Montagerahmen für Verdunsterkassetten
- 9 Wassertank

### 3.3.2 Aufbau des Hydraulikmoduls

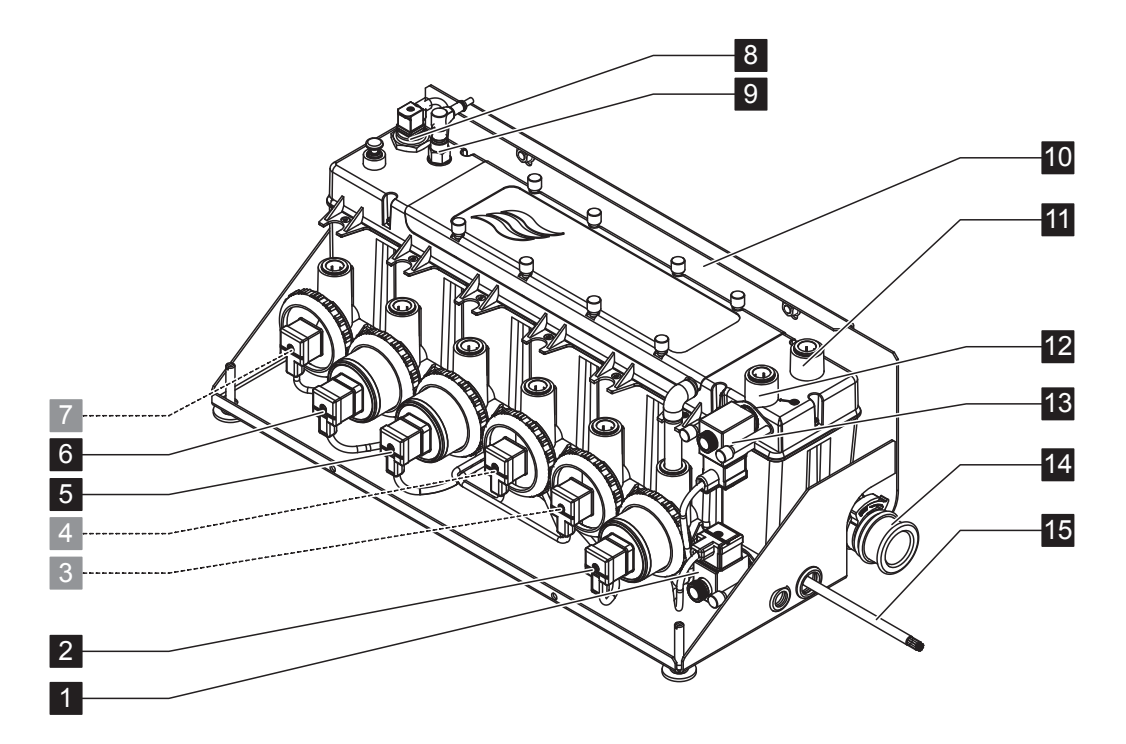

- 1 Auslassventil (normal offen)
- 2 Ablasspumpe
- 3 Stufenpumpe 5 mit Steckkupplung ø15 mm oder ø16 mm (0.625") wie zutreffend
- 4 Stufenpumpe 3 mit Steckkupplung ø15 mm oder ø16 mm (0.625") wie zutreffend
- 5 Stufenpumpe 1 mit Steckkupplung ø15 mm oder ø16 mm (0.625") wie zutreffend
- 6 Stufenpumpe 2 mit Steckkupplung ø15 mm oder ø16 mm (0.625") wie zutreffend
- 7 Stufenpumpe 4 mit Steckkupplung ø15 mm oder ø16 mm (0.625") wie zutreffend
- 8 Niveausensor
- 9 Leitfähigkeitssensor (Option)
- 10 Befestigungskonsole

- 11 Anschluss Druckausgleich, Steckkupplung ø15 mm oder ø16 mm (0.625") wie zutreffend (nur verwendet, wenn das Hydraulikmodul ausserhalb des Lüftungsgeräts/Luftkanals montiert wird)
- 12 Wasserzulaufanschluss Steckkupplung ø15 mm (das Hydraulikmodul wird mit einem Anschlussschlauch mit entsprechendem Durchmesser geliefert, welcher an diesem Anschluss angeschlossen wird)
- 13 Einlassventil (normal geschlossen)
- 14 Wasserablaufanschluss ø28 mm (1.125") oder ø32 mm (1.25") wie zutreffend
   Hinweis: Der Wasserablaufanschluss kann gedreht werden, damit die Ablaufleitung nach links, nach rechts oder nach unten geführt werden kann.
   15 Anschlusskabel Hydraulikmedul
- 15 Anschlusskabel Hydraulikmodul

Abb. 3: Aufbau des Hydraulikmoduls (Abbildung zeigt Ausführung für 2-Stufenregelung)

## 3.4 Systemübersichten / Funktionsbeschreibung

3.4.1 Typisches Condair ME Control System (Innenmontage)

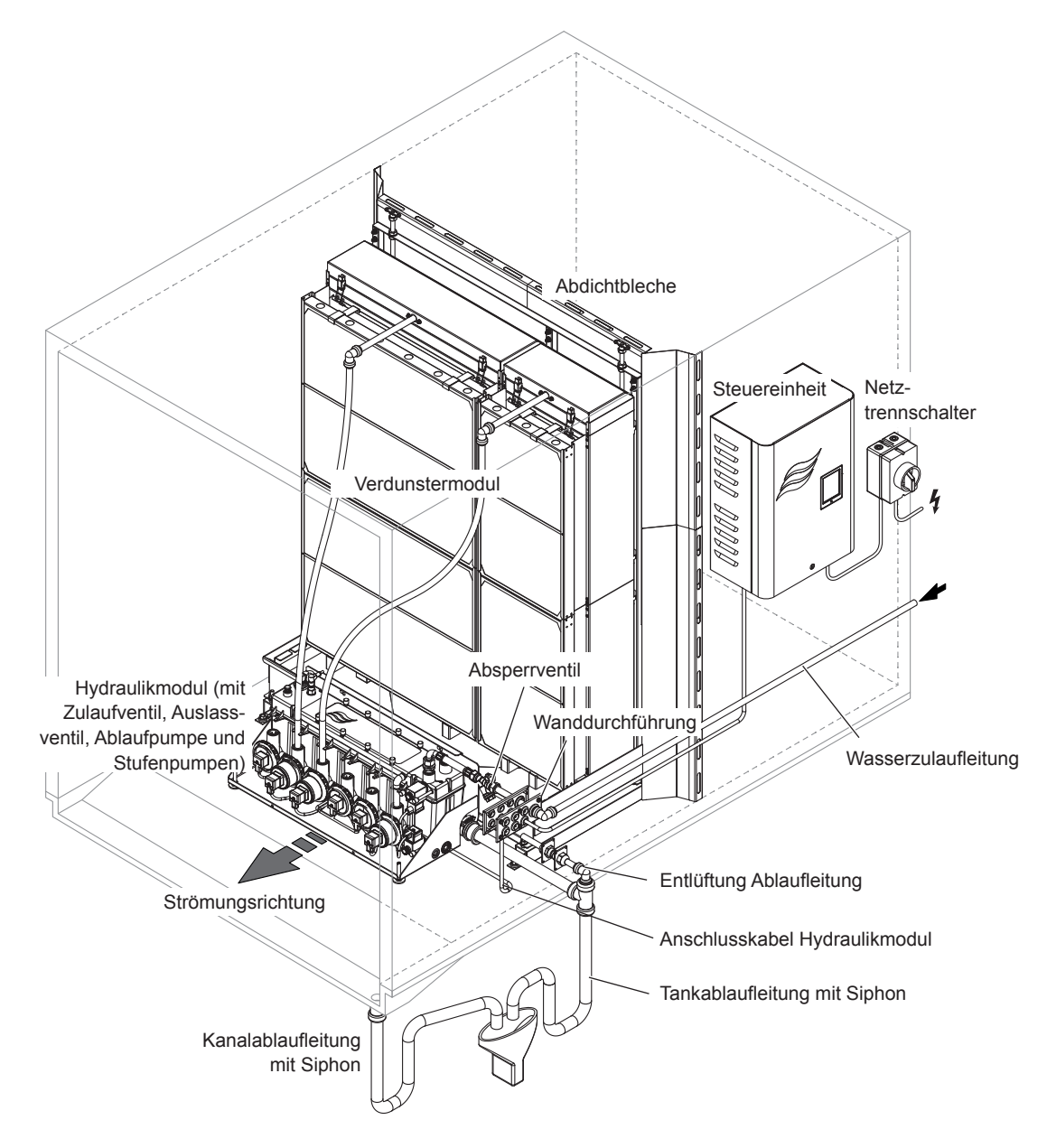

Abb. 4: Typisches Condair ME Control System (Innenmontage)

## 3.4.2 Typisches Condair ME Control System (Aussenmontage)

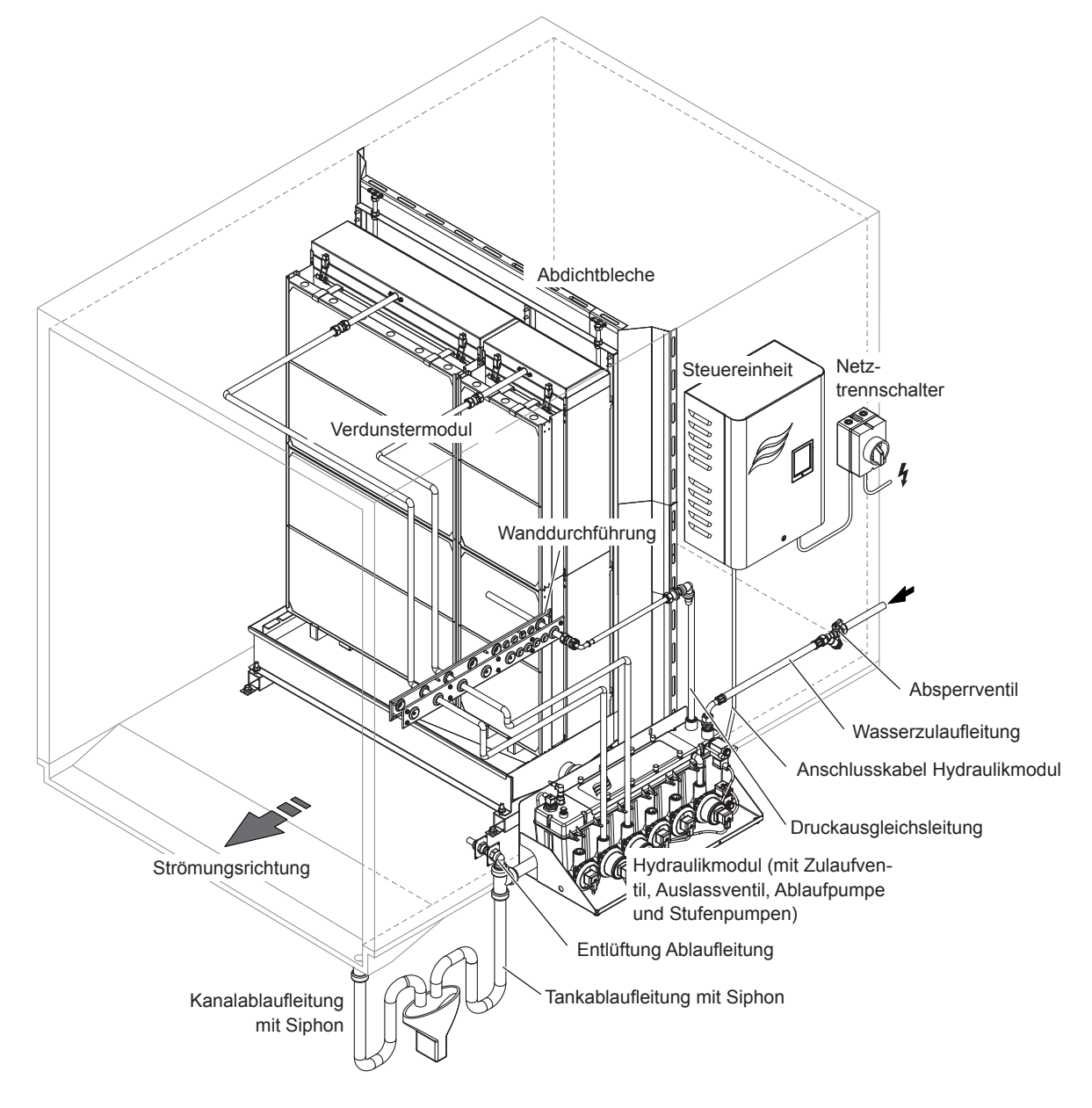

Abb. 5: Typisches Condair ME Control System (Aussenmontage, Wassertank mit Seitenablauf)

#### Schematische Flussdiagramme

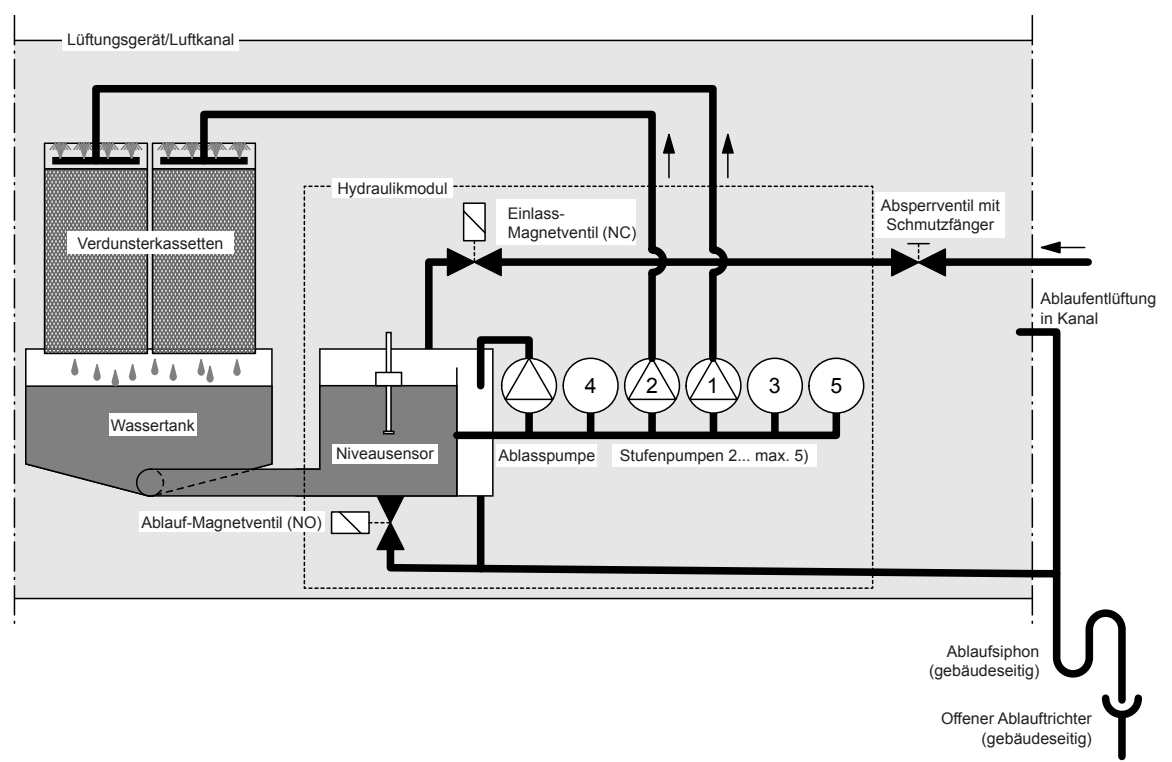

Abb. 6: Schematisches Flussdiagramm Condair ME Control (Innenmontage)

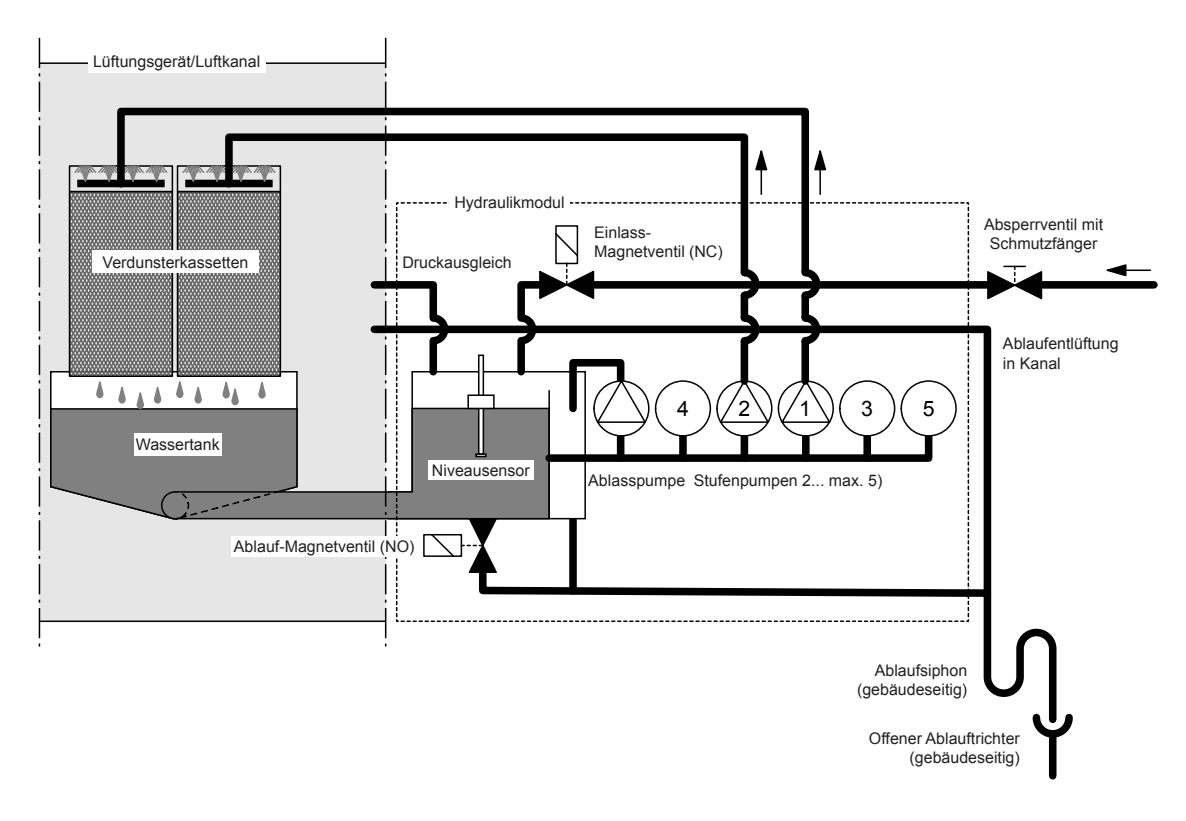

Abb. 7: Schematisches Flussdiagramm Condair ME Control (Aussenmontage)

#### Funktionsbeschreibung

Der Wassertank wird über das niveaugesteuerte Einlass-Magnetventil (NC) bis zu einem festgelegten oberen Niveau gefüllt. Wenn der Wasserspiegel im Wassertank unter ein bestimmtes Niveau fällt, öffnet das niveaugesteuerte Einlass-Magnetventil bis das obere Niveau wieder erreicht ist.

Mit der Steuereinheit und den Stufenpumpen kann der Condair ME Control einer Ein/Aus-Regelung oder einer Stufenregelung betrieben werden. Die Steuereinheit des Condair ME Control verarbeitet analoge Sensor- oder Reglersignale zur Steuerung der Stufenpumpen.

Im Falle einer Feuchte-/Kühlanforderung mit **aktivierter Ein/Aus-Regelung** öffnet zuerst das Einlass-Magnetventil (NC), dann starten alle Stufenpumpen und pumpen das Wasser zu den Verteilhauben über den Verdunsterkassetten.

Im Falle einer Feuchte-/Kühlanforderung mit **aktivierter Stufenregelung** öffnet zuerst das Einlass-Magnetventil (NC), dann starten, abhängig vom Anforderungssignal und der Grösse des Verdunstermoduls, bis zu fünf Stufenpumpen und pumpen das Wasser zu den Verteilhauben über den Verdunsterkassetten.

Die Verteilrohre in den Verteilhauben verteilen das Wasser gleichmässig über die ganze Oberfläche der Verdunsterkassetten. Von dort fliesst das Wasser in den Verdunsterboxen nach unten fliesst und befeuchtet die vorbeiströmende Luft. Überschüssiges Wasser das nicht für die Befeuchtung benötigt wird, fliesst zurück in den Wassertank.

Um eine Anreicherung des Wassers mit Mineralienrückständen und die Bildung von Mikroben im Wasser zu verhindern, wird der Wassertank regelmässig vollständig entleert (Intervall oder Zeit gesteuert). Zusätzlich können weitere Hygienefunktionen aktiviert werden: Betriebsabhängige Entleerung des Wassertanks (Füllzyklus-, Leitwert- oder Zeit gesteuert).

## 4 Betrieb

## 4.1 Wichtige Hinweise zum Betrieb

#### Personalqualifikation

Der Condair ME Control darf nur von Personen in Betrieb genommen und betrieben werden, welche mit dem System vertraut und für diese Arbeit ausreichend qualifiziert sind. Die Sicherstellung einer entsprechenden Personalqualifikation obliegt der Verantwortung des Betreibers.

#### Allgemein

Alle Anweisungen und Details bezüglich der Inbetriebnahme und den Betrieb sind zu beachten und einzuhalten.

Die erste Inbetriebnahme des Condair ME Control darf nur durch entsprechend ausgebildetes Fachpersonal ausgeführt werden. Es wird dringend empfohlen, dass die erste Inbetriebnahme des Systems durch einen Condair-Servicetechniker ausgeführt wird. Teil der ersten Inbetriebnahme ist die Desinfektion des Wassertanks und falls nötig der Verdunsterkassetten. Bitte lesen Sie diese Anleitung vollständig durch bevor Sie mit Arbeiten am System beginnen.

Alle lokalen Vorschriften zur Arbeit in grossen Höhen und zur Arbeit an elektrischen Installationen sind zu beachten und einzuhalten.

#### Sicherheit und Hygiene

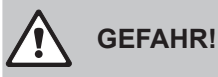

Der Condair ME Control muss in Übereinstimmung mit den Angaben in dieser Anleitung betrieben werden. Die Nichtbeachtung der Angaben kann dazu führen, dass das System durch Keime verunreinigt wird, was unter Umständen die Legionärskrankheit verursachen kann, die tödlich sein kann.

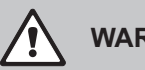

## WARNUNG!

Die Condair ME Steuereinheit sollte nicht länger als 48 Stunden von der Stromversorgung getrennt werden, da dadurch die automatischen Entleerungs- und Spülzyklen deaktiviert werden.

## 4.2 Erste Inbetriebnahme

Die erste Inbetriebnahme des Condair ME Control darf nur durch entsprechend ausgebildetes Fachpersonal ausgeführt werden. Es wird dringend empfohlen, dass die erste Inbetriebnahme des Systems durch einen Condair-Servicetechniker ausgeführt wird.

### Kontrollen

Bevor Sie mit der Inbetriebnahme beginnen, prüfen Sie das System auf korrekte Ausführung der Installationen. Gehen Sie wie folgt vor:

- 1. Das Lüftungsgerät ausschalten.
- 2. Verdunstermodul: Überprüfen Sie bei Anlagen mit mehreren Systemen die korrekte Auswahl des Verdunstermoduls anhand des Typenschilds. Sicherstellen, dass das Verdunstermodul in allen Ebenen genau horizontal ausgerichtet ist und die Abdichtbleche zum Verhindern der Luftumströmung installiert sind. Sicherstellen, dass ausreichend Zugangsraum zum Entfernen des Verdunstermoduls während der Wartung vorhanden ist. Sicherstellen, dass die Einheit korrekt befestigt ist und keine sichtbaren Schäden aufweist. Sicherstellen, dass das Verdunstermodul in einem wasserdichten Abschnitt installiert wurde. Sicherstellen, dass das Verdunstermodul (inklusive Tank) frei von Verschmutzungen ist, falls nötig reinigen.
- 3. **Installation der Steuereinheit**: Sicherstellen, dass die Steuereinheit an einer geeigneten, trockenen Stelle ausserhalb des Lüftungsgeräts/Luftkanals installiert ist.
- 4. Wasserzulauf-Installation: Sicherstellen, dass das Wassersystem des Gebäudes einer Risikoanalyse unterzogen wurde. Der Condair ME Control muss an eine saubere Trinkwasserversorgung angeschlossen werden. Der Betreiber ist dafür verantwortlich, dass sein Wassersystem den lokalen Vorschriften und Verordnungen entspricht, insbesondere denen für die Kontrolle der Legionellen-Bakterien. Der Gebrauch von Versorgungstanks und Reservoirs, die mit Leitungswasser versorgt werden, ist nur im Rahmen eines überwachten Wasseraufbereitungssystems erlaubt. Sicherstellen, dass der Wasserzulauf zum Verdunstermodul einen Zulaufdruck zwischen 2 bar (29 psi) und 5 bar (73 psi) aufweist und über den mitgelieferten, zertifizierten Füllschlauch angeschlossen ist. Sicherstellen, dass das alle Hygiene-Optionen korrekt installiert sind. Alle Dichtungen und Anschlüsse auf Dichtheit prüfen.
- 5. **Wasserablauf-Installation**: Sicherstellen, dass die Ablaufleitung in Übereinstimmung mit den entsprechenden Anweisungen in der Montageanleitung ausgeführt wurde. Sicherstellen, dass die Ablaufleitung über einen offenen Ablauftrichter an die gebäudeseitige Ablaufleitung angeschlossen ist und in der Ablaufleitung ein Siphon mit ausreichender Höhe (entsprechend dem Luftdruck im Kanal) eingebaut ist. Alle Dichtungen und Anschlüsse auf Dichtheit prüfen.
- 6. **Wasser-Verteilleitungen**: Sicherstellen, dass alle Wasser-Verteilleitungen zwischen der Pumpe und den Verteilhauben korrekt angeschlossen und dicht sind.
- 7. Elektrische Installation: Sicherstellen, dass alle elektrischen Installationen gemäss dem entsprechenden Elektroschema in dieser Anleitung ausgeführt sind. Sicherstellen, dass eine 100...240V / 10A-Spannungsversorgung an die Steuereinheit angeschlossen ist. Sicherstellen, dass in der Zuleitung in einem max. Abstand von 1 m (39") zur Steuereinheit ein Netztrennschalter eingebaut ist.
- 8. **Optionale Steuerelemente**: Sicherstellen, dass die entsprechenden Steuerelemente korrekt in der Steuereinheit angeschlossen sind (siehe Elektroinstallation in der Installationsanleitung).

9. **Wasserzulauf spülen und Qualität des Zulaufwassers prüfen**: Wasserzulaufleitung am Anschluss des Hydraulikmoduls trennen. Schlauch an das freie Ende der Zulaufleitung anschliessen und diesen in einen Ablauf führen. Zulaufleitung vorsichtig eine angemessene Zeit lang spülen, dabei darauf achten, dass kein Wasser herumspritzt oder Aerosole entstehen.

Eine Wasserprobe entnehmen und analysieren, um sicherzustellen, dass die Wasserversorgung den Anforderungen der Wasserqualitätsvorschriften entspricht. Mit einem Eintauchnährboden Wasserprobe entnehmen und prüfen, um die Anzahl kolonienbildenden Einheiten pro ml (KbE/ ml) festzustellen. Im Allgemeinen können Werte bis 1000 KbE/ml für diese Art von Befeuchtern als zulässig betrachtet werden, vorausgesetzt, der Typ der festgestellten Bakterien und/oder Pilze ist nicht gesundheitsgefährdend. Wenn Sie sich bezüglich der Qualität ihrer Wasserversorgung nicht sicher sind, wenden Sie sich bitte an ihren Condair-Vertreter.

Wasserzulaufleitung wieder am Zulaufanschluss des Hydraulikmoduls anschliessen.

10. **Dichtheitsprüfung durchführen**: Die Wasserzufuhr öffnen und Installationen auf Dichtheit prüfen. Sicherstellen, dass das Absperrventil korrekt installiert ist.

Wenn das System überprüft und als korrekt befunden wurde, fahren Sie mit der ersten Inbetriebnahme weiter:

- 1. Das Lüftungsgerät ausschalten.
- 2. Den Netztrennschalter und dann den **Steuereinheit Ein/Aus>** Schalter an der Steuereinheit einschalten.
- 3. Aktivierungscode eingeben (siehe Kapitel 5.5.2).
- 4. Volle Anforderung simulieren und prüfen, ob alle Komponenten korrekt funktionieren.
- 5. Korrektes Niveau im Wassertank und Pumpenaktivierung prüfen.
- 6. Überprüfen, ob das Wasser korrekt in den Ablauf fliesst.
- 7. Überprüfen, ob das Wasser korrekt zu den Verteilhauben fliesst.
- 8. Alle eingebauten Optionen auf korrekte Funktion prüfen (siehe entsprechende Zusatzanleitung).
- 9. Wenn die Verdunsterkassetten vor der Inbetriebnahme schmutzig oder feucht geworden sind, Desinfektion gemäss <u>Kapitel 6.3</u> und <u>Kapitel 6.9</u> durchführen.
- 10. Wenn Ihr System mit Glasfaser-Verdunsterkassetten (F75, F85, F95, C85, C95) ausgerüstet ist, führen Sie einen Spülzyklus der Verdunsterkassetten durch (siehe <u>Kapitel 5.5.2</u>).
- 11. Lüftungsgerät einschalten und Betrieb mit laufenden Ventilatoren prüfen sowie Luftzustandsdaten mit den Auslegungsdaten der Anlage vergleichen.
- 12. Steuerelemente auf korrekte Funktion prüfen.
- Steuersoftware des Condair ME Control gemäss den Gegebenheiten vor Ort korrekt konfigurieren (Sollwerte, Regeleinstellungen, etc.). Siehe <u>Kapitel 5.4</u>.
- Tank entleeren und reinigen und wieder auffüllen. Anschliessend Desinfektionsmittel entsprechend dem Tankvolumen in den Tank geben.
   Hinweis: Wenn das System mit der optionalen Leitfähigkeitsüberwachung ausgerüstet ist, muss die Leitfähigkeitsüberwachung über Funktion "Desinfektion" im Wartungsmenü deaktiviert werden (siehe <u>Kapitel 5.5.2</u>). Andernfalls ist es möglich, dass der Condair ME Control den Wassertank entleert, da durch das Desinfektionsmittel die Leitfähigkeit des Wassers im Tank erhöht wird.
- 14. Lüftungsgerät ausschalten und sicherstellen, dass das Lüftungsgerät vor ungewollten Einschalten gesichert ist.
- 15. Eine allfällig vorhandene Anforderung an das ME-System zurückstellen.
- 16. Tank entleeren und reinigen.

- 17. Desinfektion ausführen:
  - Anforderung an das System generieren, damit es gestartet und der Wassertank gefüllt wird (das Anforderungssignal kann für die Dauer der Desinfektion mit der Funktion "Disinfection Demand" im Menü "Service" übersteuert werden, siehe <u>Kapitel 5.5.2</u>).
  - Stellen Sie mit der Funktion "Desinfektionsdauer" im Menü "Service" die Dauer für den Desinfektionsvorgang (siehe <u>Kapitel 5.5.2</u>) ein. Stellen Sie sicher, dass die Desinfektionsdauer so eingestellt ist, dass ausreichend Zeit bleibt, um das Desinfektionsmittel bei Bedarf zu neutralisieren.
  - Starten Sie den Desinfektionsvorgang mit der Funktion "Desinfektions Tablette" im Menü "Service" (siehe <u>Kapitel 5.5.2</u>), um zu verhindern, dass der Condair ME Control den Wassertank während des Desinfektionsvorgangs entleert.
  - Je nach Wassertankvolumen die entsprechende Menge Desinfektionsmittel in den Wassertank geben.
  - Wenn der Desinfektionsvorgang abgeschlossen ist, falls nötig das Desinfektionsmittel neutralisieren.
- 18. Schalten Sie den Condair ME Control aus und wieder ein, um die Zwangsanforderung zurückzusetzen (wodurch der normale Betrieb wieder aufgenommen wird) und überprüfen Sie den korrekten Regelbetrieb (Signale, Fehlerausgänge, Modbus/BACnet).
- 19. Wenn die erste Inbetriebnahme nicht durch einen Condair-Servicetechniker ausgeführt wurde, empfeh-Ien wir ein Protokoll mit der Inbetriebsetzungsdatum und den Softwareinstellungen aufzubewahren.
- 20. System dem Kunden vorführen und dabei die Hygiene- und Wartungsanforderungen hervorheben.
- 21. Allfällige Installationsmängel beheben.
- 22. Inbetriebnahme-Dokumentation dem Kunden aushändigen.

Das System ist jetzt für den normalen Betrieb bereit.

## 4.3 Anzeige- und Bedienelemente

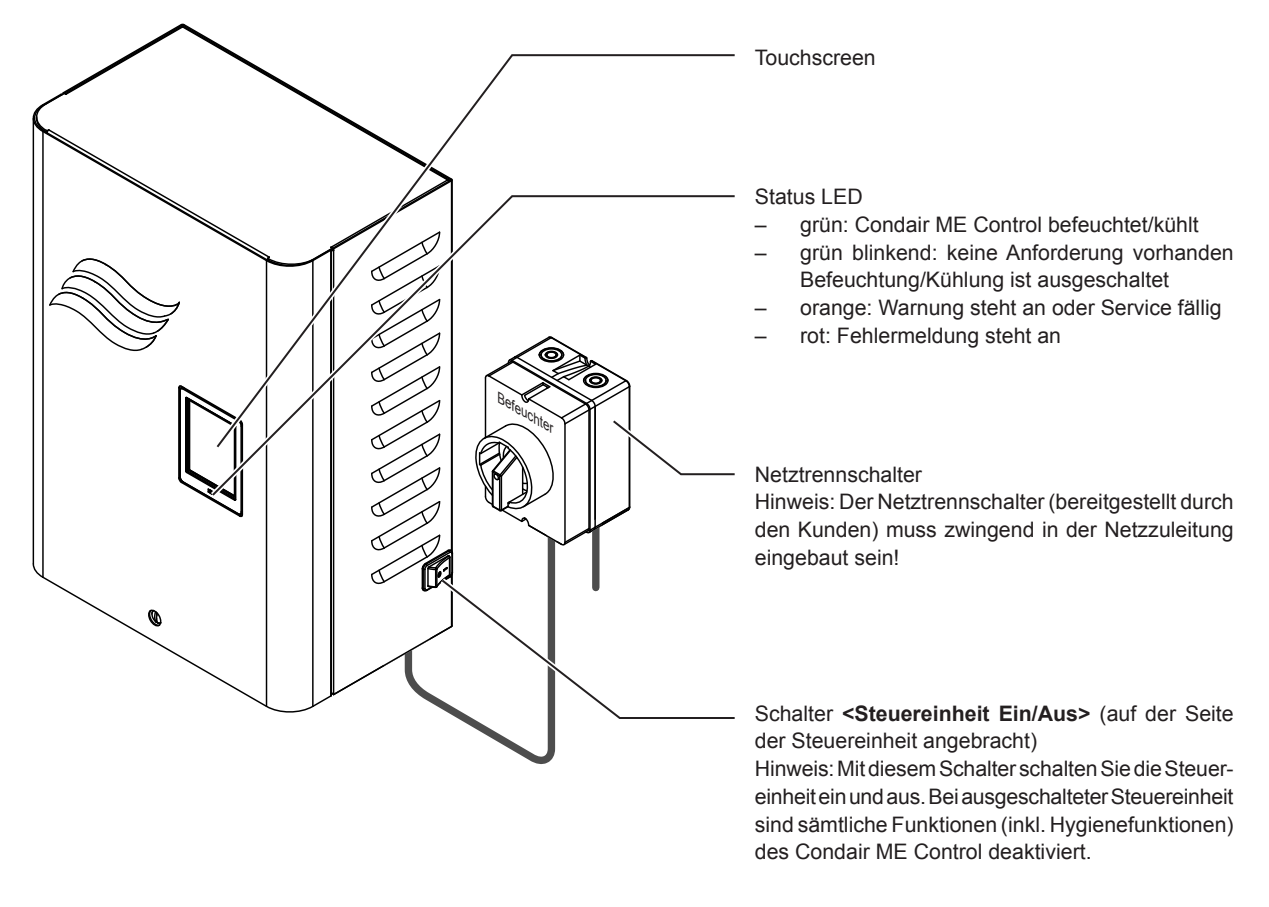

Abb. 8: Anzeige- und Bedienelemente Condair ME Control

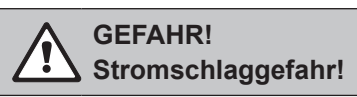

Nach dem Ausschalten des Schalters **<Steuereinheit Ein/Aus>** liegt im Inneren der Steuereinheit immer noch Netzpannung an. Die Berührung von stromführenden Komponenten kann zu einem Stromschlag führen. Deshalb muss vor dem Öffnen der Steuereinheit, die **Spannungsversorgung zur Steuereinheit über den externen Netztrennschalter ausgeschaltet** werden. Nur qualifiziertes Personal darf Arbeiten in der ME Control Steuereinheit ausführen.

## 4.4 Inbetriebnahme nach einem Betriebsunterbruch

Es wird vorausgesetzt, dass die erste Inbetriebnahme durch den Condair-Servicetechniker korrekt ausgeführt wurde.

Falls der Condair ME Control längere Zeit ausser Betrieb war, muss vor der Inbetriebnahme eine komplette Systemwartung durchgeführt werden.

Nachfolgend ist das Vorgehen für die Inbetriebnahme nach einem Betriebsunterbruch beschrieben. Um den Condair ME Control in Betrieb zu nehmen, gehen Sie wie folgt vor:

- 1. Lüftungsgerät ausschalten.
- 2. Den Condair ME Control auf Beschädigungen und fehlerhafte Installationen prüfen. Sicherstellen, dass der Tank leer ist.

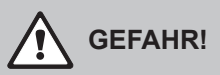

Beschädigte Befeuchtungssysteme oder Befeuchtungssysteme mit beschädigten Installationen können das Leben von Personen gefährden oder zu schwerwiegenden Sachschäden führen. Beschädigte Befeuchtungssysteme und/oder Befeuchtungssysteme mit beschädigten Installationen nie in Betrieb nehmen.

- 3. Türen des Lüftungsgeräts schliessen (falls offen). Anschliessend Lüftungsgerät einschalten.
- 4. Absperrventil in der Wasserzulaufleitung öffnen.
- 5. Sicherstellen, dass die Fronttüre der Steuereinheit angebracht und mit der Schraube verriegelt ist.
- 6. Den Netztrennschalter in der Netzzuleitung einschalten (Spannungsversorgung Steuereinheit).
- Die Schalter <Steuereinheit Ein/Aus> auf der Seite der Steuereinheit einschalten, und falls nötig die Steuereinheit über den externen Freigabekontakt freischalten. Überprüfen, ob Fehler- oder Wartungsmeldungen angezeigt werden.
- 8. Falls der Condair ME Control länger als 48 Stunden von der Spannungsversorgung getrennt war, erscheint die Meldung "Betriebsunterbruch". In diesem Fall gehen Sie wie folgt vor:
  - Steuereinheit über den Schalter < Steuereinheit Ein/Aus> ausschalten.
  - System einer Risikonanalyse unterziehen und prüfen, ob eine Desinfektion des Systems notwendig ist.
  - Das Absperrventil in der Wasserzulaufleitung zum Hydraulikmodul schliessen (wenn sich das Absperrventil im Lüftungsgerät befindet, zuerst das Lüftungsgerät ausschalten.
  - Die Wasserzulaufleitung am Anschluss des Hydraulikmodul trennen. Dabei drauf achten, dass kein Wasser herumspritzt.
  - Einen Schlauch an das freie Ende der Zulaufleitung anschliessen und diesen in einen offenen Ablauftrichter ausserhalb des Lüftungsgeräts führen.
  - Das Absperrventil in der Wasserzulaufleitung öffnen und Zulaufleitung vorsichtig eine angemessene Zeit lang spülen. Anschliessend das Absperrventil wieder schliessen, Schlauch von der Wasserzulaufleitung entfernen und Wasserzulaufleitung am entsprechenden Anschluss der Hydraulikmoduls anschliessen.
  - Absperrventil in der Wasserzulaufleitung öffnen und Steuereinheit über den Schalter <Steuereinheit Ein/Aus> einschalten.

Hinweis: Nach dem Einschalten der Steuereinheit erscheint die Meldung "Betriebsunterbruch" erneut. Nach einer Minute wird die Meldung automatisch zurückgesetzt und der Condair ME Control befindet sich wieder im Normalbetriebs-Modus.

9. Falls in der Anzeige die Meldung "Ausgeschaltet" erscheint, rufen Sie das Wartungsmenü auf und setzen Sie die Funktion "Befeuchtung Ein/Aus" auf "Ein".

Der Condair ME Control befindet sich jetzt im **Normalbetriebs-Modus** und die **Standardbetriebsan**zeige wird angezeigt.

Hinweis: Weitere Informationen zur Bedienung der Steuersoftware des Condair ME Control finden sich in <u>Kapitel 5</u>.

## 4.5 Hinweise zum Betrieb

### 4.5.1 Wichtige Hinweise zum Betrieb

- Aus Hygienegründen wird das Zulaufventil in der Wasserzuleitung alle 12 Stunden für ca. 20 Sekunden geöffnet, um die Wasserzulaufleitung zu spülen.
- Falls während mehr als 23 Stunden keine Anforderung vorhanden ist, wird der Wassertank automatisch entleert.

### 4.5.2 Betriebs- und Störungsfernmeldung

Über die Relais auf der Betriebs- und Störungsfernmeldeplatine werden folgende Betriebszustände signalisiert:

| Aktiviertes Fernanzeigerelais | Wann?                                                                                               |
|-------------------------------|----------------------------------------------------------------------------------------------------|
| "Error" (Störung)             | Eine Störung liegt vor, ein Weiterbetrieb ist nicht mehr oder nur noch eine begrenzte Zeit möglich. |
| "Service" (Wartung)           | Einer der Wartungszähler ist abgelaufen. Die entsprechende Wartung muss ausgeführt werden.          |
| "Running" (Befeuchten/Kühlen) | Anforderung vorhanden, das System befeuchtet/kühlt                                                  |
| "Unit on" (Eingeschaltet)     | Befeuchtungssystem ist eingeschaltet und unter Spannung                                             |

## 4.5.3 Empfohlene regelmässige Kontrollen während dem Betrieb

Während dem Betrieb des Condair ME Control sind regelmässigen Intervallen folgende Kontrollen gemäss der untenstehenden Tabelle durchzuführen.

| Betriebskontrollen                                                                                                    | Täglich      | Wöchentlich | Monatlich    | Vierteljährlich |
|----------------------------------------------------------------------------------------------------|--------------|-------------|--------------|-----------------|
| Feuchte-/Kühlungsregelung auf korrekte Funktion prüfen                                                                                                    | $\checkmark$ | ✓           | $\checkmark$ | ✓               |
| System auf allfällige Befeuchtung-/Kühlprobleme prüfen                                                                                                    | $\checkmark$ | ✓           | $\checkmark$ | ✓               |
| BMS auf allfällig vorhandene Alarmmeldungen prüfen                                                                                                    | $\checkmark$ | ✓           | $\checkmark$ | ~               |
| <ul> <li>Visuelle Kontrollen:</li> <li>Allfällige Störungsanzeigen bei eingeschaltetem System</li> <li>Allfällige Wasserleckagen vor und nach dem Verdunstermodul</li> <li>Allfälliger Wasserabfluss über die Ablaufleitung (der Wasserabfluss über die Ablaufleitung während einem Spülzyklus oder wenn die Anforderung abnimmt, ist normal)</li> <li>Systemkomponenten auf korrekte Befestigung und allfällige Beschädigungen prüfen.</li> <li>Elektrische Installationen auf allfällige Beschädigungen prüfen.</li> </ul> | ~            | ~           | V            | ×               |
| Alle UV-Lampen aktiviert, wenn Wassertank gefüllt ist (nur falls optionale UV-Lampen eingebaut sind)                                                                                                    |              | ~           | $\checkmark$ | ~               |
| Sättigung der Verdunsterkassetten in Abhängigkeit des<br>Anforderungssignals kontrollieren                                                                                                    |              |             | $\checkmark$ | ~               |
| Zustand des Wassertanks und der Luft zugewandten Seite des Verdunstermoduls kontrollieren (falls nötig reinigen)                                                                                                    |              |             | $\checkmark$ | ~               |
| Sedimentfilter kontrollieren und Austauschintervall anhand der Verschmutzung festlegen                                                                                                    |              |             | √            | ~               |
| Desinfektionsmittel in den Wassertank geben (Menge<br>entsprechend der Grösse des Wassertanks)                                                                                                    |              |             | $\checkmark$ | ~               |

| Betriebskontrollen                                                                     | Täglich | Wöchentlich | Monatlich | Vierteljährlich |
|----------------------------------------------------------------------------------------|---------|-------------|-----------|-----------------|
| Leitwert prüfen (gemessener Wert muss unter dem Soll-<br>wert sein)                    |         |             | ~         | ~               |
| Softwareeinstellungen auf Korrektheit prüfen                                           |         |             | ✓         | ✓               |
| Zustand des Wassertanks kontrollieren (falls nötig reinigen)                           |         |             |           | ~               |
| Arbeitsniveau im Wassertank kontrollieren (nicht während einem Abschlämmzyklus prüfen) |         |             |           | ~               |

Falls Sie bei den Kontrollen Unregelmässigkeiten (z.B. Leckagen, Anzeige einer Störung) oder beschädigte Komponenten feststellen, ist der Condair ME wie in <u>Kapitel 4.6</u> beschrieben, ausser Betrieb nehmen und die entsprechende Störung zu beheben oder die defekte Komponente durch einen geschulten Spezialisten oder einen Servicetechniker Ihres Condair Partners zu ersetzen.

## 4.5.4 Manuelle Entleerung des Wassertanks

Um eine manuelle Entleerung des Wassertanks durchzuführen, gehen Sie wie folgt vor:

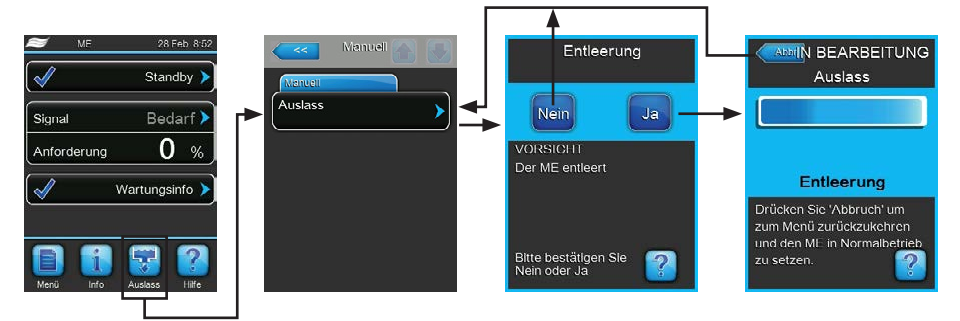

- 1. Absperrventil in der Wasserzulaufleitung schliessen.
- 2. Drücken Sie in der Standardbetriebsanzeige auf die Schaltfläche < Drain>.
- 3. Drücken Sie im Untermenü "Manuell" auf die Schaltfläche **<Drain>**. Das Bestätigungsfenster erscheint.
- 4. Drücken Sie auf die Schaltfläche <Ja>, um die Entleerung des Wassertanks zu starten. Ein allfällig laufender Befeuchtungs-/Kühlprozess wird unterbrochen. Die Fortschrittsanzeige zeigt den Stand der Entleervorgangs an. Sobald der Wassertank entleert ist, kehrt die Anzeigeeinheit zum Untermenü "Manuell" zurück.

Hinweis: Um den Entleervorgang abzubrechen, drücken Sie in der Fortschrittsanzeige auf die Schaltfläche **<Abbr.>**. Der Entleervorgang wird automatisch gestoppt und die Anzeigeeinheit kehrt zum Untermenü "Manuell" zurück.

## 4.5.5 Spülung der Verdunsterkassetten durchführen

Bei der ersten Inbetriebnahme, wenn die Meldung "Boxenspülung" (W49) angezeigt wird oder jedes mal, wenn neue Glasfaser-Verdunsterkassetten eingebaut worden sind, muss eine Spülung der Verdunsterkassetten durchgeführt werden. Um eine Spülung der Verdunsterkassetten durchzuführen, gehen Sie wie folgt vor:

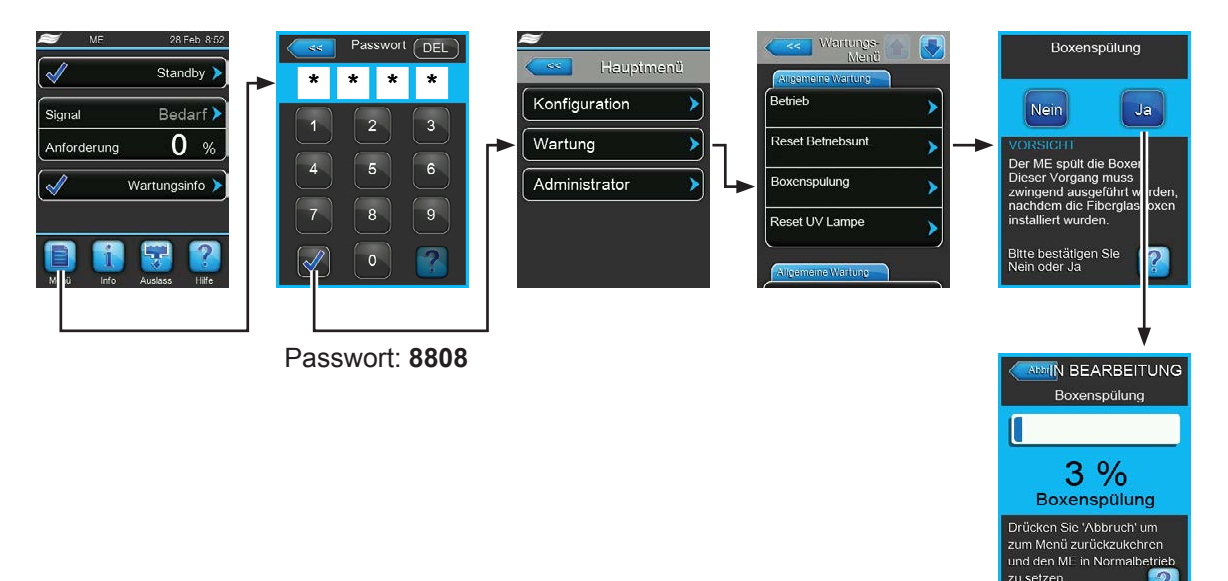

Der Condair ME Control befindet sich im Normalbetriebs-Modus.

- 1. Wählen Sie das Untermenü "Wartung" an (Anzeigeabbildungen 1-3)
- 2. Wählen Sie Untermenü "Wartung" die Funktion "Boxenspülung" an. Das Bestätigungsfenster erscheint.
- Drücken Sie auf die Schaltfläche <Ja>, um den Spülvorgang der Verdunsterkassetten zu starten. Ein allfällig laufender Befeuchtungs-/Kühlprozess wird unterbrochen. Die Fortschrittsanzeige zeigt den Stand des Spülvorgangs an. Sobald die Spülzyklus fertig ist, kehrt die Anzeigeeinheit zum Untermenü "Wartung" zurück.

Hinweis: Um den Spülzyklus abzubrechen, drücken Sie in der Fortschrittsanzeige auf die Schaltfläche **<Abbr.>**. Der Spülzyklus wird automatisch gestoppt und die Anzeigeeinheit zum Untermenü "Wartung" zurück.

## 4.6 Ausserbetriebnahme

Um den Condair ME Control (z.B für Wartungsarbeiten, zur Behebung von Störungen, etc.) **ausser Betrieb** zu nehmen, gehen Sie wie folgt vor:

- Falls das System aufgrund einer Störung ausser Betrieb gesetzt werden muss, notieren Sie sich vorher den/die Warnungs- bzw. Fehlercode(s) der aktuellen Störungsmeldung(en) in der Fehlerhistorie.
- 2. Das Absperrventil in der Wasserzulaufleitung schliessen.
- 3. Den Wassertank mit den manuellen Entleerungsfunktion entleeren (siehe Kapitel 4.5.4).
- 4. Den Schalter **<Steuereinheit Ein/Aus>** auf der Seite der Steuereinheit ausschalten und falls nötig Steuereinheit über den externen Freigabekontakt deaktivieren.
- 5. **Steuereinheit vom Stromnetz trennen**: **Netztrennschalter** in der Netzzuleitung auf **"Aus"** stellen und Schalter gegen unbeabsichtigtes Einschalten sichern.
- 6. Lassen Sie den Ventilator das Lüftungsgerät solange nachlaufen, bis das Verdunstermodul trocken ist.
- 7. Falls Sie Wartungsarbeiten am Verdunstermodul oder am Hydraulikmodul (das innerhalb des Kanals montiert ist) durchführen möchten, schalten Sie das Lüftungsgerät aus und sichern Sie dieses gegen unbeabsichtigtes Einschalten.

#### Wichtige Hinweise!

 Wenn der Condair ME Control im betriebsbereiten Zustand ist, empfehlen wir aus Hygienegründen das System auch in längeren Perioden ohne Feuchte-/Kühlbedarf eingeschaltet zu lassen. Um zu verhindern, dass der Condair ME Control in einer Periode ohne Feuchte-/Kühlbedarf befeuchtet/ kühlt, schalten Sie im Wartungsmenü die Funktion "Befeuchtung Ein/Aus" auf "Aus". Dadurch bleiben die Hygienefunktionen (z.B. regelmässige Spülung der Wasserzuleitung) aktiv, was der Keimbildung entgegengewirkt.

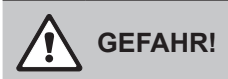

Wenn das Condair ME System längere Zeit von der Spannungsversorgung getrennt wird, können sich durch Wasserstagnation in der Wasserzulauffleitung und im Condair ME System Keime bilden.

 Wenn das Condair ME System längere Zeit von der Spannungsversorgung getrennt wird, sollten das Condair ME System sowie allfällige Wasserspeichertanks entleert und trocken gehalten werden. Bevor das System wieder in Betrieb genommen wird, muss es zur Gewährleistung eines sicheren Betriebs einer Risikoanalyse unterzogen werden, mit spezieller Beachtung der Qualität des Zulaufwassers.
 Zusätzlich muss vor der Wiederinbetriebnahme eine komplette Systemwartung durchgeführt werden.

## 5 Arbeiten mit der Condair ME Steuersoftware

## 5.1 Standardbetriebsanzeige

Nach der Inbetriebnahme des Systems und dem automatischen Systemtest befindet sich das System im **Normalbetrieb** und die **Standardbetriebsanzeige** wird angezeigt. Hinweis: Das Aussehen der Standardbetriebsanzeige ist abhängig vom aktuellen Betriebszustand und

der Konfiguration der Feuchte-/Temperaturregelung des Systems und kann von der untenstehenden Anzeige abweichen.

Die Standardbetriebsanzeige ist wie folgt aufgebaut:

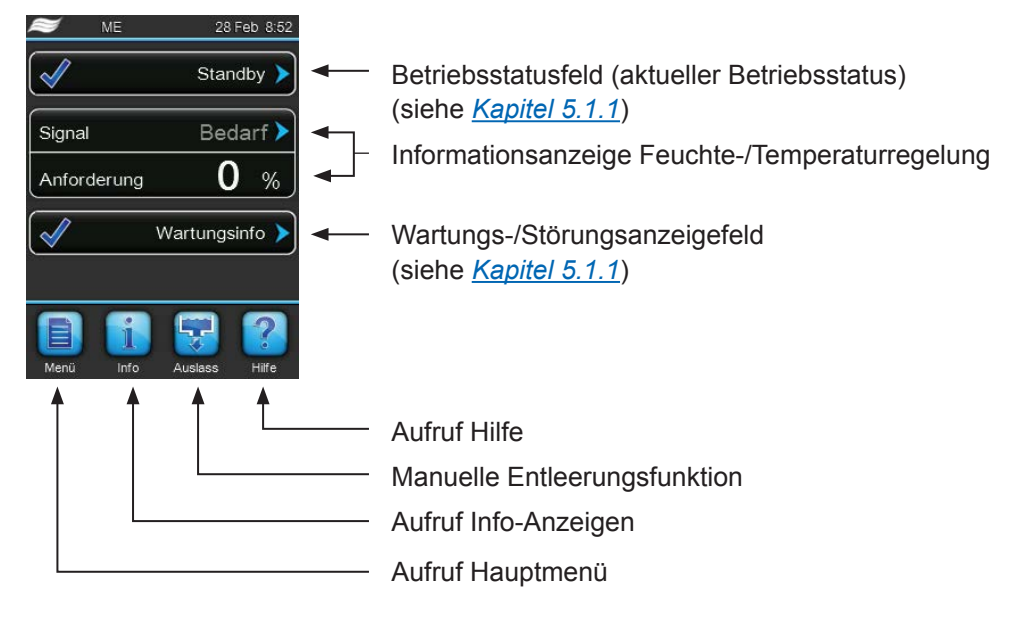

Abb. 9: Standardbetriebsanzeige

## 5.1.1 Betriebsstatusanzeigen

| Betriebsstatusanzeige | Beschreibung                                                                                                    |
|-----------------------|----------------------------------------------------------------------------------------------------|
| Initialisierung 🕨     | Die Steuerung wird initialisiert.                                                                                                    |
| Standby >             | Das System hatte länger als 60 Minuten keine Feuchteanforderung mehr, das System ist im Bereitschaftsbetrieb.                                                                                                    |
| Befeuchtet >          | Der Condair ME befeuchtet.                                                                                                    |
| Kühlt 🕨               | Der Condair ME kühlt.                                                                                                    |
| Bereit >              | Der Condair ME hält das aktuelle Niveau im Wassertank damit er betriebsbereit ist.                                                                                                    |
| Auslass 🕨             | Der Condair ME entleert den Wassertank.                                                                                                    |
| Auffrischung          | Falls die Wasserleitfähigkeit nach dem Abschlämmen nicht gesunken ist, wird das Wasser im Wassertank erneuert (Wassertank wird komplett aufgefüllt). Hinweis: Diese Meldung erscheint nur, wenn das System mit der optionalen Leitfähigkeitsmessung ausgerüstet ist. |
| Füllen 🕨              | Der Condair ME füllt den Wassertank.                                                                                                    |
| Absalzung 🕨           | Das Wasser im Wassertank wird abgeschlämmt, um die Bildung von Ablagerungen zu minimieren.                                                                                                    |
| Auslassunterst.       | Wenn die Anforderung auf Null gefallen ist, wird eine kleine Menge Wasser auf dem Tank entleert, damit das aus den Verdunsterkassetten zurücklaufende Wasser genügend Platz hat.                                                                                     |
| Auslass Test          | Der Condair ME Control entleert den Wassertank und benutzt den ersten Abschnitt des Ent-<br>leerzyklus, um zu prüfen, ob das Ablassventil korrekt arbeitet.                                                                                                    |
| Entlüftung 🕨          | Während dem Betrieb werden die Stufenpumpen periodisch gestoppt, um allfällig in den Pum-<br>pen vorhandene Luft durch das zurücklaufende Wasser von den Verteilleitungen zu entfernen.                                                                              |
| Pumpe Anlauf 🕨        | Der Condair ME füllt die Wasserverteilleitung zu den Verdunsterkassetten.                                                                                                    |
| Ausgeschaltet         | Der Condair ME wurde manuell ausgeschaltet.<br>Hinweis: Der Condair ME Control kann durch aktivieren ("Ein") der Funktion "Befeuchtung Ein/<br>Aus" im Wartungsmenü wieder eingeschaltet werden.                                                                     |
| Fern-Aus              | Der Condair ME wurde über der externen Freigabekontakt ausgeschaltet.                                                                                                    |
| Spülung 🕨             | Die Wasserzuleitung wird gespült.                                                                                                    |
| Diagnose >            | Der Condair ME befindet sich im Diagnosemodus, z.B. Spülauslösung durch das BMS.                                                                                                    |
| Gestoppt >            | Das System wurde aufgrund einer Störung, die einen Weiterbetrieb verhindert, gestoppt.<br>Zusätzlich erscheint eine Warnungs- oder Fehler-Meldung im Wartungs-/Störungsanzeigefeld<br>der Anzeige.                                                                   |

Folgende Betriebsstatusanzeigen können im Betrieb erscheinen:

## 5.1.2 Wartungs-/Störungsanzeigen

| Wartungs- und<br>Störungsanzeigen | Beschreibung                                                                                                    |
|-----------------------------------|----------------------------------------------------------------------------------------------------|
| Wartungsinfo 🕨                    | Keine Störung vorhanden. Durch Drücken auf das Anzeigefeld wird die Anzeigeebene des Servicemenüs aufgerufen.                                                                                                    |
| ME Wartung 🕨                      | Der System-Service ist fällig. Wird der System-Service nicht innerhalb von 30 Tagen ausgeführt, wird eine Fehlermeldung angezeigt. Das System bleibt funktionsfähig.                                                                                                    |
| DP Nachfüllen 🕨                   | Der externe Flüssigkeitsbehälter der Dosierpumpe ist leer.                                                                                                    |
| PureFlo Ag+ ersetzen 🕨            | Die Standzeit der PureFlow Ag+ Patrone ist abgelaufen, die Patrone muss ersetzt werden.                                                                                                    |
| UV Lampe ersetzen 🕨               | Die maximale Einsatzzeit der UV-Lampen ist erreicht, die UV-Lampen müssen ersetzt werden.                                                                                                    |
| Boxenspülung >                    | Es sind neue Verdunsterkassetten eingebaut worden. Die Verdunsterkassetten muss mit der Boxenspülfunktion gespült werden.                                                                                                    |
| Betriebsunterbruch                | Diese Meldung erscheint nach dem Einschalten, wenn die Steuereinheit länger als 48 Stunden von der Stromversorgung getrennt war. Das Befeuchtungssystem ist für 5 Minuten blockiert. Vor dem Weiterbetrieb muss die Wasserzuleitung zum Hydrauliksystem gespült werden. Die Meldung wird nach 5 Minuten automatisch zurückgesetzt oder kann im Untermenü "Wartung" zurückgesetzt werden (siehe <u>Kapitel 5.5.2</u> ). |
| Aktivierungscode                  | Ein gerätespezifische Aktivierungscode muss eingegeben werden, bevor das System benutzt werden kann.                                                                                                    |
| Warnung >                         | Eine Störung mit Status "Warnung" ist aktiv, zusätzlich leuchtet die gelbe LED. Abhängig von der Störung wird das System gestoppt oder das System kann für eine bestimmte Zeit weiter befeuchten/kühlen.                                                                                                    |
| Fehler >                          | Eine Störung mit Status "Fehler" ist aktiv, zusätzlich leuchtet die rote LED. Abhängig von der Störung wird das System gestoppt oder das System kann eine bestimmte Zeit weiter befeuchten/kühlen.                                                                                                    |

Folgende Wartungs- und Störungsanzeigen können im Betrieb erscheinen:

## 5.2 Navigation/Bedienung der Condair ME Steuersoftware

| Navigationselement                                                                                                    | Aktion                                                                                                    |
|----------------------------------------------------------------------------------------------------|----------------------------------------------------------------------------------------------------|
| Menu                                                                                                    | Aufruf Hauptmenü                                                                                                    |
| About                                                                                                    | Aufruf Info-Anzeigen                                                                                                    |
| Drain                                                                                                    | Manuelle Tankentleerung durchführen                                                                                                    |
| Help                                                                                                    | Aufruf Hilfe                                                                                                    |
| Menü       Steuerung         Besis       Quelle         Quelle       Analog         System Modus       Befeuchtet         Control Mode       rF PI         Signal Type Hum       0-10 V         Fl:Regelparameter       Pl:Regelparameter | Wenn Sie in ein Feld mit einem blauen Pfeilsymbol drücken, erscheint in der<br>Regel ein neues Fenster mit zusätzlichen Informationen oder Einstellungen                                                                                |
| $\checkmark$                                                                                                    | Dieses Symbol links im Betriebsstatusfeld und im Wartungs-/Störungsan-<br>zeigefeld signalisiert, dass alles in Ordnung ist.                                                                                                    |
|                                                                                                    | Dieses Symbol links im Wartungs-/Störungsanzeigefeld signalisiert, dass<br>eine Warnung ansteht. Drücken Sie auf das Feld, um weitergehende Infor-<br>mationen zu erhalten.                                                             |
| ×                                                                                                    | Dieses Symbol links im Betriebsstatusfeld und im Wartungs-/Störungsan-<br>zeigefeld signalisiert, dass ein Fehler ansteht (gleichzeitig leuchtet die LED<br>rot). Drücken Sie auf das Feld, um weitergehende Informationen zu erhalten. |
| <<                                                                                                    | Zurück zum vorhergehenden Fenster (Abbruch und Zurück)                                                                                                    |
|                                                                                                    | Im angezeigten Fenster nach oben/unten Blättern                                                                                                    |
|                                                                                                    | Angezeigten Wert erhöhen/verkleinern                                                                                                    |
| DEL                                                                                                    | Angezeigten Wert/Ziffer löschen                                                                                                    |
|                                                                                                    | Eingestellten Wert oder Auswahl bestätigen                                                                                                    |

## 5.3 Informationsfunktionen

### 5.3.1 Supportinformationen abfragen

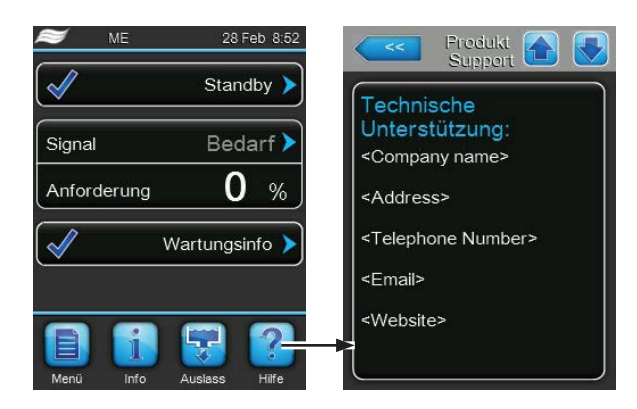

Drücken Sie in der Standardbetriebsanzeige auf die Schaltfläche **<Hilfe>**. Das Fenster mit den Informationen zur Technischen Unterstützung erscheint.

## 5.3.2 Betriebszustände abfragen

| 😂 ME                                                                                                    | 28 Feb 8:52    |
|----------------------------------------------------------------------------------------------------|----------------|
| V                                                                                                    | Standby 🔪      |
| Signal                                                                                                    | Bedarf 🕨       |
| Anforderung                                                                                                    | 0 %            |
| Image: A start of the start of the start | Wartungsinfo > |
| <b>e</b> i                                                                                                    | 5              |
| Menü Info                                                                                                    | Auslass Hilfe  |

Drücken Sie in der Standardbetriebsanzeige auf die Schaltfläche <Info>.

Die Seite mit den Systeminformationen erscheint. Mit den Pfeiltasten können Sie auf der Seite mit den Systeminformationen nach unten und oben blättern und sich die verschiedenen Betriebsdaten ansehen.

#### Register: Betriebsdaten

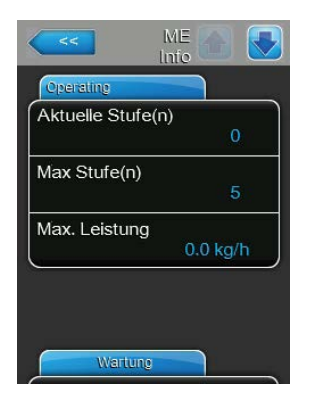

- Aktuelle Stufe(n): Anzahl Stufen die aktuell in Betrieb sind.
- Max. Stufe(n): Maximale Anzahl Stufen des Systems.
- **Max. Leistung**: Maximale Verdunstungs-Leistung in kg/h oder lb/hr.

#### **Register: Wartung**

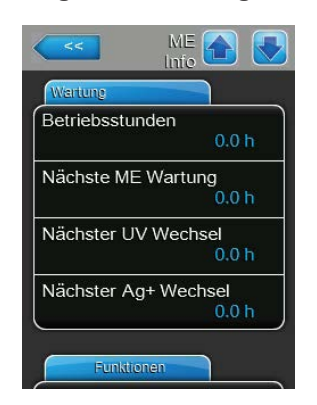

- Betriebsstunden: Geleistete Betriebsstunden seit der Inbetriebnahme.
- Nächste ME Wartung: Verbleibende Zeit bis zur nächsten System-Wartung in Stunden.
- Nächster UV Wechsel: Verbleibende Zeit bis zum nächsten Austausch der optionalen UV-Lampe(n) in Stunden.
- Nächste Ag+ Wechsel: Verbleibende Zeit bis zum nächsten Austausch der optionalen PureFlo Ag+ Patrone in Stunden.

### **Register: Funktionen**

Der Inhalt der des Informationsbereichs "Funktionen" ist abhängig vom eingestellten Absalzungsmodus.

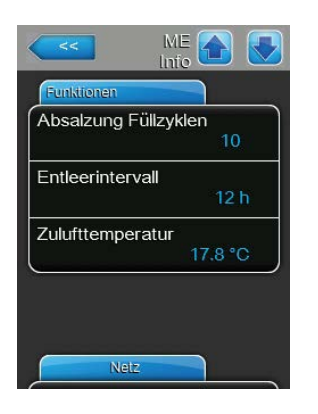

Absalzungsmodus eingestellt auf "Absalzung Füllzyklen":

- Absalzung Füllzyklen: Aktuell eingestellte Anzahl Füllzyklen für die Füllzyklen gesteuerte Absalzung.
- **Entleerintervall**: Aktuell eingestellte Intervallzeit für die komplette Entleerung des Wassertanks in Stunden.
- **Zulufttemperatur**: Aktuelle Temperatur der Luft vor den Verdunsterkassetten.

Hinweis: Dieses Informationsfeld erscheint nur, wenn der optionale Frostschutzsensor installiert ist und die optionale Frostschutzfunktion im Werks-Menü aktiviert wurde.

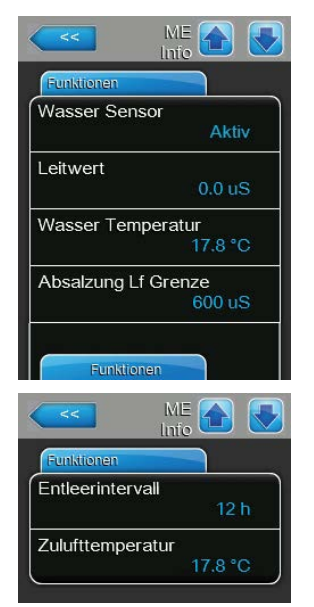

Absalzungsmodus eingestellt auf "Leitf.-Grenze":

- Wasser Sensor: Zeigt an, ob der Wassersensor zur Zeit "Aktiv" (Leitfähigkeit und Temperatur werden überwacht) oder "Inaktiv" (Wasserniveau ist für die Überwachung zu tief) ist.
- Leitwert: Aktuelle Leitfähigkeit des Wassers im Tank in µS (µS/cm).
- Wasser Temperatur: Aktuelle Temperatur des Wassers im Wassertank in °C oder °F.
- Absalzung Lf Grenze: Aktuell eingestellter Leitfähigkeitsgrenzwert, bei dessen Überschreitung eine Absalzung ausgelöst wird.
- **Entleerintervall**: Aktuell eingestellte Intervallzeit für die komplette Entleerung des Wassertanks in Stunden.
- Zulufttemperatur: Aktuelle Temperatur der Luft vor den Verdunsterkassetten.

Hinweis: Dieses Informationsfeld erscheint nur, wenn der optionale Frostschutzsensor installiert ist und die optionale Frostschutzfunktion im Werks-Menü aktiviert wurde.

| Aletia   |
|----------|
| A Letica |
| AKUV     |
| ur       |
| 18.0 °C  |
| emp      |
| 30.0 °C  |
|          |
| 12 h     |
|          |

Absalzungsmodus eingestellt auf "H2O Temp":

- Wasser Sensor: Zeigt an, ob der Wassersensor zur Zeit "Aktiv" (Leitfähigkeit und Temperatur werden überwacht) oder "Inaktiv" (Wasserniveau ist für die Überwachung zu tief) ist.
- Wasser Temperatur: Aktuelle Temperatur des Wassers im Wassertank in °C oder °F.
- Absalzung H2O Temp: Aktuell eingestellter Temperaturgrenzwert in °C oder °F, bei dessen Überschreitung eine Absalzung ausgelöst wird.
- Entleerintervall: Aktuell eingestellte Intervallzeit f
  ür die komplette Entleerung des Wassertanks in Stunden.
- Zulufttemperatur: Aktuelle Temperatur der Luft vor den Verdunsterkassetten.

Hinweis: Dieses Informationsfeld erscheint nur, wenn der optionale Frostschutzsensor installiert ist und die optionale Frostschutzfunktion im Werks-Menü aktiviert wurde.

Absalzungsmodus eingestellt auf "Intervall":

- Absalzungsintervall: Aktuell eingestellte Intervallzeit f
  ür die periodische Absalzung des Wassertanks in Minuten.
- Entleerintervall: Aktuell eingestellte Intervallzeit f
  ür die komplette Entleerung des Wassertanks in Stunden.
- Zulufttemperatur: Aktuelle Temperatur der Luft vor den Verdunsterkassetten.

Hinweis: Dieses Informationsfeld erscheint nur, wenn der optionale Frostschutzsensor installiert ist und die optionale Frostschutzfunktion im Werks-Menü aktiviert wurde.

 ME
 Into

 Funktionen

 Wasser Sensor
 Aktiv

 Leitwert
 60.0 uS

 Wasser Temperatur
 17.8 °C

 Absalzung Lf Grenze
 600 uS

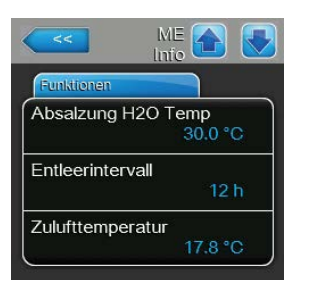

Absalzungsmodus eingestellt auf "Condu&Temp":

- Wasser Sensor: Zeigt an, ob der Wassersensor zur Zeit "Aktiv" (Leitfähigkeit und Temperatur werden überwacht) oder "Inaktiv" (Wasserniveau ist für die Überwachung zu tief) ist.
- Leitwert: Aktuelle Leitfähigkeit des Wassers im Tank in μS (μS/cm).
- Wasser Temperatur: Aktuelle Temperatur des Wassers im Wassertank in °C oder °F.
- Absalzung Lf Grenze: Aktuell eingestellter Leitfähigkeitsgrenzwert, bei dessen Überschreitung eine Absalzung ausgelöst wird.
- Absalzung H2O Temp: Aktuell eingestellter Temperaturgrenzwert in °C oder °F, bei dessen Überschreitung eine Absalzung ausgelöst wird.
- Entleerintervall: Aktuell eingestellte Intervallzeit f
  ür die komplette Entleerung des Wassertanks in Stunden.
- Zulufttemperatur: Aktuelle Temperatur der Luft vor den Verdunsterkassetten.

Hinweis: Dieses Informationsfeld erscheint nur, wenn der optionale Frostschutzsensor installiert ist und die optionale Frostschutzfunktion im Werks-Menü aktiviert wurde.

| Absalzungsint   | ervall<br>15 min |
|-----------------|------------------|
| Entleerinterval | Le min           |
|                 | 12 h             |
| Zulufttemperat  | tur              |
|                 | 17.8 °C          |

ME 🔼 🧰

#### **Register: Netz**

Die Informationen im Register "Netz" variieren in Abhängigkeit davon, ob ein Kommunikationsprotokoll für die Kommunikation mit einem Gebäudeleitsystem aktiviert und welches Kommunikationsprotokoll angewählt ist. Wenn kein Kommunikationsprotokoll aktiviert ist, werden nur die Parameter "Online Status" und "IP Adresse" gezeigt.

| <<                         | ME 🕋 🛃         |
|----------------------------|----------------|
| Netz                       |                |
| Modbus                     | Ein            |
| Modbus Adr                 | esse<br>10     |
| Online Statu               | is<br>Getrennt |
| IP-Adresse<br>19           | 2.168.168.243  |
| IP-Adresse<br>19<br>Allgen | 2,168.168.243  |

## ME Continue Status ME MSTP BACnet BACnet MSTP MAC 128 Online Status Getrennt IP-Adresse 192.168.168.243

| <<           | ME 🕋 🛃         |
|--------------|----------------|
| Netz         |                |
| BACnet       | MSTP           |
| BACnet MS    | STP MAC<br>128 |
| Online Stati | us<br>Getrennt |
| IP-Adresse   | 92.168.168.243 |
| Allger       | mein           |

#### Modbus Netzwerk

- Modbus: Aktueller Status des Modbus Kommunikationsprotokolls.
   Hinweis: Dieser Menüpunkt erscheint nur, wenn die BACnet-Kommunikation deaktiviert ist. Für weitere Informationen siehe <u>Register: Modbus</u> <u>Parameter auf Seite 42</u>.
- Modbus Adresse: Aktuell eingestellte Modbus-Adresse des Condair ME Control.

Hinweis: Dieser Menüpunkt erscheint nur, wenn die Modbus-Kommunikation aktiviert und die BACnet-Kommunikation deaktiviert ist.

- Online Status: Aktueller Verbindungs-Status zwischen dem Condair ME Control und Condair Online ("Verbunden" oder "Getrennt").
- IP-Adresse: Aktuell eingestellte IP-Adresse des Condair ME Control.

#### **BACnet MSTP Netzwerk / BACnet IP Netzwerk**

 BACnet: Aktuelle Einstellung des integrierten BACnet Kommunikationsprotokolls ("BACnet/IP" oder "BACnet MSTP").

Hinweis: Dieser Menüpunkt erscheint nur, wenn die BACnet-Kommunikation aktiviert ist. Für weitere Informationen siehe <u>Register: BACnet-Parameter</u> <u>auf Seite 42</u>.

#### **BACnet MSTP Netzwerk**

 BACnet MSTP MAC: Aktuell eingestellte BACnet MSTP MAC Adresse des Condair ME Control.

Hinweis: Dieser Menüpunkt erscheint nur, wenn die BACnet-Kommunikation auf "BACnet MSTP" eingestellt ist. Für weitere Informationen siehe <u>Register: BACnet-Parameter auf Seite 42</u>.

#### **BACnet IP Netzwerk**

 Knoten-ID: Aktuell eingestellte BACnet Knoten-ID des Condair ME Control.

Hinweis: Dieser Menüpunkt erscheint nur, wenn die BACnet-Kommunikation auf "BACnet/IP" eingestellt ist. Für weitere Informationen siehe <u>Register: BACnet-Parameter auf Seite 42</u>.

- Online Status: Aktueller Verbindungs-Status zwischen dem Condair ME Control und Condair Online ("Verbunden" oder "Getrennt").
- **IP-Adresse**: Aktuell eingestellte IP-Adresse des Condair ME Control.

#### **Register: Allgemein**

Unter dem Register "Allgemein" finden Sie verschiedene Gerätedaten, können das Leistungsdiagramm des Condair ME Control ansehen sowie die Daten des Leistungsdiagramms als .csv-Datei auf einen USB-Speicherstick speichern.

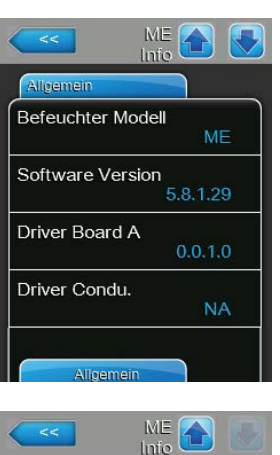

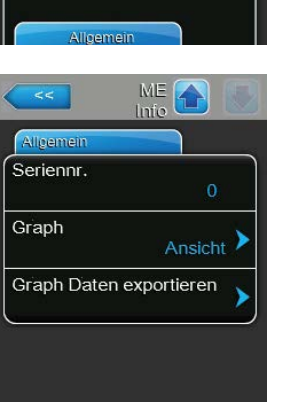

- Befeuchter Modell: Bezeichnung des Befeuchtermodells.
- Software Version: Aktuelle Version der Steuersoftware.
- Driver Board A: Aktuelle Softwareversion der Treiberplatine.
- Driver Condu: Aktuelle Softwareversion der Leitfähigkeitsüberwachungs-Platine.
- Seriennr.: Serienummer des Condair ME Control.
- Graph: Mit dieser Funktion können Sie sich das Leistungsdiagramm des Condair ME Control graphisch anzeigen lassen.
- Graph Daten exportieren: Mit dieser Funktion können Sie die Daten des Leistungsdiagramms als .csv-Datei auf einen USB-Speicherstick (FAT32 formatiert) speichern.

Hinweis: Bevor Sie diese Funktion ausführen, müssen Sie einen FAT32 formatierten USB-Speicherstick in die USB-Schnittelle auf dem Steuerplatine einstecken.

## 5.4 Konfiguration

### 5.4.1 Aufruf des Untermenüs "Konfiguration"

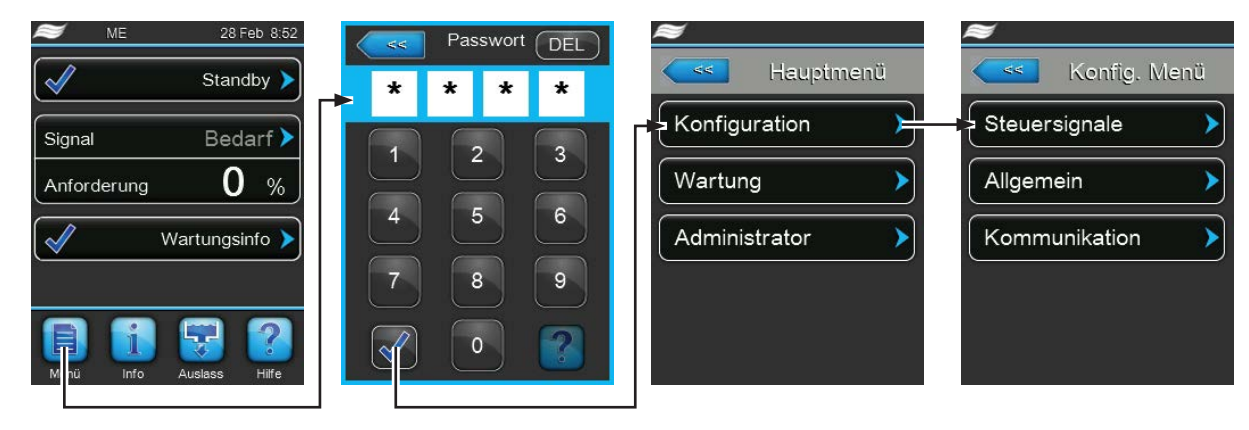

Passwort: 8808
## 5.4.2 Regeleinstellungen – Untermenü "Steuersignale"

Im Untermenü "Steuersignale" legen Sie die Einstellungen für die Regelung des Condair ME Control fest. Die anwählbaren Einstellparameter sind abhängig von der gewählten Signalquelle und dem gewählten Systemmodus.

#### Register: Basis

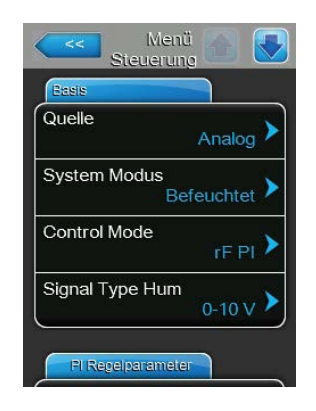

 Quelle: Mit dieser Einstellung legen Sie fest, ob das Regelsignal von einer analogen Quelle (Feuchtefühler oder Temperaturfühler, Anforderungssignal von einem externen Feuchteregler oder Temperaturregler) oder über ein Modbus-Signal oder BACnet-Signal erfolgt.

Werkseinstellung: Analog Wahlmöglichkeit: Analog Modbus BACnet

 System Modus: Mit dieser Einstellung legen Sie fest, ob der Condair ME Control als Luftbefeuchter ("Befeuchten") oder als Luftkühler ("Kühlen") arbeitet.

| Werkseinstellung: | Befeuchten                                   |
|-------------------|----------------------------------------------|
| Wahlmöglichkeit:  | Befeuchten (konfiguriert als Luftbefeuchter) |
|                   | Kühlen (konfiguriert als Luftkühler)         |

 Control Mode: Mit dieser Einstellung legen Sie fest, mit welcher Regelungsart der Condair ME Control gesteuert wird.

| Werkseinstellung: | Bedarf                                |
|-------------------|---------------------------------------|
| Wahlmöglichkeit:  | Ein/Aus (externer Ein/Aus-Hygrostat), |
|                   | Bedarf (externer Stetig-Regler),      |
|                   | <b>rF P</b> (Interner P-Regler)       |
|                   | rF PI (Interner PI-Regler)            |

 Signal Type Hum / Signal Type Temp: Mit dieser Einstellung legen Sie den Regelsignaltyp f
ür die Feuchteregelung (falls der "System Modus" auf "Befeuchten" eingestellt ist) bzw. die Temperaturregelung (falls der "System Modus" auf "K
ühlen" eingestellt ist) fest.

**Hinweis**: Dieser Menüpunkt erscheint nur, wenn die Signalquelle auf "Analog" eingestellt und der "Control Mode" auf "Bedarf", "rF P" oder "rF PI" eingestellt sind.

 Werkseinstellung:
 0-10 V

 Wahlmöglichkeit:
 0-5V, 1-5V, 0-10V, 2-10V, 0-20V, 0-16V, 3.2-16V, 0-20mA, 4-20mA

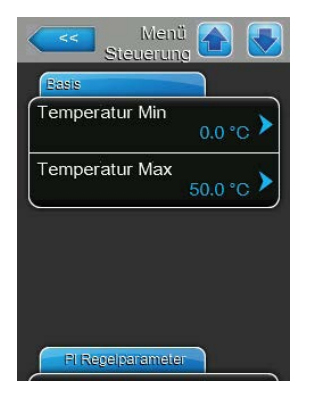

**Temperatur Min**: Mit dieser Einstellung legen Sie die Minimaltemperatur des Messbereichs des verwendeten Temperatursensors fest. Hinweis: Diese Einstellung erscheint nur, wenn der System Modus auf "Kühlen" und der "Control Mode" auf "rF P" oder "rF PI" eingestellt sind.

Werkseinstellung: Einstellbereich:

ellung: 0.0 °C (32 °F) ich: -50.0 ... +100 °C (-58 ... 212 °F)

 Temperatur Max: Mit dieser Einstellung legen Sie die Maximaltemperatur des Messbereichs des verwendeten Temperatursensors fest.
 Hinweis: Diese Einstellung erscheint nur, wenn der System Modus auf "Kühlen" und der "Control Mode" auf "rF P" oder "rF PI" eingestellt sind.

 Werkseinstellung:
 50.0 °C (122 °F)

 Einstellbereich:
 -50.0 ... +100 °C (-58 ... 212 °F)

## **Register: PI Regelparameter**

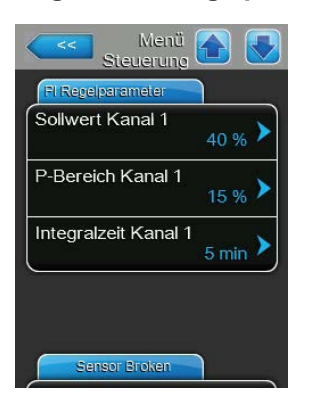

 Sollwert Kanal 1 / Sollwert Kanal 2: Mit dieser Einstellung legen Sie den Feuchtesollwert ("Sollwert Kanal 1") in %rF (falls System Modus auf "Befeuchten" eingestellt ist) oder den Temperatursollwert ("Sollwert Kanal 2") in °C oder °F (falls System Modus auf "Kühlen" eingestellt ist) fest.
 Hinweis: Dieser Menüpunkt erscheint nur, wenn der interne P- oder PI-Regler aktiviert ist.

 Werkseinstellung:
 40 % oder 20 °C (68 °F)

 Einstellbereich:
 0 ... 95 % oder 5 ... 40 °C (41... 104 °F)

 P-Bereich Kanal 1 / P-Bereich Kanal 2: Mit dieser Einstellung legen Sie die Proportionalbereich f
ür den Kanal 1 (falls System Modus auf "Befeuchten" eingestellt ist) oder den Kanal 2 (falls System Modus auf "K
ühlen" eingestellt ist) f
ür den internen PI-Regler fest.

**Hinweis**: Dieser Menüpunkt erscheint nur, wenn der interne P- oder PI-Regler aktiviert ist.

| Werkseinstellung: | 15 %rF oder 10 °C (50 °F)             |
|-------------------|---------------------------------------|
| Einstellbereich:  | 6 65 %rF oder 1.0 50.0 °C (34 122 °F) |

 Integralzeit Kanal 1 / Integralzeit Kanal 2: Mit dieser Einstellung legen Sie die Integralzeit f
ür den Kanal 1 (falls System Modus auf "Befeuchten" eingestellt ist) oder den Kanal 2 (falls System Modus auf "K
ühlen" eingestellt ist) f
ür den internen PI-Regler fest.

**Hinweis**: Dieser Menüpunkt erscheint nur, wenn der interne PI-Regler aktiviert ist.

Werkseinstellung:5 MinutenEinstellbereich:1 ... 60 Minuten

#### **Register: Sensor Broken**

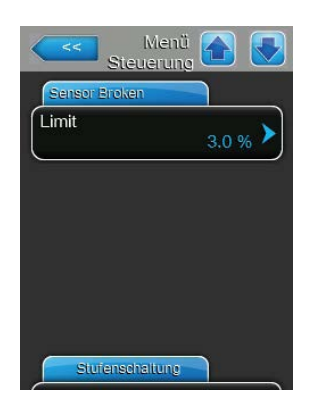

Limit: Mit dieser Einstellung legen Sie den Grenzwert für die relative Feuchtigkeit fest, bei dessen Unterschreitung der Condair ME Control eine "Bedarf Snsr" Fehlermeldung ausgibt.
Note: Dieser Menüpunkt erscheint nur, wenn der "System Modus" auf "Befeuchten" und der "Control Mode" auf "RH P" oder "RH PI" eingestellt sind.
Werkseinstellung: 3%
Einstellbereich: 0.0% ... 10.0%

### **Register: Stufenschaltung**

| Sturenschaltung |                  |
|-----------------|------------------|
| Schwelle 1      | <sub>5 %</sub> > |
| Schwelle 2      | 20 % >           |
| Schwelle 3      | 40 % <b>&gt;</b> |
| Schwelle 4      | 60 % 🕨           |
| Schwelle 5      | 80 %             |

 Schwelle 1: Mit dieser Einstellung legen Sie den Schaltpunkt in % des Anforderungssignals fest, bei welcher die Stufenpumpe 1 ein- oder ausgeschaltet soll.

Werkseinstellung:5 %Einstellbereich:2... 99 %

 Schwelle 2: Mit dieser Einstellung legen Sie den Schaltpunkt in % des Anforderungssignals fest, bei welcher die Stufenpumpe 2 ein- oder ausgeschaltet soll.

| Werkseinstellung: | variiert mit Anzahl Stufen |
|-------------------|----------------------------|
| Optionen:         | 2 99 %                     |

 Schwelle 3: Mit dieser Einstellung legen Sie den Schaltpunkt in % des Anforderungssignals fest, bei welcher die Stufenpumpe 3 ein- oder ausgeschaltet soll.

Werkseinstellung:variiert mit Anzahl StufenOptionen:2 ... 99 %

 Schwelle 4: Mit dieser Einstellung legen Sie den Schaltpunkt in % des Anforderungssignals fest, bei welcher die Stufenpumpe 4 ein- oder ausgeschaltet soll.

| Werkseinstellung: | variiert mit Anzahl Stufen |
|-------------------|----------------------------|
| Optionen:         | 2 99 %                     |

 Schwelle 5: Mit dieser Einstellung legen Sie den Schaltpunkt in % des Anforderungssignals fest, bei welcher die Stufenpumpe 5 ein- oder ausgeschaltet soll.

| Werkseinstellung: | variiert mit Anzahl Stufen |
|-------------------|----------------------------|
| Optionen:         | 2 99 %                     |

## 5.4.3 Basiseinstellungen – Untermenü "Allgemein"

Im Untermenü "Allgemein" legen Sie die Einstellungen für die Bedienung der Steuersoftware des Condair ME Control fest.

#### **Register: Basis**

| Datum     |              |
|-----------|--------------|
| Jatum     | 14/12/2015 > |
| Zeit      | 12:00 om     |
| Parasha   | 12.00 am     |
| sprache   | Deutsch 🕨    |
| Einheiten | Metrisch 🕨   |

>

- Datum: Mit dieser Einstellung legen Sie das aktuelle Datum gemäss dem festgelegten Datumsformat fest ("MM/TT/JJJJ" oder "TT/MM/JJJJ").
   Werkseinstellung: 00/00/0000
- Zeit: Mit dieser Einstellung legen Sie die aktuelle Uhrzeit gemäss dem festgelegten Uhrzeitformat fest ("12H" oder "24H").
   Werkseinstellung: 12:00
- Sprache: Mit dieser Einstellung legen Sie die Dialogsprache fest.
   Werkseinstellung: länderabhängig
   Wahlmöglichkeit: verschiedene Dialogsprachen
- Einheiten: Mit dieser Einstellung legen Sie das gewünschte Einheitensystem fest.

Werkseinstellung:länderabhängigWahlmöglichkeit:Metrisch oder Imperial

 Kontrast: Mit dieser Einstellung legen Sie den gewünschten Wert für den Kontrast der Anzeige fest.

| Werkseinstellung: 8 | 3 |
|---------------------|---|
|---------------------|---|

Wahlmöglichkeit: 1 (wenig Kontrast) ... 31 (starker Kontrast)

 Helligkeit: Mit dieser Einstellung legen Sie den gewünschten Wert für die Helligkeit der Anzeige fest.

Werkseinstellung: 52

Wahlmöglichkeit: 1 (dunkel) ... 100 (weiss)

 LED Helligkeit: Mit dieser Einstellung legen Sie den gewünschten Wert für die Helligkeit der Betriebsanzeigen-LED fest.

Werkseinstellung: 50

Wahlmöglichkeit: 1 (dunkel) ... 100 (weiss)

#### **Register: Zeit/Datum**

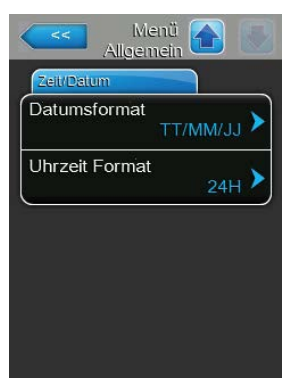

 Datumsformat: Mit dieser Einstellung legen Sie das gewünschte Datumsformat fest.

Werkseinstellung: länderabhängig Wahlmöglichkeit: TT/MM/JJJJ oder MM/TT/JJJJ

 Uhrzeitformat: Mit dieser Einstellung legen Sie das gewünschte Uhrzeitformat fest.

Werkseinstellung: Wahlmöglichkeit:

: **Iänderabhängig 24H** (Anzeige 13:35) oder **12H** (Anzeige: 01:35 PM)

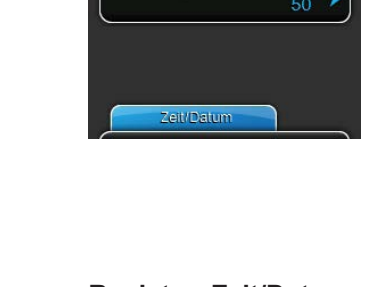

Kontrast

Helligkeit

LED Helligkeit

## 5.4.4 Kommunikationseinstellungen – Untermenü "Kommunikation"

Im Untermenü "Kommunikation" legen Sie die Einstellparameter für die Kommunikation fest.

#### Komm. Menä Netzwerk Parameter IP-Typ DHCP IP-Adresse 192.168.168.243 Subnetz Maske 255.255.255.000 Standard Gateway 192.168.168.101 Netzwerk Parameter

**Register: Netzwerkparameter** 

Die nachfolgenden Netzwerkeinstellungen werden für die Kommunikation über die integrierten Schnittstellen des Condair ME Control benötigt.

 IP-Typ: Mit dieser Einstellung legen Sie fest, ob Sie die IP-Adresse, die Subnetz-Maske, die Standard-Gateway Adresse sowie die primäre und sekundäre DNS Adresse fix zuweisen möchten oder ob diese über einen DHCP-Server dynamisch zugewiesen werden.

Hinweis: Nach 5 erfolglosen Versuchen eine IP-Adresse vom DHCP-Server zu erhalten, kehrt das System zur Einstellung mit fixer IP-Adresszuweisung zurück.

Werkseinstellung: DHCP

Wahlmöglichkeit: **DHCP** (dynamische Zuweisung) **Fix** (fixe Zuweisung)

 IP-Adresse: Mit dieser Einstellung legen Sie die IP-Adresse des Condair ME Control fest.

Hinweis: Diese IP-Adresse wird verwendet, wenn der IP-Typ auf "Fix" eingestellt ist (oder zurückgestellt wird).

 Subnetz Maske: Mit dieser Einstellung legen Sie die Subnetz-Maske des IP-Netzwerks fest.

Hinweis: Diese Subnetz-Maske wird verwendet, wenn der IP-Typ auf "Fix" eingestellt ist (oder zurückgestellt wird).

 Standard Gateway: Mit dieser Einstellung legen Sie die IP-Adresse des Standard-Gateways fest.
 Hinweis: Diese IP-Adresse f
ür den Standard-Gateway wird verwendet

Hinweis: Diese IP-Adresse für den Standard-Gateway wird verwendet, wenn der IP-Typ auf "Fix" eingestellt ist (oder zurückgestellt wird).

- Primäre DNS: Mit dieser Einstellung legen Sie die IP-Adresse des primären Domain Name Servers (DNS) fest.
   Hinweis: Diese IP-Adresse für den primären Domain Name Server wird verwendet, wenn der IP-Typ auf "Fix" eingestellt ist (oder zurückgestellt wird).
- Sekundäre DNS: Mit dieser Einstellung legen Sie die IP-Adresse des sekundären Domain Name Servers (DNS) fest.

Hinweis: Diese IP-Adresse für den sekundären Domain Name Server wird verwendet, wenn der IP-Typ auf "Fix" eingestellt ist (oder zurückgestellt wird).

- MAC-Adresse: Mit dieser Einstellung legen Sie die MAC-Adresse (Media-Access-Control-Adresse) des Condair ME Control fest.
- Host-Name: Mit dieser Einstellung legen Sie den Host Namen des Condair ME Control fest.

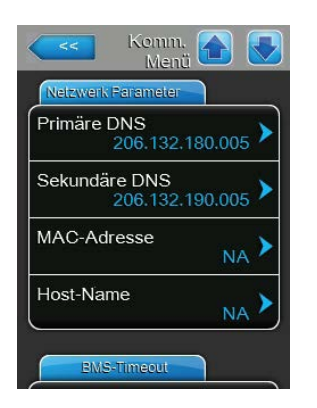

#### **Register: BMS-Timeout**

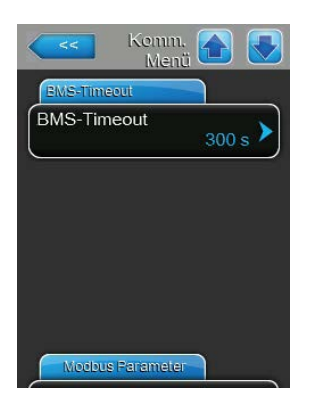

**BMS-Timeout**: Mit dieser Einstellung legen Sie die maximale Zeit fest, die der Befeuchter ohne Kommunikation mit dem BMS Netzwerk wartet, bis eine BMS Timeout Warnung ausgegeben wird. Wird die BMS Timeout Zeit überschritten, wird zusätzlich eine BMS Timeout Warnung ausgegeben sofern die Signalquelle auf BMS-Kommunikation eingestellt ist.

Werkseinstellung:300 sEinstellbereich:1 ... 300 s

#### **Register: Modbus Parameter**

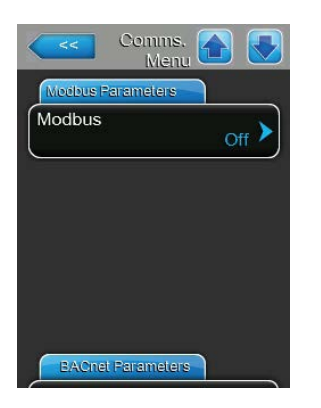

 Modbus: Mit dieser Einstellung aktivieren Sie "Modbus/RTU" oder "Modbus/TCP" Kommunikation über ein Modbus-Netzwerk oder deaktivieren ("Aus") Sie die Modbus-Kommunikation.

 Werkseinstellung:
 Modbus/RTU

 Wahlmöglichkeit:
 Aus, Modbus/RTU oder Modbus/TCP

Wichtig: Bezüglich der Einstellung der einzelnen Modbus-Parameter sowie die Verkablung des Condair ME Control für die Modbus-Kommunikation beachten Sie bitte die Hinweise in der separaten Modbus-Zusatzanleitung. Diese können Sie bei Ihrem Condair-Vertreter anfordern.

#### **Register: BACnet-Parameter**

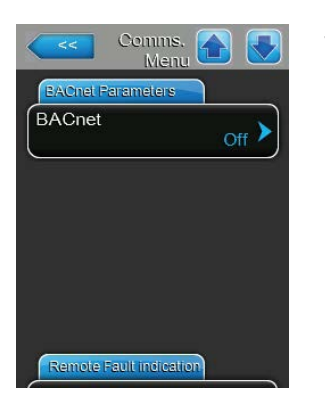

 BACnet: Mit dieser Einstellung aktivieren ("MSTP" oder "BACnet/IP") oder deaktivieren ("Aus") Sie die Kommunikation über die integrierten BACnet-Schnittstellen.

Werkseinstellung: **Aus** Wahlmöglichkeit: **Aus** 

Aus (BACnet Schnittstellen deaktiviert) MSTP (BACnet MS/TP über RS 485 Schnittstelle) BACnet/IP (BACnet/IP über RJ45 Schnittstelle)

Wichtig: Bezüglich der Einstellung der einzelnen BACnet-Parameter sowie die Verkablung des Condair ME Control für die BACnet IP- bzw. BACnet MS/TP-Kommunikation beachten Sie bitte die Hinweise in der separaten BACnet-Zusatzanleitung. Diese können Sie bei Ihrem Condair-Vertreter anfordern.

### **Register: Fernmeldeprint**

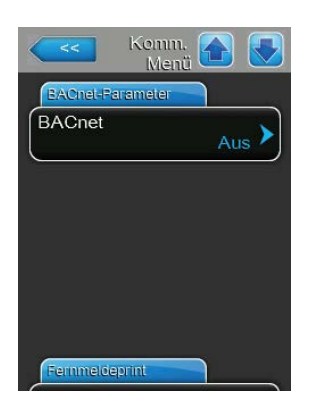

 Meldung: Mit dieser Einstellung legen Sie fest, ob nur die Wartungsmeldungen über das Servicerelais der optionalen Störungs- und Fernmeldeplatine ausgegeben werden ("Wartung") oder auch die übrigen Warnmeldungen ("Warnung").

Werkseinstellung: Wartung Wahlmöglichkeit: Wartung oder Warnung

 Anzeige Sicherheitskette: Mit dieser Einstellung legen Sie fest, ob bei offener Sicherheitskette eine Störung ("Ein") oder eine Warnung ("Aus") ausgegeben werden soll.

Werkseinstellung: Aus Wahlmöglichkeit: Aus oder Ein

## 5.5 Wartungsfunktionen

## 5.5.1 Aufruf des Untermenüs "Wartung"

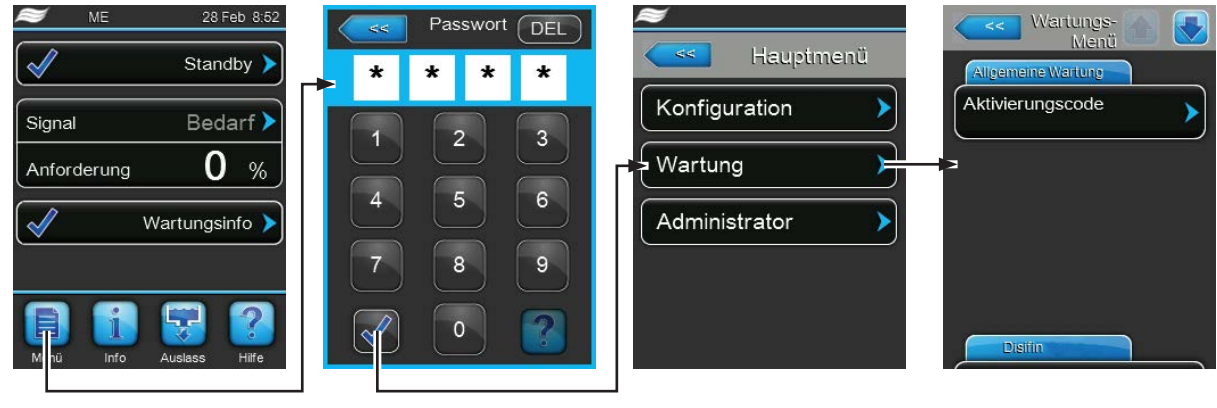

Passwort: 8808

## 5.5.2 Wartungsfunktionen ausführen – Untermenü "Wartung"

Im Untermenü "Wartung" können Sie den Aktivierungscode eingeben, die Fehler- und Wartungshistorie abfragen und zurücksetzen und verschiedene Diagnosefunktionen ausführen.

## Register: Allgemeine Wartung

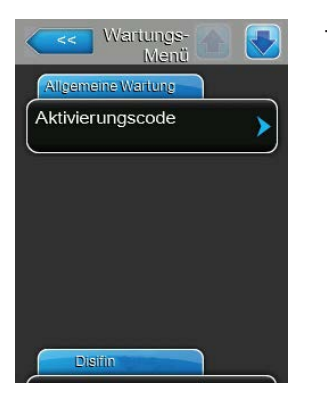

## - Aktivierungscode:

Hinweis: Dieser Menüpunkt erscheint nur, wenn beim Einschalten die Aktivierungsmeldung angezeigt wird.

Über die Funktion "Aktivierungscode" können Sie den Condair ME Control freischalten, falls es ab Werk über den Aktivierungscode gesperrt ist. Sobald der Aktivierungscode einmal eingegeben ist, erscheint dieser Menüpunkt nicht mehr.

Nach Drücken des Auswahlfeldes "Aktivierungscode" erscheint zuerst ein Bestätigungsdialog und anschliessend können Sie den vierstelligen Code eingeben und bestätigen.

Hinweis: Den Aktivierungscode erhalten Sie von Ihrem Condair-Vertreter.

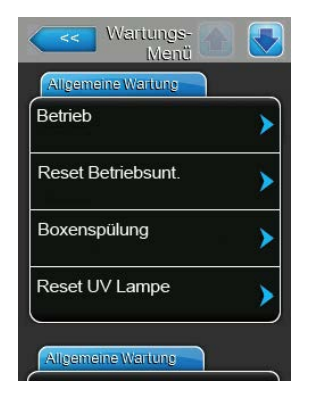

**Betrieb**: Mit dieser Funktion können Sie die Befeuchtungs-/Kühlfunktion des Condair ME Control ein- und ausschalten. Das System bleibt mit Spannung versorgt und alle Hygienefunktionen werden weiterhin ausgeführt.

Werkseinstellung: Ein Wahlmöglichkeit: Ein oder Aus

 Reset Betriebsunt.: Mit der Funktion "Reset Betriebsunt." können Sie die Meldung "Betriebsunterbruch" zurücksetzen, die erscheint, wenn die Steuereinheit länger als 48 Stunden ohne Strom war. Nach Drücken des Auswahlfeldes erscheint ein Bestätigungsdialog, in dem Sie die Rücksetzung nochmals bestätigen müssen.

Hinweis: Die Steuereinheit muss anschliessend mindestens 15 Minuten mit dem Stromnetz verbunden sein, andernfalls erscheint die Meldung "Betriebsunterbruch" bei der nächsten Wiederinbetriebnahme erneut.

 Boxenspülung: Mit dieser Funktion können Sie eine Verdunstermatrix Spülung durchführen. Nach Drücken der Schaltfläche "Boxenspülung" wird der Spülzyklus automatisch gestartet.

Hinweis: Verwenden Sie diese Funktion, wenn Sie neue Glasfaser-Verdunsterkassetten installiert haben, um Rückstände der Fertigung aus den Verdunsterkassetten auszuwaschen. Bei neu installierten Systemen mit Glasfaser-Verdunsterkassetten muss die Verdunstermatrix Spülung zwingend ausgeführt werden.

 Reset UV Lampe: Mit dieser Funktion können Sie die UV-Lampen Austauschmeldung zurücksetzen, nachdem Sie die UV-Lampen ersetzt haben. Dieser Menüpunkt erscheint nur, wenn die optionalen UV-Lampen installiert und aktiviert sind.

Hinweis: Das Zurücksetzen der UV-Lampen Austauschmeldung ohne die UV-Lampen ersetzt zu haben, kann zu einer Verkeimung des Systems führen.

 Reset PureFlo Ag+: Mit dieser Funktion können Sie die PureFlo Ag+ Austauschmeldung zurücksetzen, nachdem Sie die PureFlo Ag+ Patrone ersetzt haben. Dieser Menüpunkt erscheint nur, wenn die Option PureFlo Ag+ installiert und aktiviert ist.

Hinweis: Das Zurücksetzen der PureFlo Ag+ Austauschmeldung ohne die PureFlo Ag+ Patrone ersetzt zu haben, kann zu einer Verkeimung des Systems führen.

 ME Wartung: Mit dieser Funktion können Sie die Systemwartungs-Meldung nach Ausführung der Systemwartung zurücksetzen.

Hinweis: Das Zurücksetzen der Systemwartungs-Meldung ohne die Systemwartung ausgeführt zu haben, kann zu einer Verkeimung des Systems führen.

| Wartungs- 🚱 🚺      |   |
|--------------------|---|
| Allgemeine Wartung |   |
| Reset PureFlo Ag+  |   |
| ME Wartung         |   |
|                    |   |
|                    |   |
|                    |   |
| Disitin            | _ |

#### **Register: Desinfection**

| Disinfection          | 4             |
|-----------------------|---------------|
| Disinfection Demand   | 100% >        |
| Disinfection Duration | n<br>60 min 🕨 |
| Desinfektions Table   | ite >         |

 Disinfection Demand: Mit dieser Funktion können Sie die Feuchteanforderung während dem Desinfektionsprozess festlegen. Während der Desinfektion wird die Anforderung auf den festgelegten Wert eingestellt.

Werkseinstellung: Wahlmöglichkeit:

**100 %** (100 % Anforderung) **0 %** (keine Anforderung)

100 %

**Demand Signal** (Anforderung entspricht dem aktuellen Anforderungssignal)

 Disinfection Duration: Mit dieser Funktion können Sie die Dauer des Desinfektionsprozesses festlegen.

| Werkseinstellung: | 60 Minuten    |
|-------------------|---------------|
| Einstellbereich:  | 1-900 Minuten |

 Desinfektions Tablette: Mit dieser Funktion starten Sie den Desinfektionsprozess mit den aktuellen Einstellungen.

#### Register: Fehler-/Wartungs-Hist.

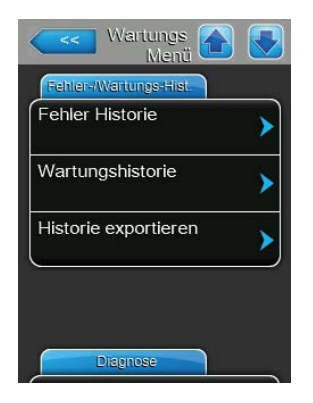

Hinweis: Die abgespeicherten Fehler- bzw. Wartungsereignisse können nur beurteilt werden, wenn das Datum und die Uhrzeit korrekt eingestellt wurden.

- Fehler Historie: Mit der Funktion "Fehler Historie" können Sie sich die Liste mit den 40 letzten Störungsereignissen anzeigen lassen. Nach Drücken des Auswahlfeldes erscheint die Liste mit den Störungsereignissen.
- Wartungshistorie: Mit der Funktion "Wartungshistorie" können Sie sich die Liste mit den 40 letzten Wartungsereignissen anzeigen lassen. Nach Drücken des Auswahlfeldes erscheint die Liste mit den Wartungsereignissen.
- Historie exportieren: Mit der Funktion "Historie exportieren" können Sie die Listen mit den gespeicherten Störungs- und Wartungsereignissen über die USB-Schnittstelle auf der Steuerplatine auf einen FAT32 formatierten USB-Speicherstick speichern (siehe <u>Kapitel 7.3</u>).

### **Register: Diagnose**

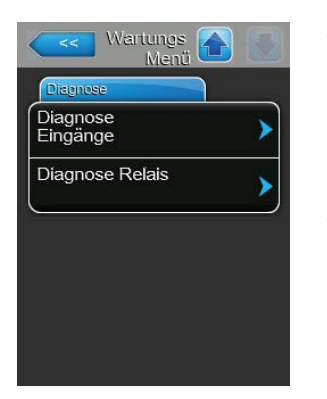

- Diagnose Eingänge: Mit der Funktion "Diagnose Eingänge" rufen Sie das Untermenü "Diagnose Eingänge" auf, über das Sie verschiedene vom System für die Steuerung verwendete Eingangswerte abfragen können. Detaillierte Informationen zu den einzelnen Diagnosefunktionen der Eingänge finden Sie in <u>Kapitel 5.5.2.1</u>.
- Diagnose Relais: Mit der Funktion "Diagnose Relais" rufen Sie das Untermenü "Diagnose Relais" auf, über das Sie die Relais der Störungsund Fernmeldeplatine aktivieren oder deaktivieren können. Detaillierte Informationen zu den einzelnen Relais-Diagnosefunktionen finden Sie in <u>Kapitel 5.5.2.2</u>.

Hinweis: Beim Aufruf des Untermenüs "Diagnose Relais" wird das System automatisch in den Standby-Betriebsmodus geschaltet.

## 5.5.2.1 Diagnosefunktionen im Untermenü "Diagnose Eingänge"

Folgende Eingangswerte können Sie sich nach Aufruf des Untermenüs "Diagnose Eingänge" anzeigen lassen.

Hinweis: Die Eingangswerte können auch über die Schaltfläche "Wartungsinfo" in der Standardbetriebsanzeige aufgerufen bzw. angeschaut werden.

#### **Register: Signal**

| Signal    |            |
|-----------|------------|
| Regelung  | Feuchte    |
|           | 0.0 %      |
| Regelung  | Temperatur |
|           | 17.8 °C    |
| Sicherhei | tskette    |
|           | Offen      |
| Freigabe  |            |
| č         | Aus        |

- Regelung Feuchte: Aktuelles Anforderungssignal in %.
- Regelung Temperatur: Aktuelle Temperatur des Bereiches der kontrolliert wird.
- Sicherheitskette: Aktueller Status der Sicherheitskette ("Offen"= Sicherheitskette offen, "geschlossen"= Sicherheitskette geschlossen).
- **Freigabe**: Aktueller Status des externen Freigabekontakts, falls vorhanden ("Aus"= Kontakt offen, "Ein"= Kontakt geschlossen).

#### **Register: ME Gegebenheiten**

| Diagnose 🔂 🛃                  |   |
|-------------------------------|---|
| ME Gegebenheiten              |   |
| Zulufttemperatur<br>-17.8 °C  |   |
| Wasser Sensor<br>Aktiv        |   |
| Wasser Temperatur<br>-17.8 °C |   |
| Leitwert<br>0.0 uS            | J |
| Schwimmer                     |   |

Der Abschnitt "ME Gegebenheiten" zeigt Betriebsparameter von allfällig installierten Optionen:

- Zulufttemperatur: Aktuelle Temperatur der Zuluft in °C oder °F, falls optionaler Temperatursensor im Luftkanal installiert ist.
- Wasser Sensor: Zeigt an, ob der Wassersensor zur Zeit "Aktiv" (Leitfähigkeit und Temperatur werden überwacht) oder "Inaktiv" (Wasserniveau ist für die Überwachung zu tief) ist.
- Wasser Temperatur: Aktuelle Leitfähigkeit des Wassers im Wassertank in °C oder °F, falls optionaler Temperatursensor installiert ist.
- Leitwert: Aktuelle Leitfähigkeit des Wassers im Wassertank in µS/cm, falls optionaler Leitfähigkeitssensor installiert ist.

#### **Register: Schwimmer**

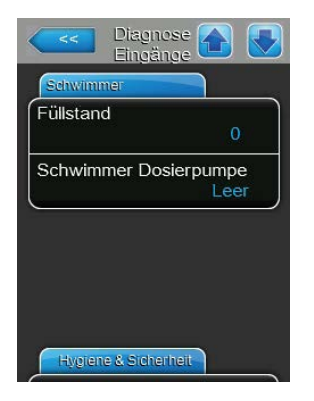

- Füllstand: Aktuelles, vom Niveausensor detektiertes Niveau (1 bis 6) des Wassers im Wassertank des Verdunstermoduls.
- Schwimmer Dosierpumpe: Aktuelles Niveau ("Leer"= Tank ist leer oder "OK"= Niveau im Tank ist OK) im Flüssigkeitstank des optionalen Systems für die Verbesserung der Wasseraufnahme von Polyester-Verdunsterkassetten.

#### **Register: Hygiene&Sicherheit**

| Eingäng              | e 🛄 🔍  |
|----------------------|--------|
| Hygiene & Sicherheit |        |
| UV Strom             |        |
|                      | 0.0 A  |
| Leck                 |        |
|                      | Fehler |
| 24V ext. Speisund    | 1      |
|                      | 0.0 V  |
| 10V ext. Speisung    | 1      |
|                      | 0.0 V  |
| 5V per. Speisung     |        |
|                      | 0.0 V  |

- UV Strom: Aktueller Stromverbrauch der UV-Lampen, falls das optionale Eintauch UV-System installiert ist.
- Leck: Aktueller Status der optionalen Leckageüberwachung (Fehler= Leckage detektiert, OK= keine Leckage).
- 24V ext. Speisung: Aktuelle Spannung der externen 24 V-Speisung von Geräten ausserhalb der Steuereinheit wie Hygrostate, Sicherherheitskette, etc.
- 10V ext. Speisung: Aktuelle Spannung der externen 10 V-Speisung von Geräten ausserhalb der Steuereinheit wie Feuchtesensoren, Hygrostate, etc.
- 5V Peripherie: Aktuelle Spannung der externen 5 V-Speisung von in der Steuereinheit eingebauten Optionen.

## Register: Rückmeldung Ventil

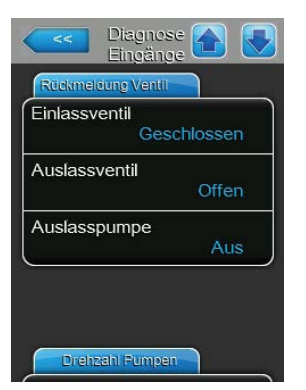

- **Einlassventil**: Aktueller Status des Einlass-Magnetventils ("Offen" oder "Geschlossen").
- **Auslassventil**: Aktueller Status des Ablass-Magnetventils ("Offen" oder "Geschlossen").
- Ablasspumpe: Aktueller Status der Ablasspumpe ("Ein" oder "Aus").

## **Register: Drehzahl Pumpen**

| Diagn<br>Eingäi | ose 🚹 💽 |
|-----------------|---------|
| Drehzahl Pumpen |         |
| Drehzahl P1     | 0 %     |
| Drehzahl P2     | 0 %     |
| Drehzahl P3     | 0 %     |
| Drehzahl P4     | 0 %     |
| Drehzahl Pump   | pen     |

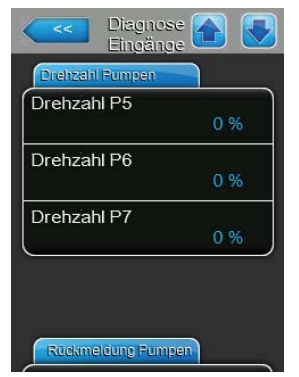

- Drehzahl P1: Aktuelle Drehzahl der Stufenpumpe 1 in % der maximalen Drehzahl.
- **Drehzahl P2**: Aktuelle Drehzahl der Stufenpumpe 2 in % der maximalen Drehzahl.
- **Drehzahl P3**: Aktuelle Drehzahl der Stufenpumpe 3 in % der maximalen Drehzahl.
- Drehzahl P4: Aktuelle Drehzahl der Stufenpumpe 4 in % der maximalen Drehzahl.
- **Drehzahl P5**: Aktuelle Drehzahl der Stufenpumpe 5 in % der maximalen Drehzahl.
- **Drehzahl P6**: Aktuelle Drehzahl der Stufenpumpe 6 in % der maximalen Drehzahl.

Hinweis: Nur Condair ME Systeme mit einer Breite >3000 mm können 6 Stufenpumpen haben.

 Drehzahl P7: Aktuelle Drehzahl der Stufenpumpe 7 in % der maximalen Drehzahl.

Hinweis: Nur Condair ME Systeme mit einer Breite >3000 mm können 7 Stufenpumpen haben.

#### **Register: Rückmeldung Pumpen**

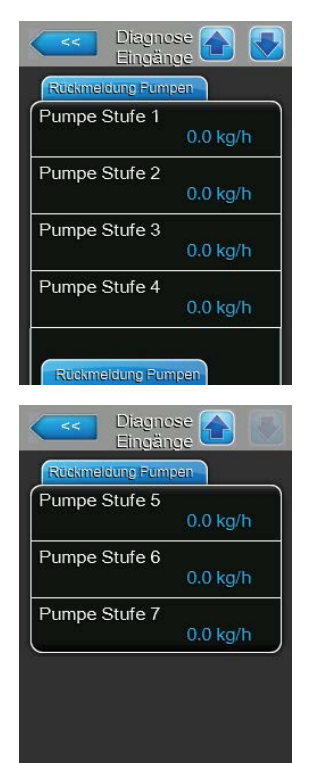

- **Stufenpumpe 1**: Aktuelle Durchflussrate der Stufenpumpe 1 in kg/h oder lb/hr.
- **Stufenpumpe 2**: Aktuelle Durchflussrate der Stufenpumpe 2 in kg/h oder lb/hr.
- Stufenpumpe 3: Aktuelle Durchflussrate der Stufenpumpe 3 in kg/h oder lb/hr.
- Stufenpumpe 4: Aktuelle Durchflussrate der Stufenpumpe 4 in kg/h oder lb/hr.
- Stufenpumpe 5: Aktuelle Durchflussrate der Stufenpumpe 5 in kg/h oder lb/hr.
- Stufenpumpe 6: Aktuelle Durchflussrate der Stufenpumpe 6 in kg/h oder lb/hr.

Hinweis: Nur Condair ME Systeme mit einer Breite >3000 mm können 6 Stufenpumpen haben.

 Stufenpumpe 7: Aktuelle Durchflussrate der Stufenpumpe 7 in kg/h oder lb/hr.

Hinweis: Nur Condair ME Systeme mit einer Breite >3000 mm können 7 Stufenpumpen haben.

## 5.5.2.2 Relaisdiagnose im Untermenü "Diagnose Relais"

Folgende Relais-Diagnosefunktionen stehen Ihnen nach Aufruf des Untermenüs "Diagnose Relais" zur Verfügung.

### **Register: Allgemein**

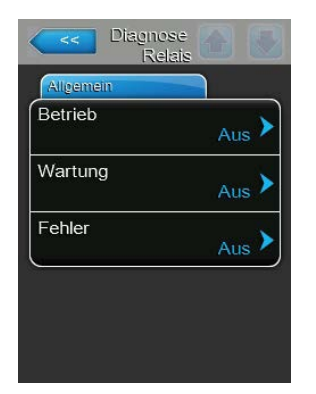

- Running: Mit dieser Funktion können Sie das Relais "Running" auf dem Betriebs- und Störungsfernmeldeprint aktivieren ("Ein") und deaktivieren ("Aus"), das signalisiert das der Condair ME Control befeuchtet/kühlt.
- Wartung: Mit dieser Funktion können Sie das Relais "Wartung" auf dem Betriebs- und Störungsfernmeldeprint aktivieren ("Ein") und deaktivieren (Aus"), das signalisiert, dass eine Wartung fällig ist.
- Fehler: Mit dieser Funktion können Sie das Relais "Error" auf dem Betriebs- und Störungsfernmeldeprint aktivieren ("Ein") und deaktivieren ("Aus"), das signalisiert, dass ein Fehler ansteht.

## 5.6 Administratorfunktionen

## 5.6.1 Aufruf des Untermenüs "Administrator"

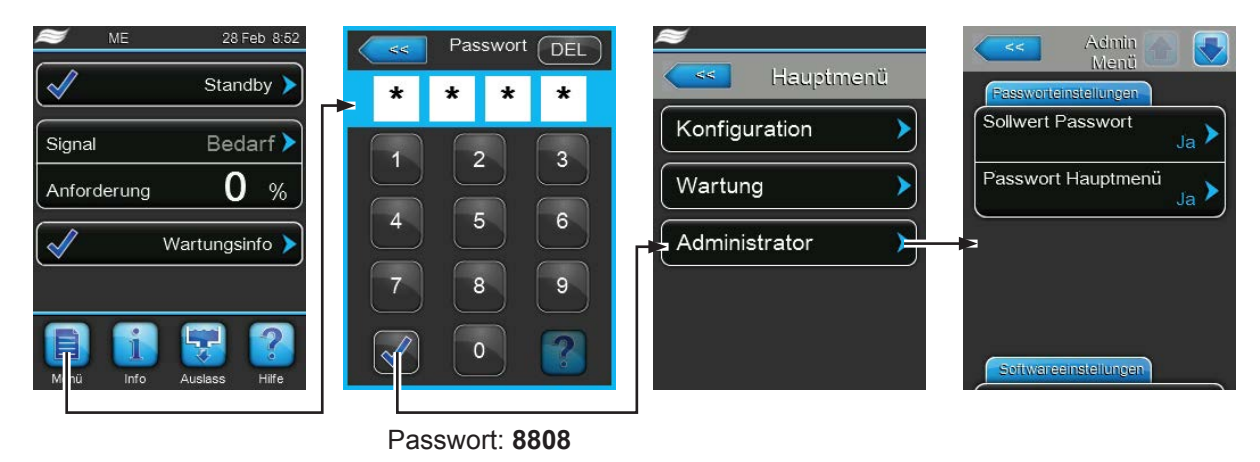

## 5.6.2 Administrationsfunktionen – Untermenü "Administrator"

Im Untermenü "Administrator" können Sie:

- Die Passworteingabe für das Hauptmenü und den Sollwert aktivieren und deaktivieren
- Softwareaktualisierungen über einen an der USB-Schnittstelle angeschlossenen USB-Speicherstick laden.

#### Register: Passworteinstellungen

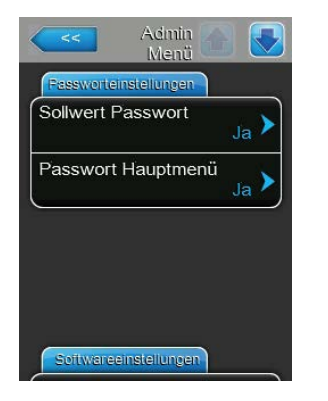

- Sollwert Passwort: Über die Funktion "Sollwert Passwort" können Sie die Sollwerteingabe mit dem Benutzerpasswort ("8808") vor unerlaubten Zugriff schützen ("Ja") oder nicht ("Nein").
- Passwort Hauptmenü: Mit der Funktion "Passwort Hauptmenü" können Sie das Hauptmenü mit dem Benutzerpasswort ("8808") vor unerlaubten Zugriff schützen ("Ja") oder nicht ("Nein").

#### **Register: Software Update**

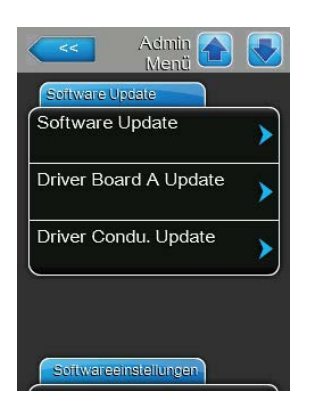

- Software Update: Mit der Funktion "Software Update" können Sie die Steuersoftware aktualisieren (siehe <u>Kapitel 6.11</u>).
- Driver Board A Update: Mit der Funktion "Driver Board A Update" können Sie die Software der Treiberplatine aktualisieren (siehe <u>Kapitel 6.11</u>).
- Driver Condu. Update: Mit der Funktion "Driver Condu. Update" können Sie die Software der Steuerplatine aktualisieren (siehe <u>Kapitel 6.11</u>).

#### Register: Softwareeinstellungen

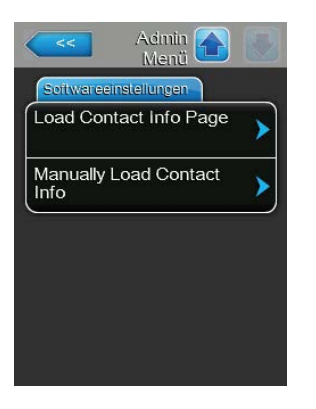

- Load Contact Info Page: Mit dieser Funktion können Sie neue Kontaktdaten (welche nach Drücken der <Hilfe>-Taste angezeigt werden) von einem USB-Speicherstick, der an USB-Schnittstelle auf der Steuerplatine angeschlossen ist, hochladen.
- Manually Load Contact Info: Mit dieser Funktion können Sie Kontaktdaten (welche nach Drücken der <Hilfe>-Taste angezeigt werden) manuell ändern oder neu eingeben.

## 6 Wartung

## 6.1 Wichtige Hinweise zur Wartung

## Personalqualifikation

Alle Wartungsarbeiten dürfen nur durch **ausgewiesenes und geschultes sowie vom Betreiber autori**siertes Fachpersonal ausgeführt werden. Die Überwachung der Qualifikation ist Sache des Betreibers.

### Allgemein

Die Hinweise und Angaben zu den Wartungsarbeiten sind unbedingt zu beachten und einzuhalten. Es dürfen nur diejenigen Wartungsarbeiten ausgeführt werden, die in dieser Dokumentation beschrieben sind.

Der Condair ME Control muss in den vorgeschriebenen Intervallen gewartet und die Wartungs- und Reinigungsarbeiten korrekt ausgeführt werden.

Verwenden Sie aus Sicherheits- und Gewährliestungsgründen für den Ersatz defekter Komponenten oder Komponenten die ihre maximale Einsatzdauer erreicht haben, ausschliesslich Condair-Originalersatzteile verwenden.

### Sicherheit

## GEFAHR! Stromschlaggefahr

Vor Beginn von Wartungsarbeiten, den Condair ME Control gemäss <u>Kapitel 4.6</u> ausser Betrieb setzen und gegen unbeabsichtigte Inbetriebnahme sichern. Zudem ist das Lüftungsgerät gemäss der Anleitung zum Lüftungsgerät ausser Betrieb zu setzen und ebenfalls gegen unbeabsichtigte Inbetriebnahme zu sichern.

## 

Die elektronischen Bauteile im Innern der Steuereinheit sind sehr empfindlich gegen elektrostatische Entladungen.

**Daher:** Vor Beginn von Wartungsarbeiten an der elektrischen oder elektronischen Ausrüstung der Steuereinheit sind Massnahmen gegen Beschädigung durch elektrostatische Entladung (ESD–Schutz) treffen.

## GEFAHR!

Gesundheitsgefährdung durch ungenügende Hygiene

Unsachgemäss betriebene und/oder schlecht gewartete adiabatische Luftbefeuchtungs-/ Luftkühlungssysteme können die Gesundheit gefährden. Bei unsachgemässen Betrieb oder ungenügender Wartung können sich im Wassersystem und im Bereich des Verdunstermoduls des Condair ME Control Keime (so auch Legionellen die die Legionärskrankheit verursachen) vermehren und in die Luft des Lüftungsgeräts gelangen.

**Daher:** Das adiabatische Luftbefeuchtungs-/Luftkühlungssystem Condair ME Control wie in <u>Kapitel 4</u> beschrieben, korrekt betreiben und wie in <u>Kapitel 6</u> beschrieben, in den vorgeschriebenen Intervallen reinigen und die Reinigungsarbeiten korrekt ausführen.

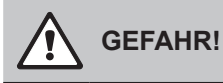

Beschädigte Systeme/Komponenten können das Leben von Personen gefährden oder zu schwerwiegenden Sachschäden führen. Wir empfehlen, dass der Kunde das System und die Komponenten periodisch auf Beschädigungen prüft. Speziell überprüft werden müssen dabei der Wassertank, die strukturellen Komponenten und Verschraubungen (z.B. die Gewindebolzen), da Beschädigungen an diesen Komponenten die Standsicherheit des Systems beeinträchtigen können. Bitte kontaktieren Sie umgehend Ihren Condair-Vertreter, falls Sie Beschädigungen an den Komponenten feststellen.

## 6.2 Wartungsintervalle

Um die Betriebssicherheit und den hygienischen Betrieb zu gewährleisten muss der Condair ME Control in regelmässigen Abständen gewartet werden. Die Intervallzeit für eine komplette Systemwartung muss den Betriebsbedingungen angepasst werden. Der Hygienezustand hängt vorwiegend von der Qualität des Befeuchterwassers aber auch von der Einhaltung der vorgeschrieben Austauschintervalle des der Verdunstereinheit vorgeschalteten Luftfilters, der Luftgeschwindigkeit und der mikrobiologischen und chemischen Zusammensetzung der Zuluft ab. Deshalb muss die Wartungsintvervallzeit für jedes System individuell bestimmt werden.

Die Intervallzeit für eine komplette Systemwartung muss bei der ersten Inbetriebnahme bestimmt werden. Standardwert ist 2000 Betriebsstunden.

Abhängig vom festgestellten Hygienezustand bei der kompletten Wartung kann die Wartungsintvervallzeit erhöht oder reduziert werden.

Unabhängig von der festgelegten Wartungsintervallzeit, sollte der Condair ME Control mindestens einmal jährlich einer kompletten Systemwartung unterzogen werden.

Hinweis: Wir empfehlen zwischen zwei kompletten Systemwartungen einen kleine Wartung durchzuführen.

Die Intervallzeit für die komplette Systemwartung kann in der Steuersoftware programmiert werden. Zur Festlegung der Intervallzeit für die komplette Systemwartung können die obenstehenden Hinweise herangezogen werden. Sobald die festgelegte Wartungsintervallzeit abgelaufen ist, machte Sie eine entsprechende Wartungsmeldung auf die anstehende Wartung aufmerksam.

## 6.3 Wartungsplan

Der Condair ME Control ist Teil Ihres Heiss- und Kaltwassersystems und als solcher erfordert er spezielle Massnahmen mit Bezug auf die gültigen lokalen Richtlinien und Vorschriften hinsichtlich der Überwachung von Legionellen-Bakterien in Wassersystemen. Die Wasserprobenentnahme/Tests sowie die Desinfektion Ihres Systems müssen auf den Ergebnissen einer spezifischen Risikoanalyse des Systems basieren.

Sollten Sie weiterführende Unterstützung benötigen oder an einem Kostenvoranschlag für einen Wartungsvertrag interessiert sein, kontaktieren Sie bitte Ihren Condair-Vertreter. Hinweis: Die routinemässige Entnahme und Überprüfung von Wasserproben ist nicht Bestandteil dieses Wartungsvertrags. Bitte beachten Sie, dass die untenstehenden Informationen nur als Richtlinie dienen, welche die auszuführenden Arbeiten bei der kleinen Wartung und der kompletten Systemwartung zeigen. Die korrekte Wartung ist entscheidend, um die optimale Leistung und die Verfügbarkeit des System sicherzustellen.

| Auszuführende Arbeiten                                                                              | Kleine<br>Wartung           | Komplette<br>Systemwartung |
|----------------------------------------------------------------------------------------------------|-----------------------------|----------------------------|
| Zulaufwasserfilter ersetzen, falls vorhanden                                                        | Ja                          | Ja                         |
| Ag-Patrone des PureFlo Ag+ Systems prüfen, falls vorhanden                                          | Ja                          | Ja                         |
| Ag-Patrone des PureFlo Ag+ Systems ersetzen, falls vorhanden                                        |                             | Ja                         |
| Wassereinlass-Magnetventile prüfen                                                                  | Ja                          | Ja                         |
| Wassereinlass-Magnetventile reinigen                                                                |                             | Ja                         |
| Einlass-Durchflussbegrenzer ersetzen                                                                |                             | Ja                         |
| Alle Schläuche und Anschlüsse kontrollieren                                                         | Ja                          | Ja                         |
| Sieb in Einlassventilen reinigen                                                                    |                             | Ja                         |
| Verteilschläuche ersetzen                                                                           |                             | Ja                         |
| Verteilhauben prüfen                                                                                | Ja                          | Ja                         |
| Verteilhauben reinigen                                                                              |                             | Ja                         |
| Stufenpumpen und Pumpengehäuse reinigen                                                             |                             | Ja                         |
| Vorderen Bereich des Wassertanks reinigen                                                           | Ja                          | Ja                         |
| Innenbereich der Hydraulikmodule reinigen (nur mit weichem Lappen)                                  | Ja                          | Ja                         |
| Funktion des Niveausensors und des Leitfähigkeitssensors (falls vorhanden) prüfen                   | Ja                          | Ja                         |
| Niveausensor und des Leitfähigkeitssensor reinigen                                                  |                             | Ja                         |
| Zustand des Tropfenabscheiders (falls vorhanden) und der Verdunsterkassetten prüfen                 | Ja                          | Ja                         |
| Verdunsterkassetten falls nötig vorsichtig abbürsten oder falls stark verschmutzt ersetzen          |                             | Ja                         |
| Verdunsterkassetten ausbauen und den gesamten Tankbereich reinigen                                  |                             | Ja                         |
| Rahmenkonstruktion an der die Verdunsterkassetten befestigt sind kontrollieren und abdichten        |                             | Ja                         |
| Wasserniveau im Betrieb auf Korrektheit prüfen                                                      | Ja                          | Ja                         |
| Verdunsterkassetten im Betrieb auf volle Sättigung prüfen                                           | Ja                          | Ja                         |
| Korrekter Betrieb der Ablasspumpe und Abflussmenge prüfen                                           | Ja                          | Ja                         |
| Korrekter Betrieb der Stufenpumpen prüfen                                                           | Ja                          | Ja                         |
| Fördermenge zu den Verteilhauben messen                                                             |                             | Ja                         |
| Prüfen, ob die Temperatur und die Leitfähigkeit innerhalb des zulässigen Bereichs sind              | Ja                          | Ja                         |
| Alle elektrischen Verbindungen kontrollieren und falls nötig festziehen                             | Ja                          | Ja                         |
| Gesamte Installation auf Leckagen und Beschädigungen prüfen                                         | Ja                          | Ja                         |
| Softwareeinstellungen kontrollieren                                                                 | Ja                          | Ja                         |
| Eintauch UV-Lampen auf korrekte Funktion prüfen                                                     | Ja                          | Ja                         |
| UV-Lampen ersetzen                                                                                  |                             | Ja                         |
| Alle Optionen gemäss den Angaben in den entsprechenden Anleitungen prüfen                           | Ja                          | Ja                         |
| Komplette Desinfektion der Verdunstereinheit gemäss den Angaben in dieser Dokumentation durchführen | Ja                          | Ja                         |
| Korrekte Funktion der Sicherheitskette und der Feuchte-/Temperatur-Regelgeräte prüfen               |                             | Ja                         |
| Anströmgeschwindigkeit der Luft auf die Verdunsterkassetten-Matrix messen                           |                             | Ja                         |
| Alle notwendigen Wartungszähler zurücksetzen                                                        | Ja                          | Ja                         |
| Wartungslogbuch aktualisieren                                                                       | Ja                          | Ja                         |
| Desinfektionsmittel in den Wassertank geben (Menge entsprechend dem Tankvolumen)                    | Ja                          | Ja                         |
| Laufräder der Stufenpumpen (Impeller) ersetzen                                                      | nach 10'000 Betriebsstunden |                            |

## 6.4 Ausbau und Wiedereinbau der Komponenten für die Wartung

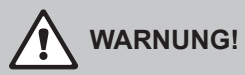

Bevor Wartungsarbeiten am Condair ME Control ausgeführt werden, muss durch entsprechend ausgebildetes Sicherheitspersonal eine komplette Risikobeurteilung im Zusammenhang mit den Wartungsarbeiten durchgeführt werden. Ein spezielles Gefährdungspotential besteht bei Systemen, die Wartungsarbeiten in der Höhe nötig machen.

Die folgenden Risiken sollten dabei betrachtet werden (die folgende Liste ist nicht abschliessend und muss deshalb durch anlagespezifische Risikobetrachtungen ergänzt werden):

- Manuelle Handhabung
- Erkrankungen des Bewegungsapparats
- Arbeiten an den elektrischen Installationen
- Arbeiten in der Höhe
- Herunterfallende Objekte und Objekte die von höheren Ebenen herunterfallen
- Risiken die bei Verwendung von mobilen Hebebühnen entstehen können
- Risiken beim Kontakt mit Decken, Überkopfobjekten, Asbest-Dachschalungen bei Verwendung von Zugangsausrüstung
- Schwierige Wetterverhältnisse
- Ungeeignete Oberflächen oder Untergründe
- Andere Ausrüstungen, Maschinenanlagen oder Versorgungsrohre in der unmittelbaren Umgebung des Arbeitsortes

Wartungsarbeiten am Condair ME Control dürfen nur durch entsprechend geschultes Personal ausgeführt werden. Alle verwendeten Werkzeuge und Ausrüstungen müssen durch einen ausgebildeten Sicherheits- und Gesundheitsverantwortlichen überprüft werden.

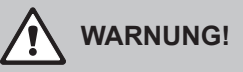

Bei einem Tropfendurchriss durch die Verdunsterkassetten oder bei einer Wasserleckage kann der Kanalboden nahe des Condair ME Systems nass werden. Dies kann zu Rutschgefahr und zu einem erhöhten Risiko beim Handhaben von Komponenten führen. Falls dies eintritt, führen Sie eine Risikobeurteilung der Situation durch und treffen Sie entsprechende Vorsichtsmassnahme, bevor Sie mit Arbeiten am Condair ME System beginnen. Falls ein Tropfendurchriss die Ursache für Wasserrückstände im Lüftungsgerät/Luftkanal ist, befolgen Sie die Anweisungen im <u>Kapitel 7.4</u>, um das Problem zu lösen.

## 6.4.1 Aus- und Wiedereinbau des Verdunstermoduls

- 1. Condair ME Control wie in <u>Kapitel 4.6</u> beschrieben, ausser Betrieb setzen und warten bis Tank entleert und trocken ist.
- 2. Lüftungsgerät ausschalten, von der Stromversorgung trennen und Wasserzufuhr zum Lüftungsgerät schliessen.
- 3. Verteilschläuche von den Anschlüssen an den Verteilhauben, den Wanddurchführungen (falls vorhanden) und am Hydraulikmodul trennen.
- 4. Tropfenabscheider-Kassetten ausbauen (Reihe um Reihe):
  - Obere Abscheiderhalterungen entfernen.
  - Tropfenabscheiderreihen ausbauen.
  - Untere Abscheiderhalterungen entfernen.
- 5. Verteilhaubeneinheiten über den obersten Verdunsterkassetten entfernen:
  - Klappverschlüsse mit der die Verteilhaubeneinheiten an den Verdunsterkassetten fixiert sind, öffnen und aushängen.
  - Verteilhaubeneinheiten vorsichtig abheben.
- 6. Verdunsterkassetten ausbauen (Reihe um Reihe):
  - Verdunsterkassette nach oben schieben und ausbauen.
- 7. Optionale UV-Lampen ausbauen (falls vorhanden).
- 8. Querträger ausbauen (Position notieren).

Ausgebaute Komponenten, Wassertank, Rahmenkonstruktion, Abdichtbleche und Luftkanal reinigen wie in <u>Kapitel 6.3</u> beschrieben. Wenn alle Komponenten gereinigt und wieder trocken sind, das Verdunstermodul in der umgekehrten Reihenfolge des Ausbaues wieder zusammenbauen. Allfällig defekte Komponenten sind zu ersetzen.

## 6.5 Liste der Verbrauchsmaterialien

#### Allgemeine Verbrauchsmaterialien

| Beschreibung                                                                                        | Standard-Austauschintervall (Monate) |  |  |
|----------------------------------------------------------------------------------------------------|--------------------------------------|--|--|
| Desinfektionsmittel (lokal bezogen)                                                                 | 1                                    |  |  |
| Entkalkungsmittel (lokal bezogen)                                                                   | nach Bedarf                          |  |  |
| Einlass-Durchflussbegrenzer                                                                         | 24                                   |  |  |
| Zuführschläuche zu den Verteilhauben                                                                | 24                                   |  |  |
| Verdunsterkassetten<br>– bei Verwendung von Trinkwasser<br>– bei Verwendung von Umkehrosmose-Wasser | 36 - 60<br>60 - 84 +                 |  |  |
| Laufräder der Stufenpumpen (Impeller) ersetzen                                                      | nach 10'000 Betriebsstunden          |  |  |

#### Optionale Verbrauchsmaterialien

| Beschreibung                        | Standard-Austauschintervall (Monate) |  |  |
|-------------------------------------|--------------------------------------|--|--|
| PureFlo Ag+ Sedimentfilter          | 6                                    |  |  |
| PureFlo Ag+ antimikrobieller Filter | 6                                    |  |  |
| UV Lampen-Kit                       | 12                                   |  |  |

Für eine Liste mit den erhältlichen Verbrauchsmaterialien und den Bestell-Nummern kontaktieren Sie bitte Ihren Condair-Vertreter.

Damit die korrekten Ersatzteile zugesandt werden, geben Sie bitte bei Ihrer Bestellung immer die Serienummer und Modellnummer an.

## 6.6 Gesundheits- und Sicherheitsanforderungen

In Übereinstimmung mit den lokalen Vorschriften, muss der Betreiber Proben entnehmen und auf Verunreinigung mit Legionellen untersuchen lassen. Die Proben müssen an den in <u>Kapitel 6.7</u> beschriebenen Stellen entnommen werden. Die Analyse ist durch ein zugelassenes Labor durchführen zu lassen, das am Legionellen-Prüfsystem angeschlossen ist. Übersteigt der Gehalt an Legionellen 100 KbE/I, muss der Condair ME Control ausser Betrieb gesetzt werden und das System von einem qualifizierten Fachmann desinfiziert werden.

- Wird während einer Inspektion des Condair ME Control oder des Wassersystems ein Biofilm (eine schleimige oder gelartige Ablagerung im feuchten Zustand bzw. krustig im trockenen Zustand) festgestellt, muss der Condair ME Control ausser Betrieb gesetzt werden und darf erst wieder Betrieb genommen werden, wenn die gesamte Anlage mit einem entsprechenden Biozid (biofilmeindringfähig) gründlich gereinigt wurde (z.B. mit 50 ppm-Chlorlösung). Diese Arbeit muss durch einen dafür qualifizierten Fachmann ausgeführt werden.
- 2. Die Steuereinheit des Condair ME Control sollte immer eingeschaltet bleiben, damit die automatischen Spül- und Reinigungszyklen regelmässig durchgeführt werden. Wird die Steuereinheit des Condair ME Control während längerer Zeit ausgeschaltet, stagniert das Wasser im System was zum Wachstum von Keimen führen kann. Daher muss das System und alle allfällig vorhandenen Wasserspeicher vor der Ausserbetriebnahme komplett entleert und getrocknet werden. Vor der Wiederinbetriebnahme muss die Wasserzulaufleitung gespült werden, dabei ist Aerosolbildung durch spritzendes Wasser zu vermeiden. Zudem sollte eine Wasserprobe des Speisewassers auf Sauberkeit untersucht werden. Sollten im Condair ME Control Wasserrückstände vorhanden oder das System feucht geblieben sein und die Temperatur höher als 20 °C (68°F) ist, muss Condair ME Control komplett gereinigt und mit entsprechenden Desinfektionslösung desinfiziert werden.

Kontaktieren Sie Ihren Condair-Vertreter, wenn Sie Unterstützung zur Entnahme von Wasserproben, zur Wasseranalyse, zur Desinfektion des Systems und zur Wartung benötigen.

## 6.7 Routinemässige Wasserprobenentnahme und Prüfung

## Hygiene

Bitte beachten Sie die lokalen Vorschriften und Richtlinien betreffend die Überwachung von Legionellen in Wassersysteme. Bei unsachgemässer Wartung können Wassersysteme, zu welchen ein Verdunsterbefeuchter zählt, das Wachstum von Mikroorganismen fördern, darunter auch das der Legionellen-Bakterien, die die Legionärskrankheit verursachen. Condair Plc hat alle Aspekte in Zusammenhang mit der Legionärskrankheit und ähnlichen Erkrankungen bei der Auslegung des Systems so weit wie möglich berücksichtigt. Der Benutzer muss sich jedoch seiner Verantwortung gemäss den lokalen Vorschriften zur Verringerung der Gefahr von Legionellose bewusst sein.

Um das Entstehen von Legionellen zu verhüten, beachten Sie folgende Hinweise:

- 1. Lassen Sie durch eine dafür qualifizierte Fachperson eine Gefahrenanalyse des Wassersystems durchführen und wenden Sie die daraus resultierenden Überwachungs- und Kontrollsysteme an.
- 2. Vermeiden Sie Wassertemperaturen, die die Entwicklung von Legionellen fördern.
- 3. Vermeiden Sie stehendes Wasser.
- 4. Reinigen und desinfizieren Sie das System gemäss den lokalen Vorschriften und Richtlinien sowie den Anweisungen in dieser Dokumentation.
- 5. Condair ME Control muss an eine saubere Trinkwasserversorgung angeschlossen werden. Der Betreiber ist dafür verantwortlich, dass das Wassersystem den lokalen Vorschriften und Richtlinien entspricht, insbesondere denen für die Kontrolle auf Legionellen-Bakterien. Der Gebrauch von Wassertanks und Reservoirs, die mit Leitungswasser versorgt werden, ist nur im Rahmen eines überwachten Wasseraufbereitungssystems erlaubt.

Bei der Inbetriebnahme, und danach in regelmässigen Intervallen, muss das Wassersystem mit sogenannten "Dip slides" (Eintauchnährböden) auf eine mögliche Verunreinigung mit Keimen untersucht werden. Entnehmen Sie dazu Proben aus der Wasserzuleitung, den Verdunsterkassetten und dem Wassertank. Überprüfen Sie die Komponenten auf einen allfällig vorhanden Biofilm.

Die Eintauchnährböden benötigen eine Inkubationszeit von 2 Tagen bei 30 °C (86 °F).

- Wenn die Mikrobenzählung aus dem Wassertank 1000 KbE/ml übersteigt, muss das System ausser Betrieb gesetzt werden und der Wassertank zuerst gereinigt werden. Anschliessend den Wassertank mit einer 50 ppm-Chlorlösung während einer Stunde desinfizieren bevor das System wieder in Betrieb genommen wird.
- Wenn die Mikrobenzählung aus der Wasserzuleitung zum Verdunstermodul 1000 KbE/ml überschreitet, weist dies auf eine Verunreinigung der Wasserleitungen im Gebäude hin. Das System muss in diesem Fall ausser Betrieb gesetzt und das Wassersystem durch einen qualifizierten Fachmann gereinigt und desinfiziert werden.
- Übersteigt die Wassertemperatur in irgendeinem Teil des Systems regelmässig 20 °C (68 °F), müssen die Wasserproben häufiger durchgeführt und ausgewertet werden. Die Häufigkeit kann jedoch verringert werden, wenn die Mikrobenzählungen bei diesen Tests jedes mal Werte unter 1000 KbE/ ml ergeben.

## 6.8 Reinigung und Desinfektion

### Vor dem Beginn der Reinigung und Desinfektion:

Bei der ersten Inbetriebnahme empfehlen wir die Zugabe eines milden Desinfektionsmittel, welches in in das Wasser des Wassertanks gegeben und im system umgewälzt wird.

Hinweis: Starten Sie den Desinfektionsvorgang immer mit der Funktion "Desinfektions Tablette" im Menü "Service" (siehe <u>Kapitel 5.5.2</u>), um zu verhindern, dass der Condair ME Control den Wassertank während des Desinfektionsvorgangs entleert.

Für Systeme die bereits betrieben wurden oder für Systeme mit geringer Wasser- oder Luftqualität, empfehlen wir, das System zuerst komplett zu reinigen und anschliessend eine Desinfektion durchzuführen. Dazu das System mit einer 50 ppm Chlorlösung für ca. 1 Stunde oder mit einem anderen Desinfektionsmittel die empfohlene Zeit gemäss den Angaben des Desinfektionsmittelherstellers spülen. Bitte beachten Sie die Informationen und Vorgehensweise im Abschnitt Reinigungs- und Desinfektionsverfahren, um sicherzustellen, dass die entsprechenden Chemikalien, Gerätschaften und Personenschutzausrüstungen für die Desinfektion vorhanden sind.

- Eine qualifizierte und vom Kunden ermächtigte Person muss eine Risikobeurteilung des Reinigungs- und Desinfektionsprozesses durchführen. Diese Gefahrenanalyse sollte die lokalen Vorschriften und Richtlinien, den Einsatz von Personenschutzausrüstung, die Vorschriften für Arbeiten in grosser Höhe und Verstehen des Condair ME Control berücksichtigen, aber nicht darauf beschränkt sein.
- 2. Die Arbeiten mit den zuständigen Personen koordinieren.
- 3. Die Aufzeichnungen der Systemgeschichte (z.B. Probenergebnisse der mikrobiologischen Kontrolle) prüfen.
- 4. Wenn möglich, sollte die Desinfektion vorgenommen werden, wenn sich niemand im Gebäude befindet und die Lüftungsanlage ausgeschaltet ist.

Verdunstungs-Befeuchter müssen regelmässig gereinigt und gewartet werden, um eine Verunreinigung des Systems zu vermeiden, speziell in Industrieumgebungen.

Alle Flächen, die desinfiziert oder gereinigt werden müssen, müssen mit der Desinfektionslösung in der entsprechenden Konzentration eine angemessene Zeit in Kontakt bleiben. Diese Vorgehensweise für die Desinfektion muss eventuell an die Auslegung der Rohrleitungen des Befeuchters angepasst werden. Zusätzliche Vorgehensweisen sind für die Desinfektion der Wasserzuleitung zum System und einem allfällig vor dem Befeuchter installierten Wasseraufbereitungssystem erforderlich.

Condair Plc empfiehlt eine routinemässige Desinfektion in den folgenden Situationen:

- Bei der ersten Inbetriebnahme (für werksneue Systeme ein mildes Desinfektionsmittel verwenden).
- · Alle sechs Monate als Teil eines Wartungsplans.
- Wenn das System ganz oder teilweise abgeschaltet wurde und dadurch die Gefahr einer Verunreingung durch Keime besteht.
- Während oder nach einem Ansteigen bakterieller Aktivität (gemäss den Empfehlungen in <u>Kapitel</u> <u>6.7</u>) oder einem Ausbruch oder vermuteten Ausbruch von Legionellose.

#### Empfohlene Desinfektionsausrüstung

- Desinfektionslösung gemäss den Richtlinien des Herstellers
- Desinfektionsneutralisator (nur bei Bedarf)
- Desinfektionslösungs-Testkit (zum Messen der Lösungsstärke)
- Eimer mit sauberem Wasser
- Reinigungsausrüstung
- Mischgefäss / Messgefäss
- Gefahrenanalyse-/Testaufzeichnungen, entsprechende Prüfberichte und Aufzeichnungen
- Standardwerkzeug
- Entsprechende Personenschutzausrüstung
- Risikobeurteilung gemäss den Vorschriften f
  ür die Kontrolle von gesundheitssch
  ädlichen Stoffen (COSHH) / Sicherheitsdatenbl
  ätter zur Desinfektionsl
  ösung und zum Neutralisator

## 

Desinfektionsmittel können korrosiv, giftig oder reizend sein. Die falsche Benutzung von Desinfektionsmittel kann ein Risiko für die Gesundheit darstellen und/oder die Umwelt schädigen.

## Schritt 1 - Nehmen Sie Bezug auf die Anweisungen der Risikobeurteilung der Reinigungs- und Desinfektionsarbeiten

- Falls der Condair ME Control bereits im Betrieb ist, prüfen Sie die korrekte Funktion des Systems.
- Stellen Sie sicher, dass das Condair ME-System und das Luftungsgerät ausgeschaltet und von der Spannungsversorgung getrennt sind.
- Falls das System länger als 48 Stunden von der Stromversorgung getrennt war, spülen Sie die Wasserzuelitung.
- Stellen Sie sicher, das die Arbeitsumgebung ausreichend belüftet ist.
- Befolgen Sie die Instruktionen und Sicherheitshinweise des Herstellers des Desinfektionsmittels.
- Falls Sie Bedenken bezüglich des Ausmasses des Biofilms und der Bakterien im System haben, desinfizieren Sie den Wassertank, bevor Sie mit den Reinigungsarbeiten beginnen.
- **Reinigen Sie den Wassertank**. Für eine komplette Desinfektion sind die Tropfenabscheiderkassetten (falls vorhanden) und die Verdunsterkassetten auszubauen (siehe Ausbauarbeiten)
- **Reinigen Sie das Innere des Hydraulikmoduls**. Reinigen Sie auch: das Innere der Pumpengehäuse und die Laufräder der Pumpen, den Niveausensor und den optionalen Leitfähigkeitssensor. Seien Sie vorsichtig, damit Sie den Niveausensor und den Leitfähigkeitssensor beim Reinigen nicht beschädigen.
- Betrachten Sie zu diesem Zeitpunkt die Erfordernisse der Wartung inklusive den Austausch von Komponenten, z.B. den Austausch der Verteilschläuche zur Sicherstellung, dass diese ebenfalls desinfiziert sind.
- Das Condair ME System wieder zusammenbauen (siehe Installationsanleitung).

### Schritt 2 - Mischen der Desinfektionslösung

- Die Desinfektionslösung gemäss den Anweisungen des Herstellers mischen. Empfehlung: 50 ppm-Chlorlösung während 1 Stunde oder eine angemessene Zeit zirkulieren zu lassen. Hinweis: Bei grossen oder stark verschmutzten Systemen muss dieser Vorgang eventuell wiederholt werden.
- Das Gesamtwasservolumen des Systems berechnen.
- **Hinweis**: Die Desinfektionslösung verliert im Laufe der Zeit an Reinigungskraft, der Vorgang muss daher eventuell wiederholt werden.

### Schritt 3 - System in Betrieb nehmen

- Schalten Sie die Steuereinheit ein
- Anforderung an das System generieren, damit es gestartet wird (das Anforderungssignal kann für die Dauer der Desinfektion mit der Funktion "Disinfection Demand" im Menü "Service" übersteuert werden, siehe <u>Kapitel 5.5.2</u>).
- Stellen Sie mit der Funktion "Desinfektionsdauer" im Menü "Service" die Dauer für den Desinfektionsvorgang (siehe <u>Kapitel 5.5.2</u>) ein. Stellen Sie sicher, dass die Desinfektionsdauer so eingestellt ist, dass ausreichend Zeit bleibt, um das Desinfektionsmittel bei Bedarf zu neutralisieren.
- Starten Sie den Desinfektionsvorgang mit der Funktion "Desinfektions Tablette" im Menü "Service" (see chapter <u>Kapitel 5.5.2</u>), um zu verhindern, dass der Condair ME Control den Wassertank während des Desinfektionsvorgangs entleert.
- Stellen Sie sicher, dass die Verdunsterkassetten komplett gesättigt werden und das System korrekt läuft.

### Schritt 4 - Hinzufügen von Desinfektionslösung

- Die Desinfektionslösung für die spätere Zirkulation über die Verdunsterkassetten in den Wassertank geben.
- Die Stärke der Desinfektionslösung prüfen und sicherstellen, dass diese den Richtlinien des Herstellers entspricht.
- Überprüfen Sie die Stärke der Desinfektionslösung alle 15 Minuten und notieren Sie sich die Werte auf dem Reinigungs- & Desinfektionsaufzeichnungsblatt.
- Passen Sie die Stärke der Desinfektionslösung bei Bedarf an.

### Schritt 5 - Desinfektionslösung zirkulieren lassen

• Sicherstellen, dass alle Flächen während der entsprechenden Zeit mit der Desinfektionslösung in Kontakt sind.

## Schritt 6 - Neutralisieren der Desinfektionslösung – falls erforderlich basierend auf der benutzen Desinfektionslösung

## 

Falls eine Neutralisierlösung verwendet werden muss, sicherstellen das diese gemäss den Anweisungen des Herstellers angewendet wird. Die Nichteinhaltung der Anweisungen des Herstellers bezüglich der Neutralisierung der Desinfektionslösung kann ein Gesundheitsrisiko darstellen.

- Neutralisierlösung gemäss den Angaben des Herstellers mischen.
- Lassen Sie das Neutralisierlösung über die Verdunsterkassetten und den Tank zirkulieren.
- Messen Sie periodisch die Stärke der Lösung gemäss Sicherheitsblatt zur Neutralisierlösung, bis die Lösung auf die gewünschte Stärke gesunken ist.

## Schritt 7 - Wassertank in einen Kanalisationsablauf entleeren

- Einen eventuell laufenden Füllzyklus abbrechen.
- Entleeren Sie den Wassertank in einen entsprechenden Kanalisationsablauf (Vorgaben der Risikobeurteilung beachten) und anschliessend den Tank bei Bedarf mit sauberem Wasser ausspülen.
- Füllen und Entleeren Sie Wassertank und spülen Sie die Verdunsterkassetten. Stellen Sie sicher, dass das Desinfektionsmittel komplett ausgespült wurde.
- Wassertank sauber wischen.
- \*Falls nötig die Steuereinstellungen wieder herstellen und das System wieder in Betrieb nehmen. Korrekten Betrieb gemäss dem Inbetriebnahmeabschnitt in dieser Dokumentation prüfen.
- Weitere Wartungsarbeiten gemäss den Anweisungen des Herstellers ausführen.
- Mildes Desinfektionsmittel in den Wassertank geben.
- Den Arbeitsbereich sauber, trocken und aufgeräumt verlassen.

### Schritt 8 - Wiederinbetriebnahme des Condair ME Systems

• Siehe Abschnitt Inbetriebnahme in dieser Dokumentation.

Im Zweifelsfall kontaktieren Sie Ihren Condair-Vertreter.

## 6.10 Wartungszähler zurücksetzen

Wenn die komplette Systemwartung ausgeführt wurde, muss die Wartungsanzeige bzw. der Wartungszähler zurückgesetzt werden. Gehen Sie dazu wie folgt vor:

1. Wählen Sie im Untermenü "Wartung" die Funktion "ME Wartung" an.

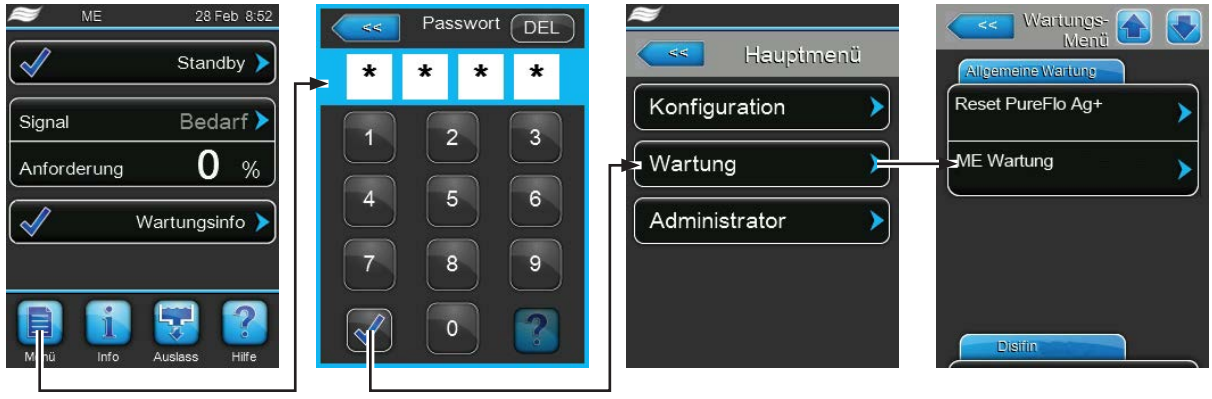

Passwort: 8808

2. Der Rücksetzdialog erscheint:

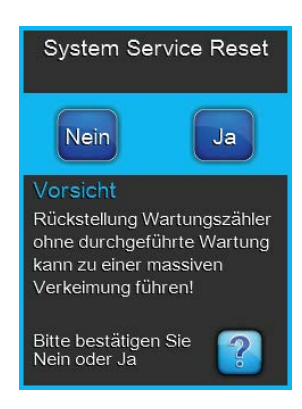

- Wenn die komplette Systemwartung ausgeführt wurde, drücken Sie auf die Schaltfläche <Ja>, um die Wartungsanzeige bzw. der Wartungszähler zurückzusetzen. Die Wartungsanzeige und der Wartungszähler werden zurückgesetzt..
- Wenn die komplette Systemwartung noch nicht ausgeführt wurde, drücken Sie auf die Schaltfläche <Nein>, um den Rücksetzvorgang abzubrechen. Die Steuerung kehrt zum Untermenü "Wartung" zurück.

## 6.11 Software- und Firmware-Aktualisierungen durchführen

Um die Steuersoftware des Condair ME Control oder die Firmware einer der Platinen zu aktualisieren, gehen Sie wie folgt vor:

- 1. Den **Steuereinheit Ein/Aus>**-Schalter auf der rechten Seite des Steuergeräts ausschalten. Anschliessend Spannungsversorgung zur Steuereinheit über den externen Netztrennschalter ausschalten und Netztrennschalter in der Aus-Stellung vor ungewolltem Einschalten sichern.
- 2. Frontabdeckung der Steuereinheit entriegeln und Frontabdeckung entfernen.
- 3. Innentüre der Steuereinheit öffnen.
- Einen FAT32 formatierten USB-Speicherstick mit den entsprechenden Aktualisierungsprogrammen vorsichtig in die USB-Schnittstelle auf dem Steuerplatine einstecken. Sicherstellen, dass der verwendete USB-Speicherstick nicht länger als 75 mm (3") ist.
   Hinweis: Damit die Aktualisierung der Steuersoftware oder der Firmware einer der Platinen ausgeführt

werden kann, müssen sich die gültigen Aktualisierungsdateien auf der obersten Ebene ausserhalb eines Ordners auf dem USB-Speicherstick befinden. Andernfalls, erscheint beim Ausführen der Aktualisierungsfunktion eine entsprechende Fehlermeldung.

- 5. Innentüre der Steuereinheit schliessen. Dann die Frontabdeckung der Steuereinheit anbringen und mit der Schraube verriegeln.
- 6. Sicherung am externen Netztrennschalter entfernen und Netztrennschalter auf Ein-Position stellen, um die Spannungsversorgung zur Steuereinheit wieder herzustellen.
- 7. Den **Steuereinheit Ein/Aus>**-Schalter auf der rechten Seite des Steuergeräts einschalten.
- 8. Wenn die Standardbetriebsanzeige erscheint, drücken Sie auf die Schaltfläche **<Menü>** und geben anschliessend das Passwort (8808) ein.
- 9. Wählen Sie im Untermenü "Administrator" das Register "Software-Update" an und wählen Sie anschliessend die gewünschte Aktualisierungsfunktion aus:
  - Wählen Sie "Software Update", um die Steuersoftware zu aktualisieren,
  - Wählen Sie "Driver Board A Update" um die Firmware der Treiberplatine zu aktualisieren,
  - Wählen Sie "Driver Condu. Update" um die Firmware der Leitfähigkeitsplatine zu aktualisieren.

Die Aktualisierung startet. Während dem Aktualisierungsvorgang erscheint ein Fortschrittsbalken in der Anzeige. Wenn der Vorgang beendet ist, erscheint wieder die Standardbetriebsanzeige.

## 

Unterbrechen Sie eine gestartete Software- oder Firmware-Aktualisierung nicht. Warten Sie, bis die Aktualisierung beendet ist. Eine beschädigte Steuersoftware oder Firmware kann dazu führen, dass die Steuereinheit nicht mehr betrieben werden kann.

**Hinweis**: Wenn eine Software-Aktualisierung unabsichtlich unterbrochen wurde, wird das Steuergerät nicht laufen. Die Software-/Firmwareaktualisierung kann aber fortgesetzt werden, wenn der USB-Speicherstick im USB-Port der Steuerplatine belassen wird und die Steuereinheit aus- und wieder eingeschaltet wird. Die Steuerung erkennt dann, dass die Software/Firmware nicht korrekt installiert wurde und startet den Aktualisierungsprozess automatisch von Neuem.

- 10. Wiederholen Sie die Schritte 1 bis 3, um den USB-Speicherstick zu entfernen.
- 11. Innentüre der Steuereinheit schliessen. Dann die Frontabdeckung der Steuereinheit anbringen und mit der Schraube verriegeln.
- 12. Wiederholen Sie die Schritte 6 bis 7, um die Steuereinheit wieder einzuschalten.

## 7 Störungsbehebung

## 7.1 Störungsmeldungen

Störungen im Betrieb, welche von der Steuerung detektiert werden, werden durch eine entsprechende Warnmeldung (Betrieb noch möglich) oder Fehlermeldung (Betrieb ist nur noch beschränkt oder nicht mehr möglich) im Wartungs- und Störungsanzeigefeld der Standardbetriebsanzeige signalisiert.

### Warnung

| Warnung 🕨 | Kurzzeitige Störungen im Betrieb (z.B. kurzzeitiger Unterbruch der Wasser-<br>zufuhr) oder Störungen, die in der Anlage keinen Schaden anrichten können,<br>werden durch eine Warnung signalisiert. <b>Verschwindet die Störungsursache</b> |
|-----------|----------------------------------------------------------------------------------------------------|
|           | innerhalb einer bestimmten Zeit, wird die Warnung automatisch zurück-                                                                                                    |
|           | gesetzt, ansonsten wird eine Fehlermeldung ausgelöst.                                                                                                    |
|           | Hinweis: Warnmeldungen können auch über das Service-Relais der Be-                                                                                                    |
|           | triebs- und Störungsfernmeldung ausgegeben werden. Dazu muss im                                                                                                    |
|           | Kommunikations-Menü der Steuerungssoftware die Warnungsanzeige über                                                                                                    |
|           | das Service-Relais aktiviert werden (siehe <u>Kapitel 5.4.4</u> ).                                                                                                    |

#### Fehler

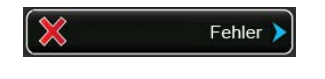

Betriebsstörungen, die einen Weiterbetrieb nicht zulassen oder zu Schäden an der Anlage führen können, werden mit einer Fehlermeldung signalisiert, zusätzlich leuchtet die rote LED unterhalb der Anzeige. Beim Auftreten einer solchen Störung ist der Betrieb des Condair ME Control nur noch beschränkt möglich oder der Condair ME Control **wird gestoppt**.

Durch Drücken auf das Wartungs- und Störungsanzeigefeld wird die Fehlerliste mit den zur Zeit aktiven Störungsmeldungen angezeigt. Durch Drücken auf den entsprechenden Fehler erhalten Sie weitergehende Informationen zur Störung (siehe Abbildung ganz rechts).

| ME 16 Jul 14:04         | Fe His    | hler- 🕋 💽  | Fehler 💽 💽                                                                 |
|-------------------------|-----------|------------|----------------------------------------------------------------------------|
| Stop >                  | Smartcard | 8:23       | Smartcard                                                                  |
| Signal Bedarf >         | Fehler    | 01/03/2015 | Die Smartcard wurde<br>beschädigt und es sind keine                        |
| Anforderung <b>0</b> %  |           |            | guitigen Informationen mehr<br>vorhanden                                   |
| Fehler                  |           | >          | Mögliche Ursachen<br>Es gibt verschiedene                                  |
|                         |           | >          | Smartcard.                                                                 |
| E 1 🗑 ?                 |           | >          | 1. Befeuchter ausschalten,<br>Smartcard entfernen und<br>wieder einsetzen. |
| Menü Info Auslass Hilfe |           |            | 2 Neue Smartcard beim                                                      |

## 7.2 Störungsliste

**Wichtig!** Die Ursache für die meisten Störungen ist nicht auf eine mangelhafte Gerätefunktion, sondern vielfach auf unsachgemäss ausgeführte Installationen oder die Nichtberücksichtigung von Planungsvorgaben zurückzuführen. Deshalb beinhaltet eine umfassende Fehlerdiagnose immer auch die komplette Überprüfung des gesamten Systems. Vielfach liegt der Fehler bei einer unsachgemässen Montage der Verdunstereinheit oder bei Fehlern im Feuchte-/Temperaturregel-System.

| Co                      | de                         | Meldung         | Information                                                                                                    |                                                                         |
|-------------------------|----------------------------|-----------------|----------------------------------------------------------------------------------------------------|-------------------------------------------------------------------------|
| Warnung                 | Fehler                     |                 | Mögliche Ursachen                                                                                                    | Abhilfe                                                                 |
| W01                     | E01                        | Smart Card      | Keine Kommunikation mit der SIM-Karte.                                                                                                    |                                                                         |
|                         |                            |                 | Keine SIM-Karte installiert.                                                                                                    | Condair-Vertreter kontaktieren                                          |
|                         |                            |                 | SIM-Karte ungültig order defekt.                                                                                                    | Condair-Vertreter kontaktieren.                                         |
| W02                     |                            | BMS Timeout     | BMS (Modbus, BACnet, LonWorks) sende                                                                                                    | et kein Feuchte-/Anforderungssignal mehr.                               |
|                         |                            |                 | Signalkabel von BMS nicht korrekt<br>angeschlossen oder beschädigt.                                                                                                    | Signalkabel korrekt anschliessen oder ersetzen.                         |
|                         |                            |                 | Störsignal vorhanden.                                                                                                    | Quelle des Störsignals suchen und<br>eliminieren.                       |
|                         |                            |                 | Adresskonflikt mit anderen Geräten in der Kette.                                                                                                    | Geräteadressen korrekt festlegen.                                       |
|                         | E10                        | Reset Steuerung | Die Steuerung (Integrated Controller) ha<br>einen automatischen Neustart durchgefü                                                                                                    | t auf Grund eines Software-Problems jhrt.                               |
|                         |                            |                 | Die Steuerung (Integrated Controller)<br>hat auf Grund eines Software-Prob-<br>lems einen automatischen Neustart<br>durchgeführt.                                                                                                    | Bei regelmässigem Auftreten Condair-<br>Partner kontaktieren            |
|                         | E18                        | Zuluft Sensor   | Der Condair ME Control hat den Betrieb gestoppt, weil das Temperatursignal der<br>optionalen Frostschutzüberwachung ungültig ist.<br>Hinweis: Falls zu irgend einem Zeitpunkt das Temperatursignal wieder korrekt ist,<br>läuft das System wieder normal weiter.                                                                                  |                                                                         |
|                         |                            |                 | Anschlusskabel des Sensors unterbro-<br>chen oder Sensor defekt                                                                                                    | Verkabelung prüfen. Sensor falls nötig ersetzen.                        |
|                         |                            |                 | Sensor nicht angeschlossen.                                                                                                    | Sensor korrekt auf Treiberplatine an-<br>schliessen.                    |
| _                       | E19                        | Frostschutz     | Der Condair ME Control hat den Betrieb gestoppt, weil die Temperatur der Zuluft unter<br>den festgelegten Grenzwert der optionalen Frostschutzüberwachung gefallen ist.<br>Hinweis: Falls zu irgend einem Zeitpunkt die Temperatur der Zuluft wieder über<br>den Grenzwert steigt, läuft das System wieder normal weiter.                         |                                                                         |
|                         |                            |                 | Temperatur für einen sicheren Betrieb des Condair ME Control zu tief.                                                                                                    | Keine                                                                   |
|                         |                            |                 | Temperaturgrenzwert falsch eingestellt.                                                                                                    | Condair-Vertreter kontaktieren.                                         |
| W20                     | E20                        | SI-Kette        | Der Condair ME Control hat den Betrieb gestoppt, weil ein externes Überwa-<br>chungsgerät die Sicherheitskette geöffnet hat, z.B. Ventilatorverriegelung offen,<br>Sicherheitshygrostat hat angesprochen, etc.<br>Hinweis: Falls zu irgend einem Zeitpunkt die Sicherheitskette wieder geschlossen<br>ist, läuft das System wieder normal weiter. |                                                                         |
| Hinweis:                | abhängig                   |                 | Ventilatorverriegelung offen. Ventilator kontrollieren/einschalten                                                                                                    |                                                                         |
| von der Ko<br>wird entw | onfiguration<br>veder eine |                 | Strömungswächter hat angesprochen. Ventilator/Filter der Lüftungsan kontrollieren.                                                                                                    |                                                                         |
| Warnung<br>Fehler a     | ) oder ein<br>ngezeigt     |                 | Sicherheitshygrostat hat angespro-<br>chen.                                                                                                    | Warten, gegebenenfalls Sicherheitshy-<br>grostat kontrollieren/ersetzen |

| Co      | de                                                                                                    | Meldung        | Information                                                                                                    |                                                                                                    |
|---------|----------------------------------------------------------------------------------------------------|----------------|----------------------------------------------------------------------------------------------------|----------------------------------------------------------------------------------------------------|
| Warnung | Fehler                                                                                                    |                | Mögliche Ursachen                                                                                                    | Abhilfe                                                                                                    |
| W21     |                                                                                                    | Füllstand Hoch | Wasserüberlauf detektiert. Aktueller Betriebsstatus ist nicht beeinflusst.<br>Hinweis: Falls zu irgend einem Zeitpunkt das normale Betriebsniveau wieder erreic<br>wird, läuft das System wieder normal weiter.                                                                                                    |                                                                                                    |
|         |                                                                                                    |                | Einlass-Magnetventil in offener Stellung<br>blockiert oder defekt.                                                                                                    | Einlass-Magnetventil prüfen/ersetzen.                                                                                  |
|         |                                                                                                    |                | Ablass-Magnetventil in geschlossener<br>Stellung blockiert oder defekt.                                                                                                    | Ablass-Magnetventil prüfen/ersetzen.                                                                                   |
|         |                                                                                                    |                | Ablaufleitung/Ablaufsiphon verstopft.                                                                                                    | Ablaufleitung/Ablaufsiphon prüfen/rei-<br>nigen.                                                                       |
|         |                                                                                                    |                | Gegendruck im Ablaufsiphon.                                                                                                    | Entlüftung des Ablaufsiphons in den<br>Kanal überprüfen.                                                               |
|         |                                                                                                    |                | Unterstützte Enleerfunktion nicht ak-<br>tiviert.                                                                                                    | Condair-Vertreter kontaktieren.                                                                                        |
| W22     | E22 Einlass Füllzeitüberschreitung. Der Condair ME wurde gestoppt weil der Wassertank nic<br>innerhalb der festgelegten Zeit gefüllt wurde. Der Condair ME versucht periodise<br>den Wassertank zu füllen.<br>Hinweis: Falls zu irgend einem Zeitpunkt das erforderliche Wasserniveau wied<br>erreicht wird Läuft das System wieder normal weiter |                | wurde gestoppt weil der Wassertank nicht<br>rde. Der Condair ME versucht periodisch<br>t das erforderliche Wasserniveau wieder<br>ormal weiter.                                                                                                    |                                                                                                    |
|         |                                                                                                    |                | Wasserzulaufblockiert: Absperrventil ge-<br>schlossen/verstopft, Wasserdruck zu tief.                                                                                                    | Wasserzulauf kontrollieren (Filter, Leitun-<br>gen), Absperrventil kontrollieren/öffnen,<br>Wasserdruck kontrollieren. |
|         |                                                                                                    |                | Wasserdruck zu tief.                                                                                                    | Wasserzulaufsystem kontrollieren.                                                                                      |
|         |                                                                                                    |                | Wasseraufbereitungsanlage (Umkehr-<br>osmosewasser) ist am Regenerieren.                                                                                                    | Warten.                                                                                                    |
|         |                                                                                                    |                | Einlass-Magnetventil blockiert oder de-<br>fekt.                                                                                                    | Einlass-Magnetventil prüfen/ersetzen.                                                                                  |
|         |                                                                                                    |                | Wasserablauf-Magnetventil offen, blo-<br>ckiert in offener Stellung oder elektrisch<br>nicht angeschlossen (Ventil stromlos<br>offen).                                                                                                    | Wasserablauf-Magnetventil prüfen, elek-<br>trisch anschliessen oder ersetzen.                                          |
|         |                                                                                                    |                | Leckage im Wasserablaufsystem.                                                                                                    | Wasserablaufsystem prüfen/abdichten.                                                                                   |
| W28     | E28                                                                                                    | ME Wartung     | Wenn das Wartungsintervall für die Systemwartung abgelaufen ist, erscheint<br>eine Warnungsmeldung. Wenn die Systemwartung nicht innerhalb von 30 Tagen<br>ausgeführt und der Wartungszähler zurückgesetzt wird, wird eine entsprechende<br>Fehlermeldung ausgelöst.<br>Hinweis: Der Condair ME Control läuft normal weiter.                |                                                                                                    |
|         |                                                                                                    |                | Die Systemwartung ist fällig.                                                                                                    | Systemwartung ausführen und War-<br>tungszähler für die Systemwartung zu-<br>rücksetzen.                               |
| W29     | E29                                                                                                    | UV Wartung     | Wenn das Wartungsintervall für das UV-System abgelaufen ist (UV-Lampen er-<br>setzen), erscheint eine Warnungsmeldung. Wenn die UV-Lampen nicht innerhalb<br>von 30 Tagen ersetzt und der UV-Wartungszähler zurückgesetzt wird, wird eine<br>entsprechende Fehlermeldung ausgelöst.<br>Hinweis: Der Condair ME Control läuft normal weiter. |                                                                                                    |
|         |                                                                                                    |                | Standzeit der UV-Lampen (Option) ab-<br>gelaufen.                                                                                                    | UV-Lampen ersetzen und UV-Wartungs-<br>zähler zurücksetzen.                                                            |
|         | E30                                                                                                    | Kein UV        | Der Condair ME Control gibt einen Fehler aus, weil keine UV-Lampe detektie<br>wurde. Abhängig von der Einstellung "Betriebsstopp" (Werksebene) wird der Con<br>dair ME Control gestoppt oder läuft normal weiter. Die Fehlermeldung muss nac<br>Behebung der Störung zurückgesetzt werden.                                                  |                                                                                                    |
|         |                                                                                                    |                | UV-Lampe defekt.                                                                                                    | UV-Lampe ersetzen. UV-Wartungszähler nach Austausch aller UV-Lampen zu-<br>rücksetzen.                                 |
|         |                                                                                                    |                | UV-Lampe nicht angeschlossen oder Verkabelung unterbrochen.                                                                                                    | Verkabelung prüfen/ UV-Lampe wieder anschliessen.                                                                      |

| Co      | de     | Meldung     | Information                                                                                                    |                                                                                           |  |
|---------|--------|-------------|----------------------------------------------------------------------------------------------------|-------------------------------------------------------------------------------------------|--|
| Warnung | Fehler |             | Mögliche Ursachen Abhilfe                                                                                                    |                                                                                           |  |
|         | E31    | UV Lampe ÜS | Stromverbrauch der UV-Lampe(n) zu hoch. Abhängig von der Einstellung "Be<br>triebsstopp" (Werksebene) wird der Condair ME Control gestoppt oder läuft norma<br>weiter. Die Fehlermeldung muss nach Behebung der Störung zurückgesetzt werder                                                                                       |                                                                                           |  |
|         |        |             | UV-Lampe defekt.                                                                                                    | UV-Lampe ersetzen. UV-Wartungszähler<br>nach Austausch aller UV-Lampen zu-<br>rücksetzen. |  |
|         |        |             | Kurzschluss der UV-Option.                                                                                                    | Verkabelung prüfen.                                                                       |  |
| —       | E32    | Bedarf Snsr | Anforderungssignal ungültig. Der Condair ME Control hat den Betrieb gestoppt.<br>Hinweis: Falls zu irgend einem Zeitpunkt das Anforderungssignal wieder im gültiger<br>Bereich ist, läuft das System wieder normal weiter.                                                                                                    |                                                                                           |  |
|         |        |             | Sensor nicht angeschlossen.                                                                                                    | Sensor korrekt anschliessen.                                                              |  |
|         |        |             | Sensor nicht korrekt konfiguriert.                                                                                                    | Sensor korrekt konfigurieren.                                                             |  |
|         |        |             | Sensor defekt.                                                                                                    | Sensor ersetzen.                                                                          |  |
|         | E44    | Wassertemp. | Wasserzulauftemperatur zu hoch. Der C<br>zyklus gesteuerten Absalzungsmodus. D<br>der Störung zurückgesetzt werden.                                                                                                    | Condair ME Control wechselt in den Füll-<br>Die Fehlermeldung muss nach Behebung          |  |
|         |        |             | Stehendes Wasser in der Zulaufleitung.                                                                                                    | Wasserzulaufsystem kontrollieren.                                                         |  |
|         |        |             | Ungenügende thermische Isolierung der Zulaufleitung.                                                                                                    | Zulaufwasserleitung isolieren.                                                            |  |
|         |        |             | Wassertemperaturgrenzwert zu tief eingestellt.                                                                                                    | Wassertemperaturgrenzwert kontrollie-<br>ren/einstellen.                                  |  |
|         |        |             | Der Temperatursensor des Leitfähigkeits-<br>sensors ist falsch konfiguriert.                                                                                                    | Condair-Vertreter kontaktieren.                                                           |  |
| —       | E45    | Leitwert    | Pert Die Leitfähigkeit des Zulaufwassers ist zu hoch. Der Condair ME Control wed<br>in den Füllzyklus gesteuerten Absalzungsmodus. Die Fehlermeldung muss<br>Behebung der Störung zurückgesetzt werden.                                                                                                    |                                                                                           |  |
|         |        |             | Wasseraufbereitungssystem defekt oder muss gewartet werden.                                                                                                    | Wasseraufbereitungssystem prüfen/<br>warten.                                              |  |
|         |        |             | Wasserleitfähigkeitsgrenzwert zu tief<br>eingestellt.                                                                                                    | Wasserleitfähigkeitsgrenzwert kontrol-<br>lieren/einstellen.                              |  |
|         |        |             | Leitfähigkeitssensor ist falsch konfi-<br>guriert.                                                                                                    | Condair-Vertreter kontaktieren.                                                           |  |
|         |        |             | Leitfähigkeitssensor defekt.                                                                                                    | Leitfähigkeitssensor ersetzen.                                                            |  |
|         | E46    | Auslass     | <ul> <li>Zeitüberschreitung bei der Wassertankentleerung. Der Condair ME Control hat<br/>den Betrieb gestoppt, da der Wassertank nicht innerhalb der festgelegten Zeit<br/>entleert wurde.</li> <li>Hinweis: Falls zu irgend einem Zeitpunkt das Ablaufniveau erreicht wird, läuft das<br/>System wieder normal weiter.</li> </ul> |                                                                                           |  |
|         |        |             | Ablasspumpe blockiert/defekt.                                                                                                    | Ablasspumpe prüfen/ersetzen.                                                              |  |
|         |        |             | Ablaufleitung oder Siphon in der Ablauf-<br>leitung verstopft.                                                                                                    | Ablaufleitung und Siphon kontrollieren/<br>reinigen.                                      |  |
|         |        |             | Niveausensor sitzt fest oder hat Kurz-<br>schluss.                                                                                                    | Niveausensor prüfen/ersetzen.                                                             |  |
|         |        |             | Gegendruck in der Ablaufleitung.                                                                                                    | Entlüftung der Ablaufleitung kontrollieren.                                               |  |
| _       | E47    | Schwimmer   | Signal des Wasser-Niveausensors ungültig. Der Condair ME Control hat der<br>Betrieb gestoppt.<br>Hinweis: Falls zu irgend einem Zeitpunkt das Signal des Wasser-Niveausensors<br>wieder im gültigen Bereich ist läuft das System wieder normal weiter                                                                              |                                                                                           |  |
|         |        |             | Niveausensor nicht angeschlossen.                                                                                                    | Niveausensor korrekt anschliessen.                                                        |  |
|         |        |             | Niveausensor defekt.                                                                                                    | Niveausensor ersetzen.                                                                    |  |

| Code                                                                                                    |        | Meldung                                                                                                    | Information                                                                                                    |                                                                                                    |  |
|----------------------------------------------------------------------------------------------------|--------|----------------------------------------------------------------------------------------------------|----------------------------------------------------------------------------------------------------|----------------------------------------------------------------------------------------------------|--|
| Warnung                                                                                                    | Fehler |                                                                                                    | Mögliche Ursachen                                                                                                    | Abhilfe                                                                                                    |  |
|                                                                                                    | E48    | Wassertemp<br>Snsr                                                                                                    | Signal des Wasser-Temperatursensors ungültig. Der Condair ME Control wechselt<br>in den Füllzyklus gesteuerten Absalzungsmodus. Die Fehlermeldung muss nach<br>Behebung der Störung zurückgesetzt werden.       |                                                                                                    |  |
|                                                                                                    |        |                                                                                                    | Wasser-Temperatursensor nicht ange-<br>schlossen.                                                                                                    | Wasser-Temperatursensor korrekt an-<br>schliessen.                                                                                                    |  |
|                                                                                                    |        |                                                                                                    | Wasser-Temperatursensor ist falsch konfiguriert.                                                                                                    | Wasser-Temperatursensor korrekt kon-<br>figurieren.                                                                                                    |  |
|                                                                                                    |        |                                                                                                    | Wasser-Temperatursensor defekt.                                                                                                    | Wasser-Temperatursensor ersetzen.                                                                                                    |  |
| W49                                                                                                    |        | Boxenspülung                                                                                                    | Nach der Installation von neuen Verdu<br>kassetten gespült werden. Die Spülung<br>zwingend ausgeführt werden.                                                                                                   | nsterkassetten müssen die Verdunster-<br>muss bei Glasfaser-Verdunsterkassetten                                                                               |  |
|                                                                                                    |        |                                                                                                    | Der Condair ME Control ist das erste mal<br>in Betrieb genommen worden.                                                                                                    | Die Verdunsterkassetten müssen zwin-<br>gend mit der Boxenspülfunktion im Un-<br>termenü Wartung gespült werden.                                              |  |
|                                                                                                    | E50    | Betriebsunter-<br>bruch                                                                                                    | Das Wasser in der Wasserzuleitung muss<br>serzuleitung darf auf keinen Fall mit dem                                                                                                    | erzuleitung muss entleert werden. Das Wasser in der Was-<br>inen Fall mit dem Condair ME Control in Kontakt kommen.                                           |  |
|                                                                                                    |        |                                                                                                    | Der Condair ME Control war länger als<br>48 Stunden vom Stromnetz getrennt.                                                                                                    | Wasserzulaufleitung entfernen und Zu-<br>laufleitung spülen. Wasserzulaufleitung<br>wieder anschliessen und eine manuelle<br>Spülung des Systems durchführen. |  |
|                                                                                                    | E51    | DP Füllstand                                                                                                    | DP Füllstand Das Niveau im Flüssigkeitstank des optionalen Dosiersystems zur Verbes<br>der Wasseraufnahme von Polyester-Verdunsterkassetten ist zu tief. Der a<br>Betriebsstatus ist dadurch nicht beeinflusst. |                                                                                                    |  |
|                                                                                                    |        |                                                                                                    | Die Flüssigkeit ist durch den Betrieb aufgebraucht worden.                                                                                                    | Flüssigkeit auffüllen.                                                                                                    |  |
|                                                                                                    |        |                                                                                                    | Schwimmer nicht korrekt angeschlossen.                                                                                                    | Schwimmer prüfen/korrekt anschliessen.                                                                                                    |  |
|                                                                                                    |        |                                                                                                    | Schwimmer defekt.                                                                                                    | Schwimmersensor ersetzen.                                                                                                    |  |
| E54         Leckage         Stehendes Wasser ausserhalb des Wassertanks<br>Control hat den Betrieb gestoppt , weil eine Lecka<br>Wasserleitungen im Kanal festgestellt wurde. |        | assertanks detektiert. Der Condair ME<br>eine Leckage des Wassertanks oder der<br>urde.                                                                      |                                                                                                    |                                                                                                    |  |
|                                                                                                    |        |                                                                                                    | Wasserleckage am Verdunstermodul oder undichte Wasserleitungen.                                                                                                    | System kontrollieren und Leckagen be-<br>heben/abdichten.                                                                                                    |  |
|                                                                                                    | E55    | Ag+ Service                                                                                                    | Das Austauschintervall für PureFlo Ag+<br>aktuelle Betriebsstatus ist dadurch nicht                                                                                                    | Silberionisierpatrone ist abgelaufen. Der beeinflusst.                                                                                                    |  |
|                                                                                                    |        |                                                                                                    | Standzeit der PureFloAg+ Silberionisier-<br>patrone ist abgelaufen.                                                                                                    | PureFlo Ag+ Silberionisierpatrone er-<br>setzen.                                                                                                    |  |
|                                                                                                    |        |                                                                                                    | Wartungszähler der PureFloAg+ Silber-<br>ionisierpatrone nach dem Austausch der<br>Patrone nicht zurückgesetzt.                                                                                                 | Wartungszähler der PureFlo Ag+ Silbe-<br>rionisierpatrone zurücksetzen.                                                                                       |  |
|                                                                                                    | E57    | Aktivierung                                                                                                    | Der Aktivierungscode wurde noch nicht eir                                                                                                    | ngegeben. Normaler Betrieb nicht möglich.                                                                                                    |  |
|                                                                                                    |        |                                                                                                    | Der Aktivierungscode wurde noch nicht eingegeben.                                                                                                    | Aktivierungscode eingeben.                                                                                                    |  |
| E70 Leitwert Sensor Signal des Wasser-Leitfähigkeit<br>in den Füllzyklus gesteuerten /<br>Behebung der Störung zurücke                                                        |        | Signal des Wasser-Leitfähigkeitssensors<br>in den Füllzyklus gesteuerten Absalzung<br>Behebung der Störung zurückgesetzt we                                  | keitssensors ungültig. Der Condair ME Control wechselt<br>en Absalzungsmodus. Die Fehlermeldung muss nach<br>ickgesetzt werden.                                                                                 |                                                                                                    |  |
|                                                                                                    |        |                                                                                                    | Wasser-Leitfähigkeitssensor nicht an-<br>geschlossen.                                                                                                    | Wasser-Leitfähigkeitssensor korrekt an-<br>schliessen.                                                                                                    |  |
|                                                                                                    |        |                                                                                                    | Wasser-Leitfähigkeitssensor falsch kon-<br>figuriert.                                                                                                    | Condair-Vertreter kontaktieren.                                                                                                    |  |
|                                                                                                    |        |                                                                                                    | Wasser-Leitfähigkeitssensor defekt.                                                                                                    | Wasser-Leitfähigkeitssensor ersetzen.                                                                                                    |  |
|                                                                                                    | E74    | Keep Alive         Fehlerhafte Kommunikation. Der Condair ME Control hat den Betrieb ges<br>Fehlermeldung muss nach Behebung der Störung zurückgesetzt werde |                                                                                                    | ME Control hat den Betrieb gestoppt. Die<br>er Störung zurückgesetzt werden.                                                                                  |  |
|                                                                                                    |        |                                                                                                    | Treiberplatine nicht angeschlossen.                                                                                                    | Treiberplatine korrekt anschliessen.                                                                                                    |  |
|                                                                                                    |        |                                                                                                    | Falsche Treiberplatine angeschlossen.                                                                                                    | Korrekte Treiberplatine anschliessen.                                                                                                    |  |
|                                                                                                    |        |                                                                                                    | Treiberplatine defekt.                                                                                                    | Treiberplatine ersetzen.                                                                                                    |  |

| Code      |                                                                                                    | Meldung                                                                                                    | Information                                                                                                    |                                                                                                    |
|-----------|----------------------------------------------------------------------------------------------------|----------------------------------------------------------------------------------------------------|----------------------------------------------------------------------------------------------------|----------------------------------------------------------------------------------------------------|
| Warnung   | Fehler                                                                                                    |                                                                                                    | Mögliche Ursachen                                                                                                    | Abhilfe                                                                                                    |
| _         | E82                                                                                                    | <b>Treiber fehlt</b> Keine Kommunikation mit der Treiberplatine. Der Condair ME Control hat of Betrieb gestoppt. Die Fehlermeldung muss nach Behebung der Störung zurügesetzt werden.                    |                                                                                                    | atine. Der Condair ME Control hat den<br>uss nach Behebung der Störung zurück-                                      |
|           |                                                                                                    |                                                                                                    | RS485 Bus zu Treiberplatine unterbro-<br>chen.                                                                                                    | Condair-Vertreter kontaktieren.                                                                                     |
| -         | E83 Slave Adresse                                                                                                    |                                                                                                    | Slave-Adresse hat während dem Betrieb geändert. Der Condair ME Control hat den Betrieb gestoppt. Die Fehlermeldung muss nach Behebung der Störung zu-<br>rückgesetzt werden.             |                                                                                                    |
|           |                                                                                                    |                                                                                                    | Falsche Treiberadresse.                                                                                                    | Sicherstellen, dass jede Treiberplatine<br>die an einer Steuerplatine angeschlossen<br>ist eine eigene Adresse hat. |
| -         | E84                                                                                                    | Driver defekt                                                                                                    | Unspezifischer Fehler der Treiberplatine<br>gestoppt. Die Fehlermeldung muss nac<br>werden.                                                                                              | . Der Condair ME Control hat den Betrieb<br>h Behebung der Störung zurückgesetzt                                    |
|           |                                                                                                    |                                                                                                    | Treiberplatine defekt.                                                                                                    | Treiberplatine ersetzen.                                                                                            |
|           | E85                                                                                                    | Driver ID falsch                                                                                                    | ID falsch ID der Treiberplatine falsch. Der Condair ME Control hat den Betrieb gestopp<br>Die Fehlermeldung muss nach Behebung der Störung zurückgesetzt werden                          |                                                                                                    |
|           |                                                                                                    |                                                                                                    | Falsche Treiberplatine angeschlossen oder SAB Adresse falsch.                                                                                                    | Condair-Vertreter kontaktieren.                                                                                     |
|           | E86                                                                                                    | Driver inkomp.                                                                                                    | Version der Treiberplatine stimmt nicht. Der Condair ME Control hat den Betrieb ge<br>stoppt. Die Fehlermeldung muss nach Behebung der Störung zurückgesetzt werden                      |                                                                                                    |
|           |                                                                                                    |                                                                                                    | Falsche Version der Treiberplatine.                                                                                                    | Condair-Vertreter kontaktieren.                                                                                     |
| —— E87 Sp |                                                                                                    | Speisung 24V L                                                                                                    | Lokale 24V Spannung auf Treiberplatine ausserhalb gültigem Wert. Der Condair ME Control hat den Betrieb gestoppt. Die Fehlermeldung muss nach Behebung der Störung zurückgesetzt werden. |                                                                                                    |
|           |                                                                                                    |                                                                                                    | Sicherungen auf der Treiberplatine de-<br>fekt.                                                                                                    | Sicherungen auf der Treiberplatine prü-<br>fen/ersetzen.                                                            |
|           |                                                                                                    |                                                                                                    | Kurzschluss auf der Steuerplatine.                                                                                                    | Steuerplatine prüfen.                                                                                               |
|           |                                                                                                    |                                                                                                    | Geschaltete Spannungsversorgungseinheit defekt.                                                                                                    | Geschaltete Spannungsversorgungsein-<br>heit prüfen/ersetzen.                                                       |
|           | E88                                                                                                    | E88         Speisung 5V L         Lokale 5V Spannung auf Treiberplatine ausserhalb gültigem W           Control hat den Betrieb gestoppt. Die Fehlermeldung muss n         Störung zurückgesetzt werden. |                                                                                                    | usserhalb gültigem Wert. Der Condair ME<br>ehlermeldung muss nach Behebung der                                      |
|           |                                                                                                    |                                                                                                    | Sicherungen auf der Treiberplatine de-<br>fekt.                                                                                                    | Sicherungen auf der Treiberplatine prü-<br>fen/ersetzen.                                                            |
|           |                                                                                                    |                                                                                                    | Kurzschluss auf der Steuerplatine.                                                                                                    | Steuerplatine prüfen.                                                                                               |
|           |                                                                                                    |                                                                                                    | Geschaltete Spannungsversorgungseinheit defekt.                                                                                                    | Geschaltete Spannungsversorgungseinheit prüfen/ersetzen.                                                            |
| _         | E89                                                                                                    | Ref Spannung                                                                                                    | Lokale Referenzspannung ausserhalb gültigem Wert. Der Condair ME Control<br>hat den Betrieb gestoppt. Die Fehlermeldung muss nach Behebung der Störung<br>zurückgesetzt werden.          |                                                                                                    |
|           |                                                                                                    |                                                                                                    | Treiberplatine defekt.                                                                                                    | Treiberplatine ersetzen.                                                                                            |
| -         | E96                                                                                                    | 5V P Speisung                                                                                                    | Periphere 5V Speisung ausserhalb gült<br>den Betrieb gestoppt. Die Fehlermeldu<br>zurückgesetzt werden.                                                                                  | igem Wert. Der Condair ME Control hat<br>ung muss nach Behebung der Störung                                         |
|           |                                                                                                    |                                                                                                    | Sicherungen auf der Treiberplatine de-<br>fekt.                                                                                                    | Sicherungen auf der Treiberplatine prü-<br>fen/ersetzen.                                                            |
|           |                                                                                                    |                                                                                                    | Kurzschluss auf der Steuerplatine.                                                                                                    | Steuerplatine prüfen.                                                                                               |
|           |                                                                                                    |                                                                                                    | Geschaltete Spannungsversorgungseinheit defekt.                                                                                                    | Geschaltete Spannungsversorgungsein-<br>heit prüfen/ersetzen.                                                       |
|           | E100 IO Einlass Der intelligente Ausgangstreiber hat einen Kurzschluss oder eine offer Ausgang des Einlassventils detektiert. |                                                                                                    | en Kurzschluss oder eine offene Last am                                                                                                    |                                                                                                    |
|           |                                                                                                    |                                                                                                    | Einlassventil defekt.                                                                                                    | Einlassventil ersetzen.                                                                                             |
|           |                                                                                                    |                                                                                                    | Verteilplatine defekt.                                                                                                    | Verteilplatine ersetzen.                                                                                            |
|           |                                                                                                    |                                                                                                    | Einlassventil nicht angeschlossen.                                                                                                    | Einlassventil korrekt anschliessen.                                                                                 |

| Code                                                                                                    |                                    | Meldung                                | Information                                                                                                    |                                                                  |
|----------------------------------------------------------------------------------------------------|------------------------------------|----------------------------------------|----------------------------------------------------------------------------------------------------|------------------------------------------------------------------|
| Warnung                                                                                                    | Fehler                             |                                        | Mögliche Ursachen                                                                                                    | Abhilfe                                                          |
| E103<br>bis                                                                                                    |                                    | IO Stufe x<br>(z.B. IO Stufe 1)        | Der intelligente Ausgangstreiber hat einen Kurzschluss oder eine offene Last am Ausgang der entsprechenden Stufenpumpe detektiert.                                                                                              |                                                                  |
|                                                                                                    | E109                               |                                        | Entsprechende Stufenpumpe defekt.                                                                                                    | Entsprechende Stufenpumpe ersetzen.                              |
|                                                                                                    |                                    |                                        | Verteilplatine defekt.                                                                                                    | Verteilplatine ersetzen.                                         |
|                                                                                                    |                                    |                                        | Entsprechende Stufenpumpe nicht an-<br>geschlossen.                                                                                                    | Entsprechende Stufenpumpe korrekt anschliessen.                  |
| E110         IO Auslass         Der intelligente Ausgangstreiber hat einen Kurz           Ausgang des Auslassventils detektiert         Ausgang des Auslassventils detektiert |                                    | n Kurzschluss oder eine offene Last am |                                                                                                    |                                                                  |
|                                                                                                    |                                    |                                        | Auslassventil defekt.                                                                                                    | Auslassventil ersetzen.                                          |
|                                                                                                    |                                    |                                        | Verteilplatine defekt.                                                                                                    | Verteilplatine ersetzen.                                         |
|                                                                                                    |                                    |                                        | Auslassventil nicht angeschlossen.                                                                                                    | Auslassventil korrekt anschliessen.                              |
|                                                                                                    | E111                               | IO Ablasspumpe                         | Der intelligente Ausgangstreiber hat einen Kurzschluss oder eine offene Last<br>Ausgang des Ablasspumpe detektiert.                                                                                                    |                                                                  |
|                                                                                                    |                                    |                                        | Ablasspumpe defekt.                                                                                                    | Ablasspumpe ersetzen.                                            |
|                                                                                                    |                                    |                                        | Verteilplatine defekt.                                                                                                    | Verteilplatine ersetzen.                                         |
|                                                                                                    |                                    |                                        | Ablasspumpe nicht angeschlossen.                                                                                                    | Ablasspumpe korrekt anschliessen.                                |
|                                                                                                    | E129 Pumpenfeh<br>(Pumpe 1)<br>und |                                        | Die Steuerung konnte eine oder mehrere Stufenpumpen nicht aktivieren. Der<br>Condair ME Control versucht weiterhin im Normalbetrieb weiterzuarbeiten. Die<br>Fehlermeldung muss nach Behebung der Störung zurückgesetzt werden. |                                                                  |
|                                                                                                    | E132<br>(Pumpe 2)                  |                                        | Optionale Stufen-Fehlererkennung nicht korrekt installiert.                                                                                                    | Condair-Vertreter kontaktieren.                                  |
|                                                                                                    | E137<br>(Pumpe 7)                  |                                        | Elektrischer Anschluss zur Stufenpumpe unterbrochen.                                                                                                    | Entsprechende Stufenpumpe elektrisch anschliessen oder ersetzen. |
|                                                                                                    | , ,                                |                                        | Pumpenimpeller abgenutzt.                                                                                                    | Pumpenimpeller ersetzen.                                         |
|                                                                                                    |                                    |                                        | Stufenpumpe defekt.                                                                                                    | Defekte Stufenpumpe ersetzen.                                    |

# 7.3 Störungs- und Wartungsereignislisten auf einen USB-Speicherstick speichern

Um die Steuersoftware des Condair ME Control oder die Firmware einer der Platinen zu aktualisieren, gehen Sie wie folgt vor:

- 1. Den **Steuereinheit Ein/Aus**-Schalter auf der rechten Seite des Steuergeräts ausschalten. Anschliessend Spannungsversorgung zur Steuereinheit über den externen Netztrennschalter ausschalten und Netztrennschalter in der Aus-Stellung vor ungewolltem Einschalten sichern.
- 2. Frontabdeckung der Steuereinheit entriegeln und Frontabdeckung entfernen.
- 3. Innentüre der Steuereinheit öffnen.
- 4. Einen FAT32 formatierten USB-Speicherstick vorsichtig in die USB-Schnittstelle auf dem Steuerplatine einstecken. Sicherstellen, dass der verwendete USB-Speicherstick nicht länger als 75 mm (3") ist.
- 5. Innentüre der Steuereinheit schliessen. Dann die Frontabdeckung der Steuereinheit anbringen und mit der Schraube verriegeln.
- 6. Sicherung am externen Netztrennschalter entfernen und Netztrennschalter auf Ein-Position stellen, um die Spannungsversorgung zur Steuereinheit wieder herzustellen.
- 7. Den **<Steuereinheit Ein/Aus>**-Schalter auf der rechten Seite des Steuergeräts einschalten.
- 8. Wenn die Standardbetriebsanzeige erscheint, drücken Sie auf die Schaltfläche **<Menü>** und geben anschliessend das Passwort (8808) ein.
- Wählen Sie "Wartung > Register Fehler-/Wartungs-Hist. / Export History". Die letzen 40 Fehlerund Wartungsereignisse werden anschliessend als separate .CSV-Dateien mit den Dateinamen "WARNING\_FAULT.csv" und "SERVICE\_HISTORY.csv" auf dem USB-Speicherstick gespeichert. Hinweis: Die CSV-Tabellen können mit einem Tabellenkalkulationsprogramm auf einem PC bearbeitet werden.
- 10. Wiederholen Sie die Schritte 1 bis 3, um den USB-Speicherstick zu entfernen.
- 11. Innentüre der Steuereinheit schliessen. Dann die Frontabdeckung der Steuereinheit anbringen und mit der Schraube verriegeln.
- 12. Wiederholen Sie die Schritte 6 bis 7, um die Steuereinheit wieder einzuschalten.

## 7.4 Störungen ohne Störungsanzeige

| Störung                                                     | Ursache                                                     | Abhilfe                                                                                                    |
|-------------------------------------------------------------|-------------------------------------------------------------|----------------------------------------------------------------------------------------------------|
| Wasserrückstände im Kanalabschnitt nach dem Verdunstermodul | Anströmluftgeschwindigkeit zu hoch.                         | Tropfenabscheider einbauen oder Luft-<br>geschwindigkeit im Kanal reduzieren                               |
|                                                             | Wassertank, Wasserleitungen oder<br>Hydraulikmodul undicht. | Wassertank, Wasserleitungen und Hyd-<br>raulikmodul kontrollieren/abdichten.                               |
|                                                             | Wasserzulauf zu den Verdunsterkasset-<br>ten zu hoch.       | Softwareinstellungen auf Korrektheit<br>prüfen. Dann, falls nötig, die Pumpen-<br>kalibrierung einstellen. |
|                                                             | Verdunsterkassetten sind mit Mineralien verstopft.          | Softwareinstellungen überprüfen, Ver-<br>dunsterkassetten ersetzen, Systemwar-<br>tung ausführen.          |
|                                                             | Ungleichmässiger oder nicht laminare<br>Luftströmung.       | Auslegung des Lüftungsgeräts prüfen.<br>Lochplatte auf der Lufteintrittsseite<br>installieren.             |
|                                                             | Zulufttemperatur zu tief.                                   | Auslegung des Lüftungsgeräts prüfen<br>und Zulufttemperatur erhöhen.                                       |

| Störung                                                                     | Ursache                                                    | Abhilfe                                                                                           |
|-----------------------------------------------------------------------------|------------------------------------------------------------|---------------------------------------------------------------------------------------------------|
| Feuchte-/Kühlanforderung steht an, der Condair ME Control befeuchtet nicht. | Absperrventil in der Wasserzulauflei-<br>tung geschlossen. | Absperrventil öffnen.                                                                             |
|                                                                             | Systemregelung fehlerhaft.                                 | Regeleinrichtungen kontrollieren.                                                                 |
| Maximale Feuchte-/Kühlleistung wird nicht erreicht.                         | Ungenügende Wasserversorgungska-<br>pazität.               | Wasserzulauf prüfen, Wasserdruck erhöhen.                                                         |
|                                                                             | Verdunsterkassetten sind mit Mineralien verstopft.         | Softwareinstellungen überprüfen, Ver-<br>dunsterkassetten ersetzen, Systemwar-<br>tung ausführen. |

## 7.5 Hinweise zur Störungsbehebung

 Für die Behebung von Störungen ist der Condair ME Control wie in <u>Kapitel 4.6</u> beschrieben, ausser Betrieb zu setzen. Steuereinheit von der Spannungsversorgung trennen und Absperrventil in der Wasserzuleitung schliessen.

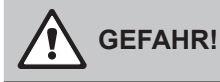

Vergewissern Sie sich, dass die Stromzufuhr zur Steuereinheit unterbrochen ist (mit Spannungsprüfer kontrollieren) und dass der Absperrhahn in der Wasserzuleitung geschlossen ist.

Lassen Sie Störungen nur durch ausgewiesenes und geschultes Fachpersonal beheben.
 Störungen, die die elektrische Installation betreffen, dürfen nur durch autorisiertes Personal (z.B. Elektriker) oder den Condair-Servicetechniker behoben werden.

## 

Elektronische Bauteile sind sehr empfindlich gegen elektrostatische Entladungen. Zum Schutz dieser Bauteile müssen für alle Reparaturarbeiten an der Steuereinheit entsprechende Massnahmen (ESD-Schutz) getroffen werden.

 Reparaturarbeiten und Austausch von defekten Komponenten d
ürfen nur durch den Servicetechniker Ihres Condair-Vertreters ausgef
ührt werden!

## 7.6 Fehleranzeige zurücksetzen

Um die Fehleranzeige (rote LED leuchtet, Betriebsstatusanzeige zeigt "Stop") zurückzusetzen:

- 1. Steuereinheit über den Schalter **<Steuereinheit Ein/Aus>** (unten am Gerät) oder den Netztrennschalter ausschalten.
- 2. 5 Sekunden warten und Steuereinheit über den Schalter **Steuereinheit Ein/Aus>** oder den Netztrennschalter wieder einschalten.

Hinweis: Wurde die Ursache der Störung nicht behoben, erscheint die Fehleranzeige nach kurzer Zeit erneut.
#### 7.7 Austausch der Sicherungen und der Stützbatterie in der Steuereinheit

Der Austausch der Sicherungen und der Stützbatterie in der Steuereinheit darf nur durch autorisiertes Fachpersonal (z.B. Elektriker) vorgenommen werden.

Verwenden Sie für den Austausch der Sicherungen in der Steuereinheit nur solche des angegebenen Typs mit der entsprechenden Nennstromstärke.

Nicht zulässig ist das Verwenden reparierter Sicherungen oder das Kurzschliessen des Sicherungshalters.

Zum Austausch der Sicherungen oder der Stützbatterie, gehen Sie wie folgt vor:

- 1. Spannungsversorgung zur Steuereinheit über den Netztrennschalter ausschalten und Netztrennschalter in der Aus-Stellung vor ungewolltem Einschalten sichern.
- 2. Frontabdeckung der Steuereinheit entriegeln und Frontabdeckung entfernen.
- 3. Innentüre der Steuereinheit öffnen.
- 4. Gewünschte Sicherung oder Stützbatterie ersetzen.

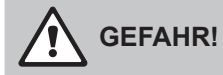

Der Berührungsschutz der Sicherungen muss zwingend wieder am Sicherungshalter angebracht werden.

- 5. Innentüre der Steuereinheit schliessen.
- 6. Frontabdeckung der Steuereinheit anbringen und mit der Schraube verriegeln.
- 7. Spannungsversorgung zur Steuereinheit über den Netztrennschalter einschalten.

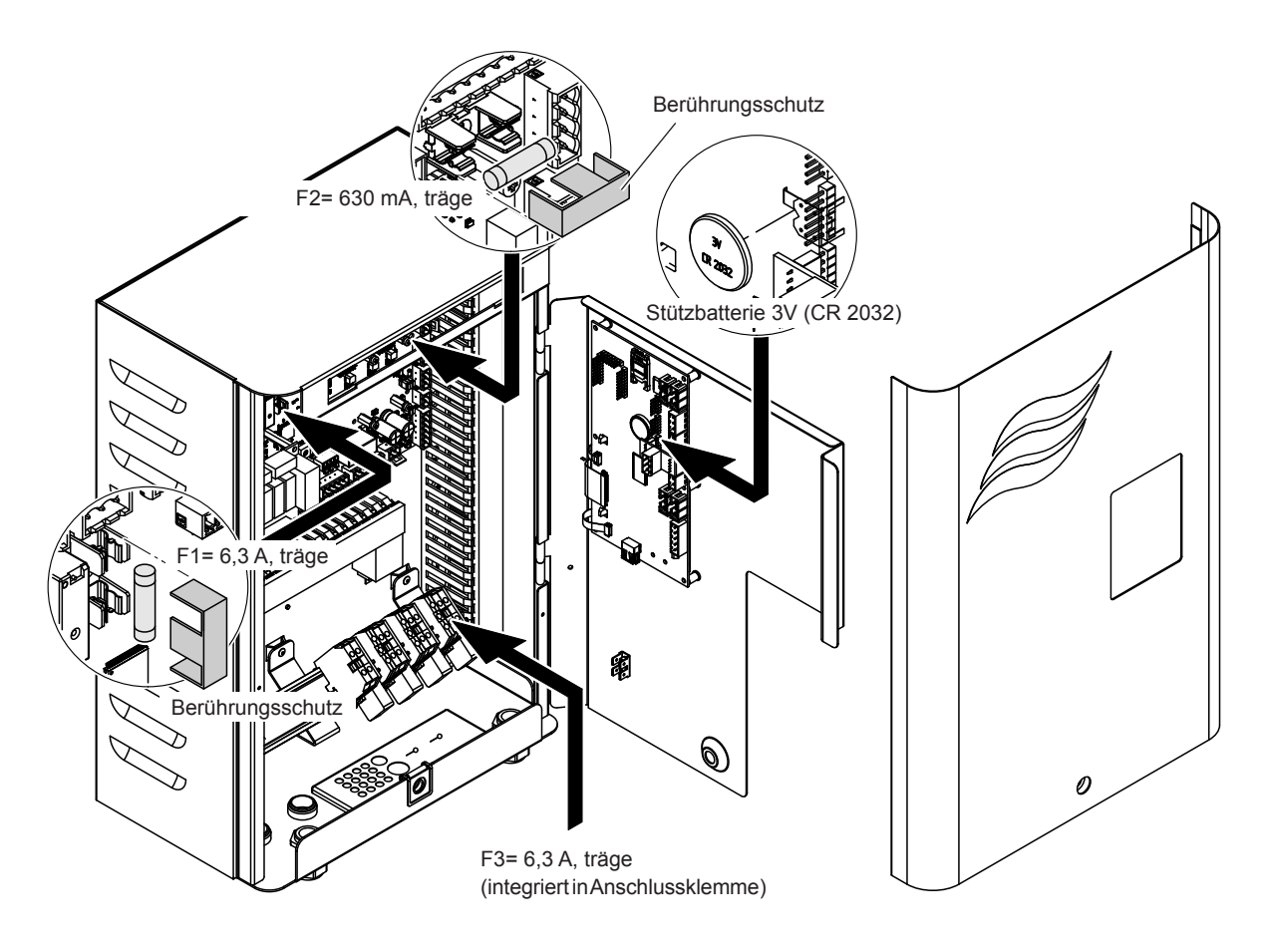

Abb. 10: Austausch der Sicherungen und der Stützbatterie in der Steuereinheit

## 8 Ausserbetriebsetzung/Entsorgung

#### 8.1 Ausserbetriebsetzung

Muss der Condair ME Control ersetzt werden oder wird das Luftbefeuchtungssystem nicht mehr benötigt, gehen Sie wie folgt vor:

- 1. Den Condair ME Control ausser Betrieb nehmen, wie in Kapitel 4.6 beschrieben.
- 2. Systemkomponenten durch einen Fachmann ausbauen lassen.

#### 8.2 Entsorgung/Recycling

Komponenten, die nicht mehr gebraucht werden, dürfen nicht mit dem Hausmüll entsorgt werden. Bitte entsorgen Sie das Gerät bzw. die einzelnen Komponenten gemäss den lokalen Vorschriften in einer autorisierten Sammelstelle.

Bei allfälligen Fragen wenden Sie sich bitte an die zuständige Behörde oder an Ihren Condair-Partner. Vielen Dank für Ihren Beitrag zum Schutz der Umwelt.

#### 9.1 Technische Daten

|                                               | Condair ME Control                                  |
|-----------------------------------------------|-----------------------------------------------------|
| Versorgungsspannung Steuereinheit             | 100240 VAC/5060 Hz                                  |
| Versorgungsspannung Stufenpumpen              | 24 Vdc (von der Steuereinheit)                      |
| Leistungsaufnahme 1)                          | < 278 W (5 Stufen, keine Optionen eingebaut)        |
| Regelsignale                                  | 05 VDC                                              |
|                                               | 15 VDC                                              |
|                                               | 010 VDC                                             |
|                                               | 210 VDC                                             |
|                                               | 016 VDC                                             |
|                                               | 3.216 VDC                                           |
|                                               | 020 mA                                              |
|                                               | 420 mA                                              |
|                                               | Ein/Aus (über spannungsgfreien Kontakt)             |
| Regelgenauigkeit                              | Die Regelgenauigkeit hängt von den Luftkonditionen, |
|                                               | der Regelstrecke, der Wasserqualität                |
|                                               | und allenfalls von den Ein/Aus-Zyklen ab            |
| Max. zulässige Anströmluftgeschwindigkeit     | 4.5 m/s (886 fpm) mit Tropfenabscheider             |
| Wasserzulaufanschluss                         | Klemmringverschraubung ø15mm oder                   |
|                                               | ø16 mm (ø0.625") wie zutreffend                     |
| Wasserablaufanschluss (Aussendurchmesser)     | Tank: ø50 mm oder ø54mm (ø2.125") wie zutreffend    |
|                                               | Hydraulikmodul: ø28 mm (1.125") oder                |
|                                               | ø32 mm (1.25") wie zutreffend                       |
| Zulässiger Zulaufwasserdruck                  | 25 bar (2972.5 psi)                                 |
| Zulässige Wassertemperatur                    | 520 °C (4168 °F)                                    |
| Wasserqualität                                | Trinkwasser, enthärtetes oder vollentsalztes Wasser |
|                                               | mit max. 1000 KbE/ml                                |
| Zulässige Lufttemperatur im Betrieb           | 1060 °C (50140 °F)                                  |
| Zulässige Umgebungstemperatur (Steuereinheit) | 140 °C (33.8104 °F)                                 |
| Zulässige Umgebungsfeuchte (Steuereinheit)    | max. 75 %rF                                         |
| Schutzart Steuereinheit                       | IP21                                                |
| Schutzart Hydraulikmodul                      | IP42                                                |
| Konformität                                   | CE                                                  |
| Brandschutzklasse der Verdunstermedien        | Glasfaser: A2-S2,-D0 (UL Class 1)                   |
|                                               | Polvester: DIN EN 53438 Class F1                    |

<sup>1)</sup> Die Leistungsaufnahme ist abhängig von der Anzahl vertikaler Verdunsterkassetten-Reihen und der installierten Optionen

# 10 Anhang

### 10.1 Anschlussschema Condair ME Control

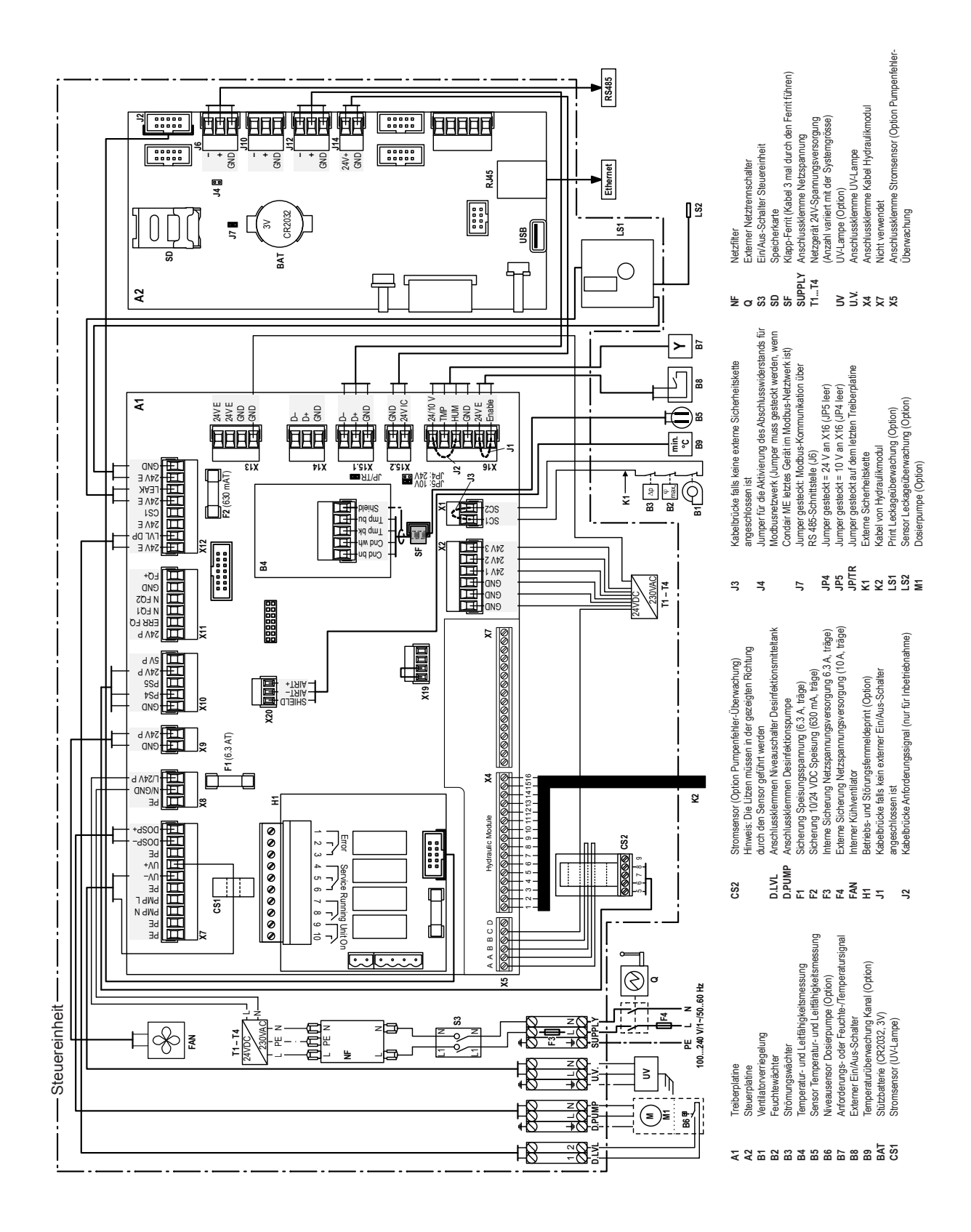

| + $+$ $+$ $+$ |
|---------------|
|               |
|               |
|               |
|               |
| + $+$ $+$ $+$ |
|               |
|               |
|               |
|               |
| + $+$ $+$ $+$ |
|               |
|               |
|               |

|   |   | NL |    |     | -  |   |           |   |          |          |   |   |   |   |   |   |   |      |   |   |  |               |   |   |       |               |   |   |   |         |         |              |   |
|---|---|----|----|-----|----|---|-----------|---|----------|----------|---|---|---|---|---|---|---|------|---|---|--|---------------|---|---|-------|---------------|---|---|---|---------|---------|--------------|---|
|   | + | NC | JU | zer | 1_ |   |           |   |          |          | - |   |   |   |   |   |   |      | - |   |  |               |   | - |       |               |   |   | - |         | -       |              | _ |
| - | - | -  | +  |     |    | - |           | _ | -        |          |   |   |   |   | - |   | _ |      | - | _ |  | <br>          |   |   | <br>  |               |   |   | - |         | -       |              | _ |
|   | - | -  | -  |     |    |   |           |   | -        |          |   |   | _ |   | _ | _ |   | <br> | _ | _ |  | <br>          | _ |   | <br>  |               |   |   |   |         | _       |              | _ |
|   | _ | _  | _  | _   | _  |   |           |   |          |          | _ |   | _ |   | _ | _ |   |      | _ | _ |  | <br>_         |   |   | <br>  |               |   |   | _ |         | _       |              |   |
|   | _ | _  | _  | _   | _  |   |           |   |          |          | _ |   |   |   | _ | _ | _ |      | _ | _ |  | <br>          |   |   |       |               |   |   | _ |         | _       |              |   |
|   |   |    |    |     |    |   |           |   |          |          |   |   |   |   |   |   |   |      |   |   |  |               |   |   |       |               |   |   |   |         | _       |              | _ |
|   |   |    |    |     |    |   |           |   |          |          |   |   |   |   |   |   |   |      |   |   |  |               |   |   |       |               |   |   |   |         |         |              |   |
|   |   |    |    |     |    |   |           |   |          |          |   |   |   |   |   |   |   |      |   |   |  |               |   |   |       |               |   |   |   |         |         |              |   |
|   |   |    |    |     |    |   |           |   |          |          |   |   |   |   |   |   |   |      |   |   |  |               |   |   |       |               |   |   |   |         |         |              |   |
|   |   |    |    |     |    |   |           |   |          |          |   |   |   |   |   |   |   |      |   |   |  |               |   |   |       |               |   |   |   |         |         |              |   |
|   |   |    | 1  | -   |    |   |           |   |          |          |   |   |   |   |   |   |   |      |   |   |  |               |   |   |       |               |   |   |   |         | -       |              |   |
| - | - | +  | +  |     | -  | - |           |   | -        |          | - |   |   |   | - | - |   |      | - |   |  | <br>-         |   | + | <br>_ |               |   | - | - |         | -       |              | _ |
|   |   | -  | -  |     |    | - |           |   | -        |          | - |   |   |   |   |   |   |      | - |   |  |               |   | - | _     |               |   |   |   |         | _       |              | _ |
|   | _ | -  | -  | _   | _  |   |           |   | -        |          | _ |   | _ | _ | _ | _ | _ |      | _ | _ |  | <br>          |   | _ | <br>  |               |   |   | _ | —       | +       |              | _ |
| _ | _ | -  | _  |     | _  |   |           |   | -        |          |   |   |   |   | _ | _ |   |      | _ | _ |  | <br>          |   |   |       |               |   |   | _ |         | _       |              |   |
|   |   | _  | _  |     | _  |   |           |   |          |          |   |   |   |   | _ | _ |   |      | _ | _ |  | <br>          |   | _ |       |               |   |   |   |         | _       |              |   |
|   |   |    |    |     |    |   |           |   |          |          |   |   |   |   |   |   |   |      |   |   |  |               |   |   |       |               |   |   |   |         |         |              |   |
|   |   |    |    |     |    |   |           |   |          |          |   |   |   |   |   |   |   |      |   |   |  |               |   |   |       |               |   |   |   |         |         |              |   |
|   |   |    |    |     |    |   |           |   |          |          |   |   |   |   |   |   |   |      |   |   |  |               |   |   |       |               |   |   |   |         |         |              |   |
|   |   |    |    |     |    |   |           |   |          |          |   |   |   |   |   |   |   |      |   |   |  |               |   |   |       |               |   |   |   |         |         |              |   |
|   |   |    | +  |     |    |   |           |   |          |          |   |   |   |   |   |   |   |      |   |   |  | -             |   |   |       |               |   |   |   |         | +       |              |   |
|   |   | +  | +  | +   | +  | - | $\square$ |   | 1        |          | + | - | + | - | - |   |   |      | - |   |  | +             | - |   |       |               |   | - | - | +       | +       |              |   |
|   | - | +  | +  | +   | +  | - | $\vdash$  |   | -        | $\vdash$ | + | - | + | - | + | - | - |      | - | - |  | +             | - | - |       | $\neg$        |   | - | - | +       | +       |              |   |
| - | - | +  | +  | +   | +  | - | $\vdash$  | _ | -        | $\vdash$ | - |   | + |   | - |   |   |      | + | + |  | $\rightarrow$ | - |   |       | $\rightarrow$ |   |   |   | +       | +       | +            |   |
| _ | - | -  | +  | +-  | -  | - |           |   | -        |          |   |   | _ |   |   | _ |   |      | - | _ |  | <br>          |   |   | <br>  |               |   |   |   | +       | +       |              |   |
| _ | - |    | +- | +-  | -  |   |           |   |          |          |   |   |   |   | _ | _ | _ |      | _ | _ |  | <br>          | _ |   |       |               |   |   |   |         | +       |              |   |
| _ | _ |    | _  | _   | _  |   |           |   |          |          |   |   |   |   | _ | _ |   |      | _ |   |  | <br>          | _ |   |       |               |   |   | _ | _       | _       |              |   |
|   |   |    | _  |     |    |   |           |   |          |          |   |   |   |   |   |   |   |      | _ |   |  | <br>          |   |   | <br>  |               |   |   |   |         |         | _            |   |
|   |   |    |    |     |    |   |           |   |          |          |   |   |   |   |   |   |   |      |   |   |  |               |   |   |       |               |   |   |   |         |         |              |   |
|   |   |    |    |     |    |   |           |   |          |          |   |   |   |   |   |   |   |      |   |   |  |               |   |   |       |               |   |   |   |         |         |              |   |
|   |   |    |    |     |    |   |           |   |          |          |   |   |   |   |   |   |   |      |   |   |  |               |   |   |       |               |   |   |   |         |         |              |   |
|   |   |    |    |     |    |   |           |   |          |          |   |   |   |   |   |   |   |      |   |   |  |               |   |   |       |               |   |   |   |         |         |              |   |
|   |   |    |    |     |    |   |           |   |          |          |   |   |   |   |   |   |   |      |   |   |  |               |   |   |       |               |   |   |   |         |         |              |   |
|   | - | -  | +  | +   | -  | - |           |   | -        |          |   |   |   |   | - |   |   |      | - |   |  |               |   |   |       |               |   |   | - | -       | -       | ++           |   |
|   | - | -  | +  | +   | -  | - |           |   | -        |          | - |   |   |   | - |   |   |      | - | _ |  | -             |   |   | <br>- |               | _ |   | - | -       | -       |              |   |
| - | - | -  | +  | +-  | -  | - |           |   | -        |          | - |   |   |   |   |   |   |      | - | _ |  |               |   |   | _     |               |   |   | - | +       | -       |              |   |
| _ | - | -  | -  | +-  | -  |   |           |   |          |          |   |   |   |   |   | _ |   |      | - | _ |  | <br>          |   |   |       |               |   |   |   | +       | +       |              |   |
|   | - | -  | -  | _   | -  | - |           |   | -        |          | _ |   | _ | _ | _ | _ | _ |      | _ | _ |  | <br>          | _ | _ | <br>  |               |   | _ | _ | _       | _       |              |   |
|   | _ | _  | _  | _   | _  | _ |           |   | _        |          | _ |   |   |   | _ | _ | _ |      | _ | _ |  |               |   | _ | _     |               |   |   | _ |         | _       |              |   |
|   | _ | _  | _  | _   | _  |   |           |   |          |          | _ |   |   |   | _ | _ | _ |      | _ | _ |  | <br>          |   |   |       |               |   |   | _ |         | _       |              |   |
|   | _ | _  | _  | _   | _  |   |           |   |          |          |   |   | _ |   | _ | _ |   |      | _ |   |  | <br>          |   |   |       |               |   |   | _ | _       | _       | _            |   |
|   |   |    |    |     |    |   |           |   |          |          |   |   |   |   |   |   |   |      |   |   |  |               |   |   |       |               |   |   |   |         |         | _            |   |
|   |   |    |    | _   |    |   |           |   |          |          |   |   |   |   |   |   |   |      |   | _ |  |               |   |   |       |               |   |   |   |         |         |              |   |
|   |   |    |    |     |    |   |           |   |          |          |   |   |   |   |   |   |   |      |   |   |  |               |   |   |       |               |   |   |   |         |         |              |   |
|   |   |    |    |     |    |   |           |   |          |          |   |   |   |   |   |   |   |      |   |   |  |               |   |   |       |               |   |   |   |         |         |              |   |
|   |   |    |    |     |    |   |           |   |          |          |   |   |   |   |   |   |   |      |   |   |  |               |   |   |       |               |   |   |   |         |         |              |   |
|   |   |    |    |     |    |   |           |   |          |          |   |   |   |   |   |   |   |      |   |   |  |               |   |   |       |               |   |   |   |         |         |              |   |
|   |   |    |    |     |    |   |           |   |          |          |   |   |   |   |   |   |   |      |   |   |  |               |   |   |       |               |   |   |   |         |         |              |   |
|   |   | 1  | +  | +   | 1  |   |           |   |          |          | - |   | + |   |   |   |   |      |   |   |  | $\neg$        |   |   |       |               |   |   |   | -       | +       |              |   |
|   |   | +  | +  | +   | +  | - | $\square$ |   | 1        |          | + | - | + | - | - | - | 1 |      | + |   |  | +             | - | - |       | -             |   | - | - | +       | +       |              |   |
|   | - | -  | +  | +   | -  | - |           |   | -        | $\vdash$ |   |   | + |   |   | - | - |      |   |   |  |               |   | - |       |               |   |   |   | -       | +       | ++           |   |
| - | - | +  | +  | +   | +  | - | $\vdash$  |   | -        | $\vdash$ | - | - | + |   |   |   | - |      | + |   |  | $\rightarrow$ |   |   |       | -             |   | - | - | +       | +       | ++           |   |
| - | - | -  | +  |     | -  | - |           |   | -        |          |   |   |   | _ |   | _ |   |      | - | _ |  | <br>          |   |   |       |               |   |   | - |         | +       |              |   |
|   | - | -  | -  | _   | -  | - |           |   | -        | $\vdash$ | _ | _ | _ |   | _ | _ | _ |      | _ | _ |  |               | _ |   | _     |               |   |   | _ | +       | +       | +            |   |
|   |   | -  | -  | +-  | _  |   |           |   | -        |          |   |   |   |   | _ | _ | _ |      | _ | _ |  |               | _ |   |       |               |   |   | _ |         | +       | +            |   |
|   |   | _  |    | _   | _  |   |           |   | <u> </u> |          |   |   |   |   |   |   | _ |      |   | _ |  |               |   | _ |       |               |   |   |   | $\perp$ | $\perp$ | $\downarrow$ |   |
|   |   |    |    |     |    |   |           |   |          |          |   |   |   |   |   |   |   |      |   | _ |  |               |   |   |       |               |   |   |   | $\perp$ | _       |              |   |
|   |   |    |    |     |    |   |           |   |          |          |   |   |   |   |   |   |   |      |   |   |  |               |   |   |       |               |   |   |   |         |         |              |   |
|   |   |    |    |     |    |   |           |   |          |          |   |   |   |   |   |   |   |      |   |   |  |               |   |   |       |               |   |   |   |         |         |              |   |
|   |   |    | T  |     |    |   |           |   |          |          |   |   |   |   |   |   |   |      |   |   |  |               |   |   |       |               |   |   |   |         |         |              |   |
|   |   |    | 1  |     |    |   |           |   |          |          |   |   |   |   |   |   |   |      |   |   |  | $\uparrow$    |   |   |       |               |   |   |   | $\neg$  | 1       |              |   |
|   |   | 1  | +  | 1   | 1  |   |           |   |          |          | + |   | + |   |   |   |   |      |   |   |  | +             |   |   |       |               |   |   |   | +       | +       |              |   |
| - | - | +  | +  | +   |    |   |           |   |          |          | + |   | + |   |   |   |   |      |   |   |  | +             |   |   |       |               |   |   |   | +       | +       | ++           |   |
| - | - | -  | +  | +   | +  | - |           |   | -        |          |   | - |   |   | - | - | - |      | - |   |  |               | - | - |       |               |   | - | - | +       | +       | +            |   |
| - | - | +  | +  | +   | -  | - | $\vdash$  |   | -        | $\vdash$ | - |   | + | - |   | - | - |      |   |   |  | +             |   | - |       | $\rightarrow$ |   | - |   | +       | +       | +            |   |
| - | - | +  | +  | +   |    | - |           |   |          | $\vdash$ | + | + | + |   | - | - | + |      | - |   |  | +             | - |   |       | -             |   | + | + | +       | +       | +            |   |

BERATUNG, VERKAUF UND SERVICE:

Condair Plc Artex Avenue, Rustington, Littlehampton, West Sussex. BN16 3LN (UK)

TEL: +44(0)1903 850 200 FAX: +44(0)1903 850 345 www.condair.co.uk

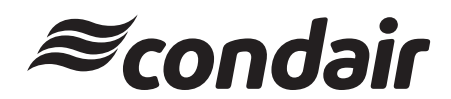